nox medical

# noxturnal

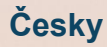

Manuál k programu Noxturnal Verze 4.2 Poslední revize: březen 2021 Copyright ©2021 Nox Medical – Všechna práva vyhrazena

#### Výrobce:

Nox Medical ehf Katrinartuni 2 IS - 105 Reykjavík Island Webové stránky: www.noxmedical.com E-mail: support@noxmedical.com

### nox medical

Informace o distribuci: www.noxmedical.com

## **€**2797

#### Upozornění ohledně autorských práv

Žádná část této publikace nesmí být kopírována, přenášena, přepisována ani ukládána v systémech pro vyhledávání informací ani nesmí být překládána do žádného jazyka (včetně počítačového), a to žádným způsobem ani prostředky: elektronicky, mechanicky, magneticky, opticky, chemicky, manuálně ani jinak, bez předchozího písemného souhlasu společnosti Nox Medical.

#### Obsah

| Úvod                                                               | 6  |
|--------------------------------------------------------------------|----|
| Určené použití                                                     | 6  |
| Kontraindikace                                                     | 6  |
| Rozsah                                                             | 6  |
| Varování a upozornění ohledně použití                              | 7  |
| Popis programu Noxturnal                                           | 8  |
| Popis aplikace Noxturnal                                           | 8  |
| Podporovaná zařízení                                               | 8  |
| Instalace programu Noxturnal                                       | 8  |
| Systémové požadavky programu Noxturnal                             | 9  |
| Minimální systémové požadavky                                      | 9  |
| Pokyny k instalaci                                                 | 9  |
| Běžný provoz                                                       | 11 |
| Připojení záznamového zařízení Nox k programu Noxturnal            | 12 |
| Aktualizace firmwaru záznamového zařízení                          | 12 |
| Spuštění nového ambulantního záznamu                               | 13 |
| Typy záznamů                                                       | 16 |
| Profily zařízení                                                   | 20 |
| Stahování ambulantního záznamu ze záznamového zařízení Nox         | 23 |
| Nastavení systému pro spánkovou diagnostiku Nox pro online záznamy | 25 |
| Přehled online sítě systému                                        | 25 |
| Online nastavení systému                                           | 28 |
| Online místnost                                                    | 28 |
| Nastavení nových senzorů                                           | 32 |
| Profily zařízení pro online zařízení                               |    |
| ,<br>Typy záznamu pro online zařízení                              |    |
| Spuštění online záznamu                                            |    |
|                                                                    |    |
| Konfigurace zařízení Nox C1                                        | 35 |

|            | Síťová konfigurace přístupového bodu Nox C1                            | 35 |
|------------|------------------------------------------------------------------------|----|
|            | Aktualizace firmwaru přístupového bodu Nox C1                          | 36 |
|            | Aktivace licence pro DC kanály Nox                                     | 38 |
| Integra    | ace videozařízení pro online záznamy                                   | 39 |
|            | Nastavení online místnosti s videozařízením                            | 39 |
|            | Videokodeky                                                            | 39 |
|            | Integrace videokamery                                                  | 39 |
|            | Nastavení typu záznamu s videozařízením                                | 43 |
| Práce se z | záznamy v programu Noxturnal                                           | 46 |
| Stránk     | a Výsledky záznamu                                                     | 46 |
|            | Příkazy na stránce s výsledky                                          | 46 |
|            | Informace o pacientovi                                                 | 47 |
|            | Parametry spánku                                                       | 47 |
|            | Respirační indexy                                                      | 47 |
|            | Celková kvalita signálu a algoritmus Single Body Source (jediný zdroj) | 48 |
|            | Přehled signálů a parametry                                            | 48 |
|            | Signály a události                                                     | 49 |
|            | Změna analyzovaného intervalu                                          | 50 |
| Nastav     | vení jednotek                                                          | 51 |
| Prohlíž    | zení signálů                                                           | 52 |
|            | Tlačítko nabídky pracovní plochy                                       | 52 |
|            | Listy signálů                                                          | 53 |
|            | Práce se signály                                                       | 54 |
|            | Navigace pomocí klávesnice                                             | 55 |
| Práce s    | s událostmi                                                            | 56 |
|            | Vyhodnocení události                                                   | 56 |
|            | Vyhodnocení jedním kliknutím                                           | 57 |
|            | Vymazání události                                                      | 57 |

| Přesunutí události                    | 57 |
|---------------------------------------|----|
| Změna velikosti události              | 58 |
| Procházení událostí                   | 58 |
| Události překrývající Artefakty       | 58 |
| Protokoly analýzy                     | 60 |
| Práce s vyhodnoceními                 | 61 |
| Nové vyhodnocení                      | 62 |
| Výběr vyhodnocení                     | 63 |
| Uložení vyhodnocení                   | 63 |
| Vymazání vyhodnocení                  | 63 |
| Vymazání zvolených vyhodnocení        | 63 |
| Klávesové zkratky pro vyhodnocení     | 63 |
| Zprávy vytvořené v programu Noxturnal | 63 |
| Generování zpráv                      | 64 |
| Uživatelské úpravy zpráv              | 64 |
| Části zprávy a pole zprávy            | 66 |
| Vytvoření nových částí zprávy         | 66 |
| Vytvoření nového pole zprávy          | 67 |
| Přidání částí zprávy a polí do zprávy | 68 |
| Záhlaví a zápatí zprávy               | 68 |
| Export zpráv                          | 70 |
| Tisk zpráv                            | 70 |
| Knihovna záznamů                      | 70 |
| Archivace záznamů                     | 71 |
| Algoritmus Single Body Source         | 71 |
| Kompatibilní zařízení                 | 73 |
| Přepínače IP KAMERY A MIKROFONY       | 73 |
| Podporovaná pomocná zařízení          | 73 |

| Informace o souladu s předpisy7                      | 74 |
|------------------------------------------------------|----|
| Testování funkčních parametrů a informace o validaci | 74 |
| Význam použitých symbolů a zkratek7                  | 74 |
| O manuálu                                            | 76 |
| Příloha7                                             | 77 |
| Výchozí odvozené signály                             | 77 |
| Přehled Automatické analýzy7                         | 79 |

#### Úvod

Gratulujeme Vám k výběru aplikačního softwaru Noxturnal<sup>®</sup>. Program Noxturnal představuje moderní softwarovou platformu určenou k diagnostice spánku vytvořenou s ohledem na snadné použití a provozní účinnost. Softwarový program Noxturnal je nezbytnou součástí systémů pro spánkovou diagnostiku společnosti Nox. Jeho hlavní funkcí je zpracování fyziologických signálů zaznamenaných/přijatých pomocí zařízení společnosti Nox Medical (viz kapitola Podporovaná zařízení) a připojených zařízení a příslušenství. Provází uživatele postupem konfigurace záznamů, stahování dat, analýzy a podávání zpráv.

#### Určené použití

Systém pro spánkovou diagnostiku Nox se používá jako pomůcka k diagnostice různých poruch spánku a k hodnocení průběhu spánku.

Systém Nox Sleep se používá k měření, zaznamenávání, zobrazování, organizování, analýze, sumarizaci a získávání fyziologických parametrů během spánku a při probuzení u pacientů starších dvou let.

Systém pro spánkovou diagnostiku Nox umožňuje uživateli rozhodnout o komplexnosti studie změnou počtu a typů měřených fyziologických signálů.

Systém pro spánkovou diagnostiku Nox umožňuje na základě údajů o pacientovi generovat uživatelské/předdefinované zprávy.

Uživatelem systému pro spánkovou diagnostiku Nox jsou zdravotničtí pracovníci, kteří absolvovali školení v oblasti nemocničních/klinických postupů, fyziologického monitorování lidských pacientů nebo vyšetřování poruch spánku.

Určená prostředí představují nemocnice, zdravotnická zařízení, spánková centra, spánkové kliniky nebo jiná zkušební zařízení, včetně domácího prostředí pacienta.

#### Kontraindikace

Systém pro spánkovou diagnostiku Nox nevydává žádné výstrahy a není určen pro kontinuální monitorování, při němž by případné selhání obsluhy mohlo vést k poranění nebo smrti pacienta.

#### Rozsah

Tento manuál popisuje používání softwarového programu Noxturnal. O používání zařízení Nox a jejich příslušenství potřebných pro záznam fyziologických signálů pojednává:

- Manuál k zařízení Nox A1
- Manuál k zařízení Nox A1s
- Manuál k zařízení Nox C1
- Manuál k zařízení Nox T3
- Manuál k zařízení Nox T3s

Tento manuál obsahuje také krátký úvod pojednávající o programu Noxturnal a jeho funkcích.

#### Varování a upozornění ohledně použití

- Varování: Systémy pro spánkovou diagnostiku společnosti Nox NEJSOU CERTIFIKOVÁNY PRO KONTINUÁLNÍ MONITOROVÁNÍ, při kterém by případné selhání obsluhy mohlo vést k poranění nebo smrti pacienta.
- Varování: Systém pro spánkovou diagnostiku společnosti Nox je zamýšlen jako pomůcka při diagnostice poruch spánku. Systémy musí být používány ve spojení s jinými metodami pro hodnocení klinických příznaků a symptomů.
- Poznámka: Automatická analýza může být méně přesná než analýza prováděná vyškoleným lékařem. Výsledek automatické analýzy/hodnocení musí být před stanovením diagnózy vždy ověřen kvalifikovaným lékařem.
- Varování: Odvozené signály vypočítané programem Noxturnal, zejména údaje o tepové a dechové frekvenci získané ze základního elektrokardiogramu (EKG) a signály respirační námahy, nejsou validovány u pacientů se stimulátory bránice/bráničního nervu.
- Varování: Sloupec tlaku v části Přehled přetlaku v dýchacích cestách (PAP) ve zprávě PAP a ve zprávě Polysomnografie (PSG) PAP představuje tlak masky příslušného zařízení a NE nastavený tlak zařízení.
- Varování: Záznamová zařízení Nox A1, T3 a T3s nesmějí být za žádných okolností připojena k portu USB na počítači, pokud jsou umístěna na těle pacienta. Mohlo by to vést k úrazu pacienta elektrickým proudem a k závažnému poranění.

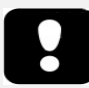

 Přečtěte si prosím před použitím zařízení tento manuál, zejména části označené vykřičníkem.

#### Popis programu Noxturnal

Softwarový program Noxturnal komunikuje se záznamovými zařízeními a přístupovými body Nox. Umožňuje konfiguraci zařízení a také následující: zobrazení, navigaci, organizaci, analýzu, vykazování, archivaci a načítání fyziologických signálů zaznamenaných/přijatých pomocí zařízení Nox. Tento oddíl popisuje hlavní funkce aplikace a pokyny k instalaci.

#### Popis aplikace Noxturnal

Aplikace Noxturnal je aplikace pro OS Android, která se používá jako mobilní rozhraní k záznamovým zařízením Nox A1 a přístupovým bodům Nox C1. Aplikace umožňuje uživateli provádět určité úkoly již dostupné v programu Noxturnal s větší flexibilitou a v blízkosti pacienta. Aplikace obsahuje následující funkce:

- Konfigurace ambulantních záznamů
- Připojení k online místnostem, které byly nakonfigurovány v programu Noxturnal
- Kontrola kvality signálu
- Provádění kontrol impedance
- Provádění biokalibrace
- Spuštění a zastavení záznamu
- Zobrazení stavu online záznamů (probíhá záznam, pohotovostní režim, nepřipraveno)

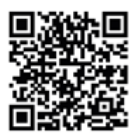

NOXTURNAL APP Scan this QR code with your mobile device for easy access to the app. You can also search for "Noxturnal" in the Google Play Store.

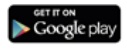

Chcete-li si aplikaci stáhnout, naskenujte výše uvedený QR kód nebo v Google Play vyhledejte "Noxturnal". Aplikace běží na mobilních zařízeních s OS Android 4.3 nebo vyšším.

#### Podporovaná zařízení

Program Noxturnal podporuje následující zařízení Nox a s nimi spojená zařízení a příslušenství:

- Záznamové zařízení Nox A1
- Záznamové zařízení Nox A1s
- Přístupový bod Nox C1
- Záznamové zařízení Nox T3
- Záznamové zařízení Nox T3s

V tomto manuálu se výraz "záznamové zařízení Nox" používá jako souhrnný název pro záznamová zařízení Nox A1, Nox A1s, Nox T3 a Nox T3s.

V tomto manuálu jsou záznamová zařízení Nox T3 a Nox T3s souhrnně označována jako "záznamová zařízení Nox T3". Podobně se záznamová zařízení Nox A1 a Nox A1s souhrnně označují jako "Nox A1".

#### Instalace programu Noxturnal

Před instalací programu Noxturnal zkontrolujte systémové požadavky na spuštění aplikace.

#### Systémové požadavky programu Noxturnal

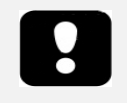

- Poznámka: Počítač musí splňovat požadavky mezinárodní normy ČSN EN 60950-1 na bezpečnost zařízení informační technologie.
- Poznámka: Doporučuje se, aby byla na počítači, na němž běží program Noxturnal, nainstalována antivirová ochrana.

Následující tabulka znázorňuje minimální požadavky hardwaru potřebné k instalaci a efektivnímu provozu softwaru.

#### Minimální systémové požadavky

| Typ hardwaru                  | Minimální požadavky                |
|-------------------------------|------------------------------------|
| Operační systém               | Windows 8.1                        |
| Procesor                      | Intel nebo AMD s architekturou x64 |
| Taktovací frekvence procesoru | 1,7 GHz nebo rychlejší             |
| Paměť                         | 2 GB nebo více                     |
| Volné místo na hard disku     | 4 GB nebo více                     |
| Grafické rozlišení            | 1024x768 nebo vyšší                |

Pro online nastavení systému platí stejné minimální systémové požadavky, jako je uvedeno výše. Důrazně se doporučuje používat pro každý online systém samostatný počítač. Zkušení uživatelé však mohou mít na jednom počítači spuštěn více než jeden systém.

Doporučuje se zavést osvědčené postupy v oblasti IT, například:

- Přístupová práva k počítači se systémem
- Důrazná pravidla ohledně hesel
- Udržujte operační systém počítače aktuální
- Sledujte data ukončení podpory systému Microsoft Windows
- Nainstalujte antivirovou ochranu
- Počítač používejte pouze ke klinickým účelům
- Umístění zálohovaných záznamových dat Noxturnal nezpracovává zálohy dat

Poznámka: při připojení k externím systémům, jako jsou Nox Cloud, GDT nebo HL7, funguje Noxturnal jako klient, který se ohledně zabezpečení spoléhá na stávající nastavení systému.

#### Pokyny k instalaci

- Ujistěte se, že jste se přihlásili do systému s administrátorskými oprávněními.
- Vyhledejte na instalačním disku CD nebo na instalačním webu soubor **Setup.exe** a spusťte ho.
- Zobrazí se průvodce, který uživatele provede instalací. Při instalaci aplikace postupujte podle pokynů. Pokud provádíte upgrade z verze Noxturnal 5.x, poběží proces na pozadí. Provedení upgradu uživatelského nastavení aplikace. Kopie nastavení před provedením upgradu je uložena v adresáři "[Dokumenty]\NoxturnalUpgrade".

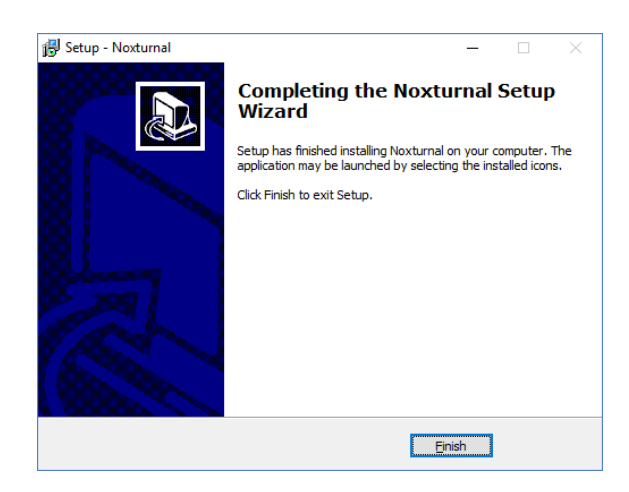

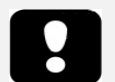

- Informace o nejnovější verzi softwaru jeho aktualizacích získáte u svého distributora. Informace o distribuci: www.noxmedical.com
- Pokud potřebujete technickou podporu pro případné uživatelské chyby, události související s kybernetickou bezpečností a další typy událostí kontaktujte support@noxmedical.com

#### Běžný provoz

Aplikaci Noxturnal spustíte dvojitým kliknutím na ikonu na ploše nebo na ikonu aplikace v nabídce Start systému Windows. Aplikaci zavřete buď kliknutím na křížek X v pravém horním rohu obrazovky nebo na možnost **Odejít** v nabídce **Soubor**.

Po spuštění softwaru Noxturnal se zobrazí prostředí pracovní plochy. Pokud máte připojené zařízení, zobrazí se na obrázku, jinak se nezobrazí žádné zařízení. Pro účely tohoto dokumentu máme připojeno záznamové zařízení Nox T3, jak je vidět na obrázku.

| Rei Edi Vier Andysis Reports Devices Tools Help |                                                                                                    |
|-------------------------------------------------|----------------------------------------------------------------------------------------------------|
| Library Recording                               |                                                                                                    |
|                                                 |                                                                                                    |
|                                                 | Connected USB device<br>Patrix Connected Conjunct<br>Premare: 1.6.4.000<br>Premare: 1.6.4.000<br>Rest |
|                                                 | Configure Device Download Recording                                                                   |
|                                                 |                                                                                                    |
|                                                 | noxturnal                                                                                             |

Stránka **Záznam** je místem, kde uživatel pracuje se zařízeními Nox a s daty zaznamenanými těmito zařízeními nebo jejich prostřednictvím přijatými. Tato stránka provede uživatele nejběžnějšími úlohami, které je možné v aplikaci provádět. Jedná se o:

- Knihovna: Tato možnost se zobrazí v levém horním rohu. Tato možnost otevírá knihovnu záznamů. Knihovna uchovává seznam záznamů, které byly zaznamenány, staženy nebo manuálně přidány do knihovny záznamů. Další informace najdete v části *Knihovna záznamů*.
- Konfigurace zařízení: Chcete-li spustit nový ambulantní záznam, vyberte tuto možnost.
   Zobrazí se průvodce konfigurací, který provede uživatele postupem konfigurace. Další informace najdete v části Spuštění nového ambulantního záznamu.
- **Stažení záznamu**: Pokud je připojeno záznamové zařízení, které obsahuje záznam, může uživatel záznam stáhnout a prohlížet. Další informace najdete v části *Stahování ambulantního záznamu ze záznamového zařízení Nox*.

Chcete-li konfigurovat on-line záznam, je třeba předem nakonfigurovat on-line místnost, která se zobrazí na stránce záznamu a bude možné ji vybrat. Pokyny ohledně konfigurace online záznamu najdete v části *Nastavení systému pro spánkovou diagnostiku Nox pro* online záznamy.

#### Připojení záznamového zařízení Nox k programu Noxturnal

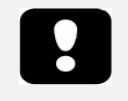

 Poznámka: Vezměte na vědomí, že ačkoli je doporučeno záznamové zařízení odpojit softwarově před fyzickým odpojením od počítače, lze fyzické odpojení provést i bez předchozího softwarového odpojení.

Software Noxturnal se používá ke konfiguraci a stahování zaznamenaných údajů ze záznamových zařízeních Nox. Chcete-li pracovat se záznamovým zařízením, začněte připojením USB kabelu k počítači. Software Noxturnal automaticky detekuje zařízení a zobrazí informace o zařízení. Detekce zabere 2 až 4 sekundy.

Jakmile program Noxturnal detekuje připojené zařízení, zobrazí následující informace o zařízení: **stav** záznamu, verze firmwaru a název zařízení.

Úlohy, které mohou být prováděny na záznamovém zařízení, závisí na jeho <u>stavu</u>, který může být následující:

- Prázdné zařízení nebylo konfigurováno a neobsahuje žádné záznamy. Klikněte na Nastavit zařízení a nakonfigurujte zařízení pro nový záznam. Vezměte na vědomí, že při konfiguraci zařízení dojde k odstranění všech stávajících záznamů ze zařízení.
- **Připraveno na záznam** zařízení je nakonfigurováno, ale neobsahuje žádné záznamy. Nyní může uživatel zařízení odpojit a spustit záznam.
- **Připraveno na stahování** zařízení obsahuje záznam, který doposud nebyl stažen do počítače. Klikněte na tlačítko **Stáhnout záznam** a stáhněte záznam do počítače.
- Stahování dokončeno zařízení obsahuje záznam, který již byl stažen a byl přidán do knihovny záznamů. Nyní může uživatel buď kliknout na možnost Nastavit zařízení a zařízení nastavit pro další záznam, nebo kliknout na možnost Stáhnout záznam a záznam stáhnout znovu.

Po ukončení práce se zařízením klikněte na odkaz **Odpojit** a fyzicky odpojte zařízení od počítače.

#### Aktualizace firmwaru záznamového zařízení

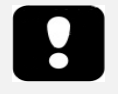

- Poznámka: Po kliknutí na oznámení o aktualizaci firmwaru musíte záznamové zařízení odpojit od počítače a znovu jej připojit, aby mohla aktualizace firmwaru zařízení proběhnout.
- Poznámka: Aktualizaci doporučujeme provést vždy, když je k dispozici aktualizovaný firmware, aby se zajistilo, že záznamové zařízení Nox poběží na nejnovější verzi firmwaru. Nové verze firmwaru mohou obsahovat aktualizace důležité pro provoz záznamového zařízení.

Pokud je pro připojené zařízení k dispozici nový firmware, upozorní na to program Noxturnal uživatele zobrazením bubliny vedle zařízení. Toto chování je nezávislé na zařízení a na této stránce se zobrazí typ zařízení podle toho, jaké zařízení je připojeno. Na tomto obrázku je zobrazeno záznamové zařízení Nox T3.

| A new version of the Nox T3 device software is available.<br>Click here or on the link below to update the Nox T3 software | are.<br>Connected USB device<br>Status: Download Complete<br>Firmware: 1.5.2.4079 (New firmware available)<br>Nox T3 (902013049)<br>Eject |                    |
|----------------------------------------------------------------------------------------------------|----------------------------------------------------------------------------------------------------|--------------------|
|                                                                                                    | Configure Device                                                                                                    | Download Recording |

Zvolte buď možnost ignorovat tuto zprávu a pokračujte v práci, nebo aktualizujte firmware zařízení, což se vždy doporučuje. Chcete-li provést aktualizaci, klikněte na bublinu a pokračujte podle zobrazených pokynů.

#### Spuštění nového ambulantního záznamu

Chcete-li připravit záznamové zařízení na nový záznam, spusťte softwarovou aplikaci Noxturnal a připojte zařízení k počítači pomocí USB kabelu. Program Noxturnal automaticky detekuje zařízení a zobrazí informace o něm na stránce **Záznam**. Kliknutím na tlačítko **Nastavit zařízení** na stránce **Záznam** otevřete průvodce, který uživatele provede konfigurací zařízení.

Průvodce konfigurací je závislý na zařízení. To znamená, že se průvodce konfigurací bude lišit v závislosti na typu konfigurovaného záznamového zařízení Nox. Hlavní kroky jsou ale vždy stejné:

- 1. Nastavení zařízení. Kde volíte typ záznamu, který se má použít (pomocná zařízení, která lze připojit, a kanály, které se mají zaznamenat).
- **2.** Plán záznamů, kde můžete zvolit čas a datum spuštění záznamu nebo možnost samostatného spuštění záznamu pacientem.
- 3. Informace o pacientovi, kde přidáváte informace o pacientovi nezbytné pro záznam.

Tento manuál zobrazuje průvodce konfigurací pro záznamové zařízení Nox T3. První krok zahrnuje určení typu záznamu, který se má použít pro uskutečnění záznamu. Typy záznamu mají popisné názvy, aby poukazovaly na to, k čemu se záznamy používají.

Další informace *ohledně vytváření a úpravy typů záznamů a* profilů zařízení najdete v oddílech Typy záznamu a Profily zařízení.

| Nox T3 Configuration | ×                                                                                                    |
|----------------------|----------------------------------------------------------------------------------------------------|
| Recording Type       | 1 2 3<br>Recording Type Schedule Recording Patient Information                                                                                                    |
| See channels:        | Recording Type:<br>Nox BodySleep ✓ ()<br>Other Devices:<br>Solution 2150 BLE Oximeter<br>BDA: [_:_:_:_:_<br>Pair with Oximeter<br>Make sure the oximeter is turned<br>on by pressing the button on top<br>of the device. |
|                      | Next > Finish Cancel                                                                                                    |

Pokud je typ záznamu nastaven na záznam údajů z pomocného zařízení využívajícího technologii Bluetooth<sup>,</sup> např. pulzní oxymetr, zobrazí se tato informace v Průvodci konfigurací. Aby bylo možné použít pomocné zařízení s Bluetooth, musí být spárováno se záznamovým zařízením. Do příslušného pole v Průvodci konfigurací zadejte příslušný PIN/BDA (Bluetooth Device Address) zařízení Bluetooth.

U některých zařízení je nutné spárovat zařízení s použitým oxymetrem. Po zadání BDA adresy oxymetru klikněte na tlačítko **Spárovat s oxymetrem** a počkejte na odpověď. Pamatujte, že při provádění tohoto kroku je třeba oxymetr zapnout stisknutím tlačítka na oxymetru. Postupujte podle pokynů na obrazovce.

Klikněte na možnost **Další** a přejděte k druhému kroku, ve kterém naplánujete čas záznamu.

| lox T3 Configura | ition          |             |          |                 |                       | >                     |
|------------------|----------------|-------------|----------|-----------------|-----------------------|-----------------------|
| Schedule         | e the re       | cording t   | ime<br>® | ecording Type S | 2<br>chedule Recordin | g Patient Information |
| Manually S       | tart Recording | I           |          |                 |                       |                       |
| O Start Reco     | rding At:      |             |          |                 |                       |                       |
|                  |                |             |          |                 |                       |                       |
| Duration:        |                |             |          |                 |                       |                       |
| O 7 Hours,       | 0 8 Hours,     | 0 10 Hours, | ОН       | ours, 🖲 Unspec  | ified                 |                       |
|                  |                |             |          |                 |                       |                       |
|                  |                |             |          |                 |                       |                       |
|                  |                |             |          |                 |                       |                       |
|                  |                |             |          |                 |                       |                       |
|                  |                |             |          |                 |                       |                       |
|                  |                |             |          |                 |                       |                       |
|                  |                |             |          |                 |                       |                       |
|                  |                |             |          |                 |                       |                       |
| < Previous       |                |             |          | Next            | > Finis               | h Cancel              |

- Pokud je zvolena možnost Manuální spuštění záznamu, odpovídá za spuštění/ukončení záznamu pomocí záznamového zařízení Nox uživatel. Toho docílíte stisknutím a přidržením prostředního tlačítka na zařízení, dokud se nezobrazí informace o tom, že byl záznam spuštěn.
- Chcete-li naplánovat konkrétní čas záznamu, zvolte možnost Zahájit záznam v: Zařízení se zapne a automaticky spustí záznam ve stanovenou dobu. Pokud uživatel zvolí záznam pro více než jednu noc, každý záznam se spustí každou noc ve stejnou dobu.
- Pokud chcete záznam ukončit po určité době trvání, nastavte Trvání záznamu na 7 hodin, 8 hodin, 10 hodin nebo zadejte vlastní dobu trvání. Pokud je zvoleno Nespecifikováno, pak za ukončení záznamu odpovídá uživatel. Toho docílíte stisknutím a přidržením prostředního tlačítka na zařízení, dokud se nezobrazí informace o tom, že byl záznam ukončen.

Klikněte na možnost **Další** a přejděte ke třetímu kroku, dialogovému oknu s informacemi o pacientovi. V tomto dialogovém okně je možné zadat podrobné informace o pacientovi. Jediné povinné pole je jméno nebo ID pacienta.

| ·                                         | I                              |                                                   |
|-------------------------------------------|--------------------------------|---------------------------------------------------|
| atient Inf                                | ormation                       | Recording Type Schedule Recording Patient Informa |
| Name                                      |                                |                                                   |
| First:                                    | Last:                          | ID:                                               |
| Gender                                    | Date of Birth                  | Body Metrics                                      |
| <ul><li>○ Male</li><li>○ Female</li></ul> | <ul> <li>○ 1. 1.1960</li></ul> | Height: Weight: BMI:                              |
| Tags                                      |                                |                                                   |
| une <sup>1</sup> 1 te conora              | to multiple tage               |                                                   |
| use, to sepera                            | te multiple tags               |                                                   |
| Notes                                     |                                |                                                   |
| Notes                                     |                                |                                                   |
| Notes                                     |                                |                                                   |
| Notes                                     |                                |                                                   |
| Notes                                     |                                |                                                   |
| Notes                                     |                                | Enter Name or ID before Fin                       |

Po zadání informací o pacientovi klikněte na možnost **Dokončit**, aby se konfigurace zapsala do zařízení.

Pokud zařízení obsahuje záznam, uživatel bude dotázán, zda jej chce ze záznamového zařízení vymazat.

Nakonec se zobrazí stránka s potvrzením, že zařízení bylo nakonfigurováno. V případě záznamových zařízení Nox T3 lze příslušné pokyny vytisknout kliknutím na tlačítko **Vytisknout pokyny pro spojení zařízení**. Vytvoří se PDF dokument obsahující schéma s pokyny pro připevnění zařízení, který lze vytisknout. Pokud nejsou žádné pokyny k připevnění zařízení k dispozici, tato možnost se nezobrazí.

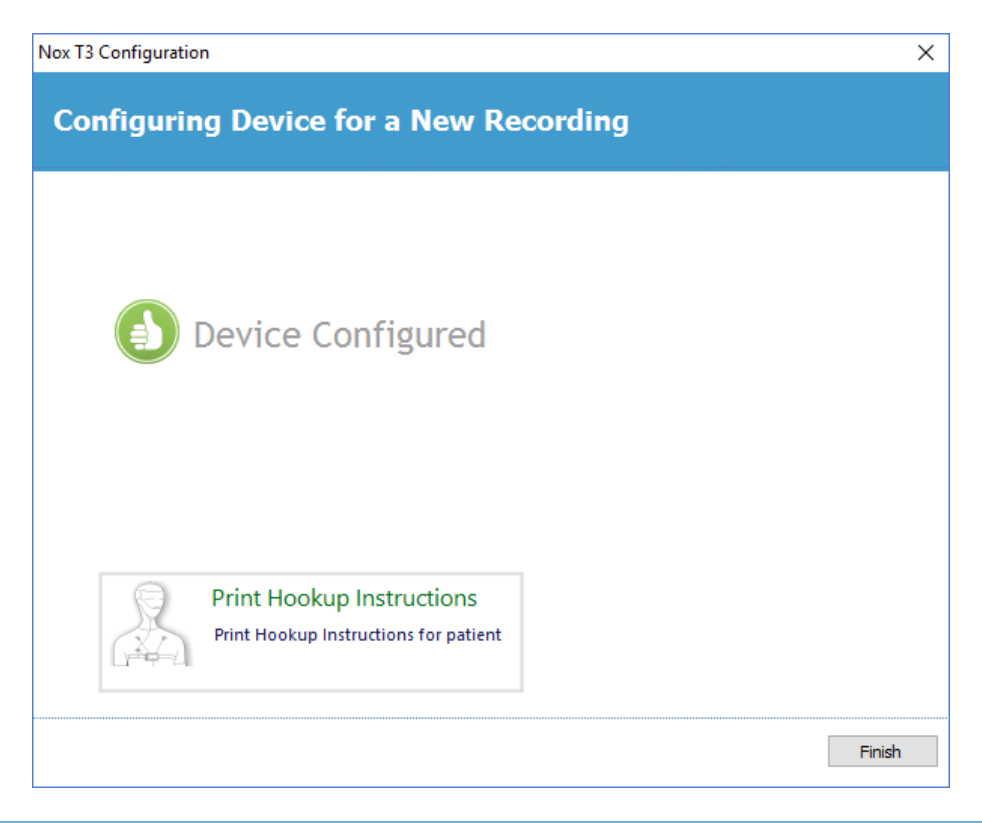

#### Typy záznamů

Program Noxturnal nabízí celou řadu **Typů záznamů**, které jsou k dispozici ke konfiguraci pro ambulantní i online záznamy. Typy záznamů zahrnují kombinace zařízení používaných pro různé spánkové studie a nastavení zařízení. Typy záznamů rovněž určují automatizaci pro jednotlivé záznamy, příslušné rozvržení pracovní plochy, analýzu a zprávu, které se použijí pro záznam. V softwaru Noxturnal lze snadno vytvořit své vlastní typy záznamů za účelem ovládání zařízení a nastavení použité pro záznamy. Chcete-li vytvořit své vlastní typy záznamů, postupujte podle těchto kroků.

- 1. Zvolte záznamové zařízení Nox, pro které chcete typ záznamu vytvořit, a zvolte, zda je typ určen pro ambulantní nebo online záznamy.
- 2. Podle potřeby nastavte typ záznamu tak, aby zahrnoval rozložení pracovního prostoru, parametry analýz a zpráv, zařízení a profily zařízení, které se mají použít.

Průvodce typu záznamu je závislý na zařízení. To znamená, že se průvodce bude lišit v závislosti na typu konfigurovaného záznamového zařízení Nox. Hlavní kroky jsou ale vždy stejné:

| File | Edit | View  | Analysis | Reports     | Devices | Tools     | Help |
|------|------|-------|----------|-------------|---------|-----------|------|
|      |      |       |          |             | Onli    | ne Room   | s    |
|      |      | 117   |          |             | Sens    | sors      |      |
|      |      |       | Devi     | ice Profile | 25      |           |      |
|      | Li   | brary |          |             | Reco    | ording Ty | pes  |

V panelu nástrojů Noxturnal přejděte na Zařízení > Typy záznamu...

Otevře se průvodce vytvářením typu záznamu.

| Recording Types                                                                  |                                                                                                | $\times$ |
|----------------------------------------------------------------------------------|------------------------------------------------------------------------------------------------|----------|
| Recording Ty<br>Control devices                                                  | <b>pes</b><br>and settings used for a recording                                                |          |
| Name                                                                             | Description                                                                                    |          |
| MSLT with Nox C1<br>MWT with Nox C1<br>Standard PSG with Nox C1                  | Nox A1 and Nox C1<br>Nox A1 and Nox C1<br>Nox A1, Nox C1, Nonin 3150 Oximeter and Video Device |          |
| Nox T3 (ambulatory)<br>Nox BodySleep<br>Nox BodySleep without Audio<br>Bornistan | Nox T3s and Nonin 3150 Oximeter<br>Nox T3s and Nonin 3150 Oximeter                             |          |
| Respiratory<br>Respiratory without Audio<br>Nox SAS                              | Nox 13 and Nonin 3150 Oximeter                                                                 |          |
| Nox SAS<br>Nox SAS without Audio<br>Nox A1 (ambulatory)                          | Nox A1 and Nonin 3150 Oximeter<br>Nox A1 and Nonin 3150 Oximeter                               |          |
| Standard PSG<br>Standard PSG without Audio                                       | Nox A1 and Nonin 3150 Oximeter<br>Nox A1 and Nonin 3150 Oximeter                               |          |
| New New Based On Edit F                                                          | Remove                                                                                         | e        |

Zde můžete vytvořit **Nový** typ záznamu, **Nový na základě** některého z dostupných typů záznamu a **Upravit** nebo **Odebrat** vlastní typy záznamů. Jako příklad vytvoříme nový typ záznamu pro záznamové zařízení Nox T3.

Z rozevíracího seznamu zvolte typ záznamu Nox T3 (ambulantní), jak je znázorněno níže.

| Recording Types                  |                                                         | ×   |
|----------------------------------|---------------------------------------------------------|-----|
| Record<br>Control                | ling Types<br>devices and settings used for a recording |     |
| Name<br>Online                   | Description                                             |     |
| MSLT with Nox C1                 | Nox A1 and Nox C1                                       |     |
| MWT with Nox G1                  | Nov A1 and Nov C1                                       |     |
| Standard PSG wi                  | dd Recording Type × vice                                |     |
| Nox T3 (ambulat<br>Nox BodySleep | Recording Type to add:                                  |     |
| Nox BodySleep v                  | Nox T3 (ambulatory)                                     |     |
| Respiratory                      | Online<br>Nov A1 (ambulatory)                           |     |
| Respiratory with                 | Nox T3 (ambulatory)                                     |     |
| Nox SAS                          | Nox SAS                                                 |     |
| Nox SAS                          | Nox A1 and Nonin 3150 Oximeter                          |     |
| Nox SAS without Au               | Idio Nox A1 and Nonin 3150 Oximeter                     |     |
| Nox A1 (ambulatory               | )                                                       |     |
| Standard PSG                     | Nox A1 and Nonin 3150 Oximeter                          |     |
| Standard PSG with                | out Audio Nox A1 and Nonin 3150 Oximeter                |     |
| New New Based                    | On Edit Remove                                          | ose |

Další krok představuje nastavení typu záznamu podle potřeby. Typ záznamu můžete nastavit v následujícím průvodci.

| Recording Type                                         |                                           |                            | $\times$ |
|--------------------------------------------------------|-------------------------------------------|----------------------------|----------|
| Recording<br>Select device                             | Type<br>types and setting                 | ngs for a recording        |          |
|                                                        | Recording Type Name:<br>Description:      | 9:<br>1:                   |          |
|                                                        | Workspace Layout:<br>Analysis:<br>Report: | Respiratory    Respiratory |          |
| Device Types<br>Nonin 3150 Oximeter<br>Nox Finger Link | Nox T3                                    |                            |          |
| Add >>                                                 | Remove                                    |                            |          |
|                                                        |                                           | OK Cancel                  | 1        |

Zadejte Název typu záznamu a Popis typu záznamu. Zvolte odpovídající typ Rozvržení pracovní plochy, Analýzy a Zprávy. Máte rovněž možnost přidat pomocná zařízení. Zvolte například Nonin 3150 (v typech zařízení) a klikněte na Přidat>>.

| Recording Type                                         |                                      |                                                                  | ×      |
|--------------------------------------------------------|--------------------------------------|------------------------------------------------------------------|--------|
| Recording<br>Select device                             | Type<br>types and setting            | is for a recording                                               |        |
|                                                        | Recording Type Name:<br>Description: | Test 1<br>Standard Nox T3 Recording with the Nonin 3150 Oximeter |        |
|                                                        | Workspace Layout:                    | Respiratory ~                                                    |        |
|                                                        | Analysis:                            | Respiratory Cannula Flow $\qquad \checkmark$                     |        |
|                                                        | Report:                              | Respiration Report $\qquad \lor$                                 |        |
| Device Types<br>Nonin 3150 Oximeter<br>Nox Finger Link | Nox T3                               | ✓ Nonin 3150 Oximeter                                            |        |
| Add >>                                                 | Remove                               |                                                                  |        |
|                                                        |                                      | OK                                                               | Cancel |

Všimněte si, že příslušný profil zařízení pro tento typ záznamu je možné vybrat i přímo v průvodci vytvářením typu záznamu, viz níže.

| Recording Type                                                                                                    | ×                                                                |
|----------------------------------------------------------------------------------------------------|------------------------------------------------------------------|
| Recording Type<br>Select device types and setting                                                                                                    | gs for a recording                                               |
| Recording Type Name:<br>Description:                                                                                                    | Test 1<br>Standard Nox T3 Recording with the Nonin 3150 Oximeter |
| Workspace Layout:<br>Analysis:                                                                                                    | Respiratory V                                                    |
| Report:                                                                                                    | Respiration Report ~                                             |
| Device Types<br>Nonin 3150 Oximeter<br>Nox Finger Link<br>Standard PG<br>Standard PG<br>Standard PG<br>standard PG with ECG<br>Standard PG with out aux | Nonin 3150 Oximeter                                              |
| Add >> Remove                                                                                                    |                                                                  |
|                                                                                                    | OK Cancel                                                        |

Můžete rovněž vytvářet vlastní profily zařízení. Další pokyny naleznete v oddílu*Profily zařízení*. Po vytvoření nového profilu zařízení se v původci typu záznamu zobrazí rozevírací seznam.

Po nastavení typu záznamu klikněte na OK a váš vlastní typ záznamu bude dostupný pro konfiguraci.

#### Profily zařízení

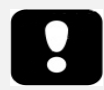

 Poznámka: Průvodci vytvářením profilů zařízení se liší podle typu záznamového zařízení.

Profily zařízení se vytvářejí pro všechny standardní záznamy, které můžete pořizovat pomocí záznamových zařízení Nox. Umožňují snadné nastavení během postupu konfigurace zařízení.

V panelu nástrojů Noxturnal přejděte na Zařízení > Profily zařízení...

| Online Rooms<br>Sensors<br>Device Profiles<br>Becording Types | File E  | dit | View | Analysis | Reports | Dev         | vices | Tools | Help |
|---------------------------------------------------------------|---------|-----|------|----------|---------|-------------|-------|-------|------|
| Sensors Device Profiles Becording Types                       |         |     |      |          | Onli    | ine Room    | s     |       |      |
| Device Profiles Becording Types                               | 7777    |     |      |          |         | Sens        | sors  |       |      |
| Library Recording Types                                       |         |     |      |          | Devi    | ice Profile | 25    |       |      |
| LIDIALY                                                       | Library |     |      |          | Reco    | ording Ty   | pes   |       |      |

V průvodci vytvářením profilů zařízení uvidíte seznam dostupných profilů pro záznamová zařízení Nox a přístupový bod Nox.

| Manage Device Profiles                                                          |                                                                                                    |           |  |
|---------------------------------------------------------------------------------|----------------------------------------------------------------------------------------------------|-----------|--|
| Device Profiles<br>Device settings used during a recording                      |                                                                                                    |           |  |
|                                                                                 | Q Search                                                                                           | for       |  |
| Name<br>Nox C1                                                                  | Description                                                                                        | ^         |  |
| Ambient Light and Differential P<br>Ambient Light Sensor<br>Nox T3 (ambulatory) | Nox C1 built-in ambient light and differential pressure se<br>Nox C1 built-in ambient light sensor | ensors    |  |
| Standard PG                                                                     | Standard PG with audio                                                                             |           |  |
| Standard PG with ECG                                                            | Standard PG with audio and ECG                                                                     |           |  |
| Standard PG with Thermocouple                                                   | Standard PG with audio and thermocouple                                                            |           |  |
| Standard PG without audio<br>Nox A1 (ambulatory)                                | Standard PG without audio                                                                          |           |  |
| Standard PSG                                                                    | Standard PSG with audio for ambulatory use. Includes E                                             | CG and li |  |
| Standard PSG with Thermistor                                                    | Standard PSG with thermistor for ambulatory use. Includes ECG a.                                   |           |  |
| Standard PSG without audio                                                      | Standard PSG without audio for ambulatory use. Include                                             | s ECG an  |  |
| Nox A1 (online)                                                                 |                                                                                                    |           |  |
| Standard PSG                                                                    | Standard PSG with ECG and limb movement.                                                           | ~         |  |
| <                                                                               |                                                                                                    | >         |  |
| New New Based On Edit Re                                                        | move                                                                                               | Close     |  |

Chcete-li vytvořit uživatelsky nastavený profil zařízení, zvolte možnost Nový nebo Nový na bázi. Potom bude třeba zvolit, pro které záznamové zařízení šablona platí a na jakých současných profilech zařízení si přejete novou šablonu založit. Jako příklad vytvoříme nový profil pro záznamové zařízení Nox T3.

| Manage Device Pro | files                 |                                         |             | ×               |
|-------------------|-----------------------|-----------------------------------------|-------------|-----------------|
| Device<br>Device  | e Profile<br>settings | es<br>used during a recording           |             |                 |
|                   |                       | (                                       | <b>q</b> s  | earch for       |
| Name              |                       | Description                             |             |                 |
| Nox C1            |                       |                                         |             |                 |
| Ambient Light an  | Add Device Prof       | ile                                     | ×           | re sensors      |
| Ambient Light Se  |                       |                                         |             |                 |
| Nox T3 (ambulat   | Add Profile fo        | r Device:                               |             |                 |
| Standard PG       | Nox T3 (amb           | oulatory)                               | ~           |                 |
| Standard PG with  | Nox A1 SAS            | (ambulatory)                            |             |                 |
| Standard PG with  | Nox A1 (onlin         | ne)                                     |             |                 |
| Standard PG with  | Nox A1 (amb           | ulatory)                                |             |                 |
| Nox A1 (ambulato  | IV Nox T3 (amb        | ulatory)                                | -           |                 |
| Standard PSG      |                       | Standard PSG with audio for ambulatory  | use. Inclu  | des ECG and li  |
| Standard PSG with | n Thermistor          | Standard PSG with thermistor for ambula | tory use.   | Includes ECG a. |
| Standard PSG with | nout audio            | Standard PSG without audio for ambulato | ory use. In | cludes ECG an   |
| Nox A1 (online) — |                       |                                         |             |                 |
| Standard PSG      |                       | Standard PSG with ECG and limb moveme   | ent.        |                 |
| <                 |                       |                                         |             | >               |
| New New Base      | ed On Edit R          | emove                                   |             | Close           |

Průvodce vlastnostmi profilu Vám pomůže nastavit profil zařízení. Zadejte název (a popis, pokud chcete).

| Nox T3 Device                    | Profile Wizard                                                                                                    | ×                                                                                                    |
|----------------------------------|----------------------------------------------------------------------------------------------------|----------------------------------------------------------------------------------------------------|
| Profile (                        | properties                                                                                                    | Profile Device Configuration Battery Type                                                                                                    |
| ΠΟ                               | X T3 <sup>®</sup> This wizard enables you to create or modify de<br>steps include selecting channels to use on the e<br>into appropriate modes of operation. The devic<br>Noxturnal device profiles and can be used whe | vice propfiles for the Nox T3 device. The<br>device and to set the respiratory sensors<br>ce profile is saved as a part of the<br>n starting a new recording. |
| Name:<br>Device:<br>Description: | New Device Profile                                                                                                    | ~                                                                                                    |
|                                  |                                                                                                    | Next > Finish Cancel                                                                                                    |

Chcete-li pokračovat dalším krokem, klikněte na Další.

V následujícím dialogovém okně lze pro zařízení nastavit konfiguraci kanálů. Dialogové okno konfigurace zařízení se liší podle typu zařízení. To znamená, že se průvodce vytvářením typu záznamu bude lišit v závislosti na typu používaného zařízení Nox. Po nastavení konfigurace kanálů klikněte na **Další.** 

| Nox T3 Device Profile Wizard |                                                                                                    | ×                     |
|------------------------------|----------------------------------------------------------------------------------------------------|-----------------------|
| Configure Device             | Profile Device Config                                                                                                    | Juration Battery Type |
| See channels:                | Audio Recording         ✓ Enable Audio Playback         Pressure         Not Used <ul> <li>Nasal Flow</li> <li>Mask Pressure</li> <li>Nasal Flow and Mask Pressure</li> </ul> General purpose channels <ul> <li>Channel 1: Abdomen Piezo ✓</li> <li>Channel 2: Abdomen Piezo ✓</li> </ul> |                       |
| < Previous                   | Next > Finit                                                                                                    | sh Cancel             |

Posledním krokem konfigurace záznamového zařízení Nox je definování použitého typu baterie. Vyberte odpovídající typ baterie a klikněte na **Dokončit**.

| Nox T3 Device Profile Wizard                                                                                                    | ×                   |
|----------------------------------------------------------------------------------------------------|---------------------|
| Battery Type Selection                                                                                                    | 2 3<br>Battery Type |
| Select battery type that will be used in the recorder:         ○         Alkaline Battery         ○         Lithium Battery         ○         Rechargeable Ni-MH Battery         ▲         Please note that it's recommended to use new or fully charged batteries for each new recording. When recording multiple nights the patient might be required to change the battery after each night. |                     |
| < Previous                                                                                                    | Finish Cancel       |

Profil zařízení, který jste vytvořili, bude k dispozici v seznamu profilů zařízení a bude dostupný pro konfiguraci.

Stahování ambulantního záznamu ze záznamového zařízení Nox

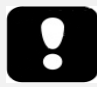

- Poznámka: Pokud stahování částečně z jakéhokoli důvodu selže, může to vést k neprůkazným výsledkům záznamu. Pokud k tomu dojde, uživatel na tuto skutečnost bude upozorněn a bude muset rozhodnout, zda jsou zaznamenaná data kompletní či nikoli. Data je možné ze zařízení stáhnout znovu.
- Poznámka: Stažené záznamy nebudou ze zařízení vymazány, dokud se zařízení nenakonfiguruje na další záznam.

Chcete-li stahovat zaznamenané údaje ze záznamového zařízení Nox do počítače, ujistěte se, že je spuštěn program Noxturnal a pak připojte zařízení k USB portu počítače.

Program Noxturnal zařízení automaticky detekuje a příslušné informace zobrazí na stránce **Záznam**. Detekce zabere 2 až 4 sekundy.

Klikněte na **Stáhnout záznam** na stránce **Záznam** a program Noxturnal začne stahovat záznam ze zařízení do počítače. Objeví se dialogové okno s průběhem stahování, v němž budou zobrazeny kroky související se stahováním. Údaje se nejdříve stáhnou, pak se spustí výchozí protokol analýzy a pokud je zařízení nastaveno na audio záznam, spustí se stahování audia.

| Downloading Recording |           |        |
|-----------------------|-----------|--------|
| 31%                   | 0%        |        |
| Downloading Data      | Analyzing |        |
|                       |           |        |
|                       |           | Cancel |

Po dokončení stahování je uživatel upozorněn a může začít pracovat s celým záznamem.

Záznamy se vždy stahují do výchozího datového úložiště. Výchozí datového úložiště lze změnit na kartě automatizace v dialogovém okně možností nástrojů (**Nástroje** → **Nastavení…** → **Obecné**). Stažené záznamy jsou automaticky přidány do knihovny záznamů a lze je kdykoli prohlížet otevřením knihovny záznamů. Bližší informace najdete v oddílu *Knihovna záznamů*.

#### Nastavení systému pro spánkovou diagnostiku Nox pro online záznamy

#### Přehled online sítě systému

Г

Aby byl zajištěn plynulý provoz online funkce systému pro spánkovou diagnostiku Nox, postupujte podle níže doporučeného nastavení systému.

- Pro každý online systém se doporučuje používat samostatný počítač. Je však možné spustit více než jeden online systém na jednom počítači; bližší informace najdete v oddílu *Minimální* systémové požadavky.
- Pro každý přístupový bod Nox C1 použijte samostatnou místní síť (LAN) a počítač s programem Noxturnal.
- Pro každé záznamové zařízení Nox A1, které se má použít, použijte samostatný přístupový bod Nox C1.

Následující tabulka popisuje nastavení ovládací místnosti, kde je umístěn počítač s nainstalovaným programem Noxturnal.

| Ovládací místnost |                                                                               |  |
|-------------------|-------------------------------------------------------------------------------|--|
| Položka           | Připojení                                                                     |  |
| РС                | Připojený pomocí síťového kabelu ke stejné síti<br>jako přístupový bod Nox C1 |  |
| Noxturnal         | Nainstalovaný do počítače                                                     |  |

Následující tabulka popisuje nastavení místnosti, ve které se pacient nachází během spánkové studie.

|                          | Mís                                                                                                    | tnost pacienta                                                                                                    |                                                                                                    |
|--------------------------|----------------------------------------------------------------------------------------------------|----------------------------------------------------------------------------------------------------|----------------------------------------------------------------------------------------------------|
| Název položky            | Popis                                                                                                    | Funkce                                                                                                    | Nastavení/připojení                                                                                                   |
| Přístupový bod<br>Nox C1 | Přístupový bod<br>Bluetooth s<br>analogovými a<br>sériovými vstupy,<br>zabudovaným<br>světelným senzorem a<br>senzorem<br>diferenčního tlaku | <ul> <li>Datové přenosy<br/>přijaté ze zařízení Nox<br/>A1 přes Bluetooth<br/>připojení a předané<br/>programu Noxturnal<br/>přes Ethernet</li> <li>Příkazy přijaté z<br/>programu Noxturnal<br/>přes Ethernet a<br/>předané do zařízení<br/>Nox A1 pomocí<br/>připojení Bluetooth</li> <li>Datové přenosy<br/>přijaté z pomocných<br/>zařízení připojených k<br/>analogovým, popř.<br/>sériovým vstupům a<br/>předané programu<br/>Noxturnal přes<br/>Ethernet</li> </ul> | Umístěný v místnosti<br>pacienta. Připojený ke<br>stejné síti LAN jako<br>počítač se spuštěným<br>programem Noxturnal |

| Záznamové<br>zařízení Nox A1 a<br>příslušné senzory | Záznamové zařízení,<br>které lze<br>nakonfigurovat pro<br>různé typy spánkových<br>studií                                                                                                    | Zaznamenává fyziologické<br>signály z vestavěných a<br>připojených senzorů                                                                                                    | Připojený k tělu pacienta<br>v místnosti pacienta                                                                                                    |
|-----------------------------------------------------|----------------------------------------------------------------------------------------------------|----------------------------------------------------------------------------------------------------|----------------------------------------------------------------------------------------------------|
| Pomocná<br>lékařská zařízení                        | Jakýkoli zdravotnický<br>prostředek, který<br>vyhovuje specifikacím<br>vstupního kanálu<br>přístupového bodu<br>Nox C1. Zdravotnické<br>prostředky<br>podporované<br>systémem, které se<br>dají připojit k<br>záznamovému zařízení<br>Nox A1<br>prostřednictvím<br>technologie Bluetooth | Závisí na použitém<br>pomocném zařízení                                                                                                    | Vhodný připojovací<br>kabel připojený k<br>analogovému/sériovému<br>vstupu přístupového<br>bodu Nox C1. Připojení k<br>záznamovému zařízení<br>Nox A1 přes Bluetooth |
| Aplikace<br>Noxturnal                               | Aplikace pro OS<br>Android                                                                                                    | Lze ji použít k připojení k<br>online místnostem, ke<br>kontrole signálových stop<br>a k provedení<br>biokalibrace a kontroly<br>impedance. Lze ji použít<br>také ke spuštění a<br>zastavení záznamu | Nastavte aplikaci do<br>režimu online a připojte<br>se k příslušné online<br>místnosti                                                                               |

Na následujícím obrázku je zobrazen přehled online nastavení systému pro spánkovou diagnostiku Nox.

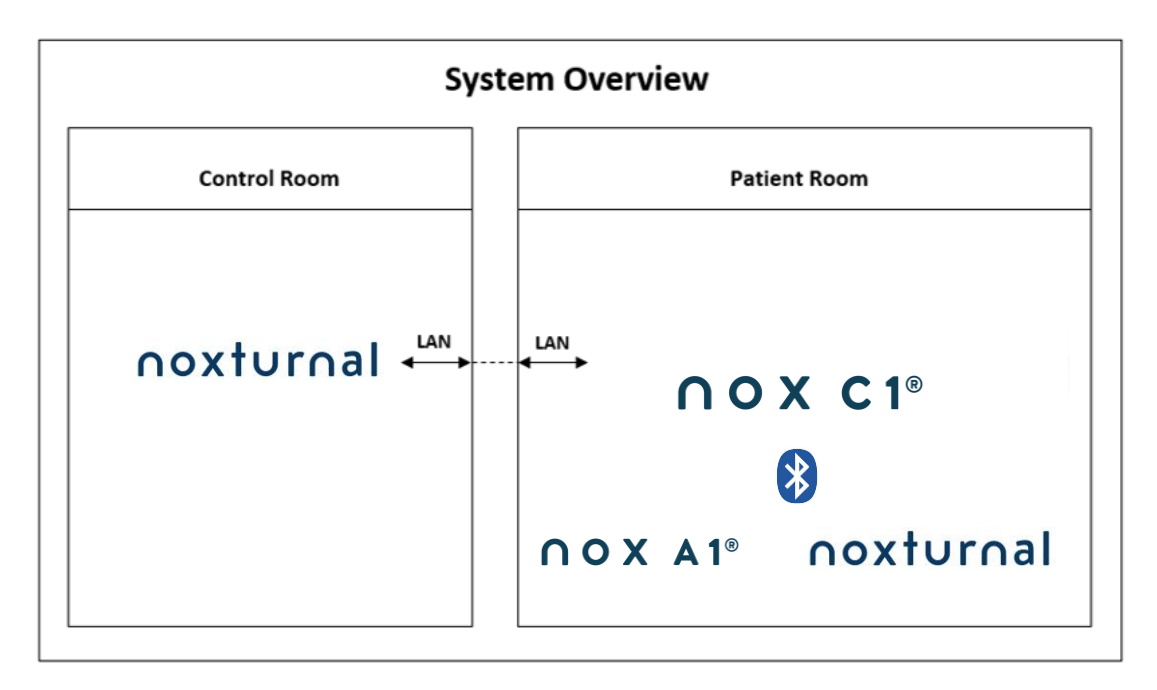

Přístupový bod Nox C1 je obsluhován pomocí softwarového programu Noxturnal.

Další pokyny ohledně přístupového bodu Nox C1 a záznamového zařízení Nox A1 najdete v manuálech k zařízením Nox C1 a Nox A1.

Informace o typech zařízení a přepínačů podporujících technologii Ethernet, které byly ověřeny v kombinaci se systémem pro spánkovou diagnostiku Nox, najdete v části "Kompatibilní zařízení".

#### Online nastavení systému

Tato kapitola popisuje, jak nastavit systém pro spánkovou diagnostiku Nox pro online konfiguraci. Nejdříve se ujistěte, že máte nastavena všechna potřebná zařízení a příslušenství, například přístupový bod Nox C1, ethernetové kabely a přepínač. Podrobné informace o nastavení sítě včetně přístupového bodu Nox C1 najdete v manuálu k zařízení Nox C1.

Chcete-li nastavit systém pro spánkovou diagnostiku Nox pro online konfiguraci, musíte v programu Noxturnal provést podle potřeby následující kroky:

- 1. Nastavit online místnosti
- 2. Nastavit nové senzory
- 3. Nastavit **Profily zařízení**
- 4. Nastavit Typy záznamů

Tyto kroky jsou popsány níže. Následující krok vám umožní spustit online záznam a následně zahájit v programu Noxturnal práci se signály.

#### Online místnost

Nastavení online místnosti je součástí nastavení programu Noxturnal pro online záznamy. Online místnost zahrnuje množinu zařízení, která se v místnosti běžně vyskytují současně. Může se jednat například o zařízení, která jsou běžně umístěna ve speciálních nemocničních pokojích určených k provádění spánkových studií.

Chcete-li přidat novou místnost, zvolte v panelu nástrojů programu Noxturnal možnost **Zařízení > Online místnosti...** Zobrazí se dialogové okno **Místnosti.** 

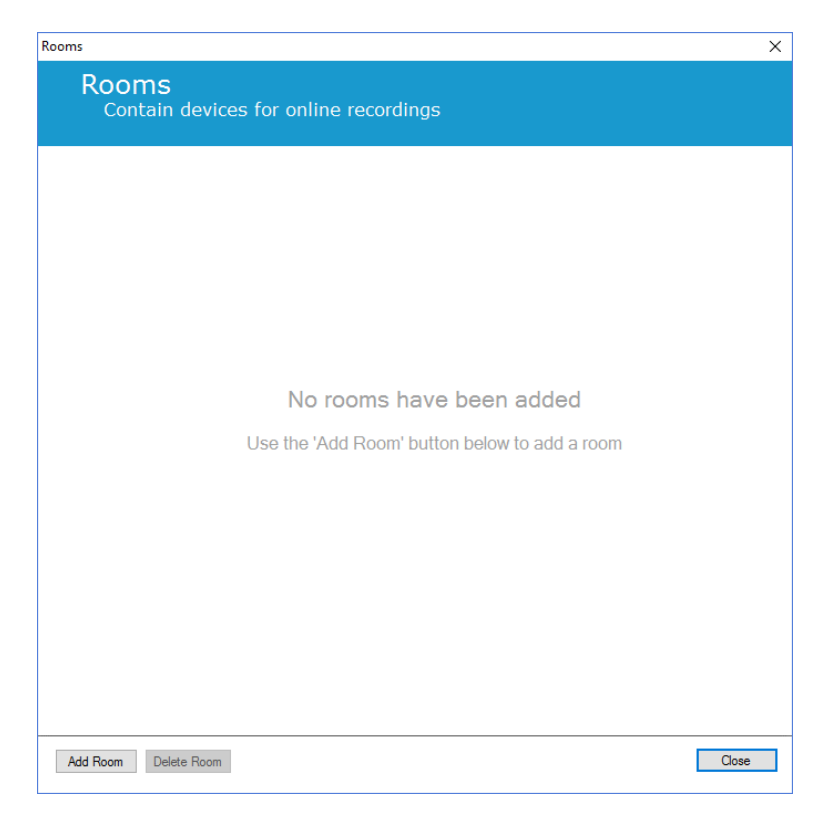

Zde můžete přidat novou místnost nebo upravit místnost již existující. Novou místnost přidáte kliknutím na možnost **Přidat místnost**, v následujícím dialogovém okně můžete kliknutím na ikonu tužky dát nové místnosti název a kliknutím na možnost **Přidat zařízení** můžete do místnosti přidat zařízení.

| Rooms                                          | ×     |
|------------------------------------------------|-------|
| Rooms<br>Contain devices for online recordings |       |
| 🖉 Room 1                                       |       |
| No devices in room                             |       |
| Add Devices Edit Device Remove Device          |       |
|                                                |       |
|                                                |       |
|                                                |       |
| Add Room Delete Room                           | Close |

V průvodci **Přidat zařízení** můžete do místnosti přidat zařízení. Chcete-li přidat zařízení, vyberte vhodné zařízení v seznamu **Typy zařízení** a klikněte na možnost **Přidat>>** nebo dvakrát klikněte na zařízení v seznamu. Ve své síti můžete vyhledávat připojená IP zařízení kliknutím na možnost **Vyhledat IP zařízení.** 

| Add Devices to Ro<br>Select one or more avail                                                                                                    | vices to add to room |
|----------------------------------------------------------------------------------------------------|----------------------|
| Device Types                                                                                                    | Available Devices    |
| Masimo Radical-7<br>Nonin 3150 Oximeter<br>Noxi A1<br>Nox C1<br>Nox C1<br>Radiometer CombiN (TCM4)<br>Radiometer CombiN (TCM4)<br>ResMed 35<br>ResMed 57<br>ResMed 57<br>ResMed 50<br>ResMed 50<br>Nuk |                      |
| Add >> Remove De                                                                                                    | an for IP Devices    |

Po přidání záznamového zařízení Nox A1 bude třeba vybrat vhodný přístupový bod Nox C1, který se používá v místnosti, a kliknout na možnost **Vyhledat** záznamové zařízení Nox A1 nebo manuálně zadat sériové číslo zařízení A1. Nezapomeňte záznamové zařízení A1 před tímto krokem zapnout. Vyberte záznamové zařízení ze seznamu a klikněte na možnost **Další**.

| Device Properties                        |                 |                                      |                                                   |                                                                    | ×                    |
|------------------------------------------|-----------------|--------------------------------------|---------------------------------------------------|--------------------------------------------------------------------|----------------------|
| Nox A1                                   |                 |                                      |                                                   | 1<br>Select device                                                 | 2<br>Device Settings |
| Via Serial Number:     Via Access Point: | Enter<br>it via | the 9 digit serial r<br>Access Point | GTIN(01): 1<br>GTIN(01): 1<br>PROD DA<br>SERIAL(; | ne A1 device label<br>569431111XXX<br>TE(11):YYMMD<br>21):9XXXXXXX | ) or scan for<br>D   |
| Nox C1 - 109                             | ~               | Scan                                 |                                                   |                                                                    |                      |
| Device Type                              | Device Name     | Seria                                | al Number                                         | BDA                                                                |                      |
|                                          |                 |                                      |                                                   |                                                                    |                      |
|                                          |                 |                                      |                                                   |                                                                    |                      |
|                                          |                 |                                      |                                                   |                                                                    |                      |
|                                          |                 |                                      | Next >                                            | Finish                                                             | Cancel               |

Po přidání vybraných zařízení do množiny dostupných zařízení můžete zvolit zařízení, která chcete přidat do online místnosti.

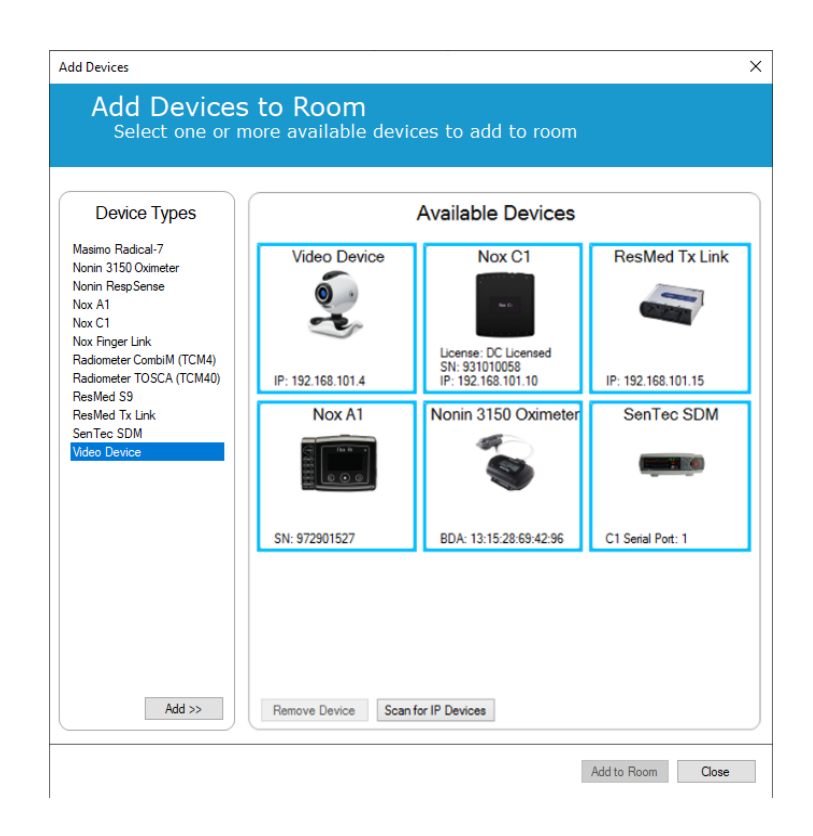

Chcete-li zařízení označit pro přidání do online místnosti, klikněte na něj. Kolem každého vybraného zařízení se objeví modrý tučný rámeček. Po vybrání zařízení, která chcete do místnosti přidat, klikněte na možnost **Přidat do místnosti** a místnost s tímto výběrem zařízení bude přidána.

| d Devices                |                                                             |                    |               |  |
|--------------------------|-------------------------------------------------------------|--------------------|---------------|--|
| Rooms<br>Contain devices | s for online record                                         | ings               |               |  |
| 💉 Online Room            |                                                             |                    |               |  |
| Video Device             | Nox C1                                                      | ResMed Tx Link     | Nox A1        |  |
| O.                       | The D                                                       |                    |               |  |
| IP: 192.168.101.4        | License: DC Licensed<br>SN: 931010058<br>IP: 192.168.101.10 | IP: 192.168.101.15 | SN: 972901527 |  |
| Nonin 3150 Oximeter      | SenTec SDM                                                  |                    |               |  |
|                          |                                                             |                    |               |  |
| BDA: 13:15:28:69:42:96   | C1 Serial Port: 1                                           | J                  |               |  |
| Add Devices Edit Device  | Remove Device                                               |                    |               |  |

Tímto jste dokončili nastavení online místnosti. Stejným výše popsaným způsobem můžete přidat další místnosti.

#### Nastavení nových senzorů

Chcete-li vytvořit konfiguraci nového senzoru, např. k použití s přístupovým bodem Nox C1, můžete v panelu nástrojů programu Noxturnal přejít na **Zařízení > Senzory...** 

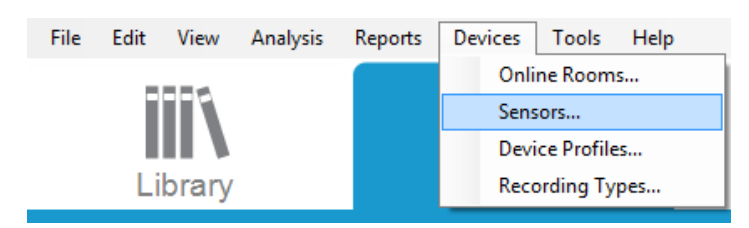

Pomocí průvodce **Správa senzorů** můžete vytvořit nový senzor a upravit/odstranit existující senzory. Chcete-li vytvořit nového pacienta nebo senzor pomocného zařízení, klikněte na možnost **Nový**. Senzory pacienta jsou senzory připojené k záznamovým zařízením Nox A1, T3 nebo T3s a k pacientovi. Senzory pomocného zařízení jsou připojeny k přístupovému bodu Nox C1 a k pomocnému zařízení.

|               |                        |      |          | Q       |                                 |
|---------------|------------------------|------|----------|---------|---------------------------------|
| Label         | Location               | Unit | Auxilary | Bipolar | Description                     |
| Respiratory — |                        |      |          |         |                                 |
| Abdomen Piezo | Piezo.Abdomen          |      | No       | Yes     | Abdomen Piezo sensor            |
| Abdomen RIP   | Inductive.Abdomen      |      | No       | Yes     | Abdomen RIP sensor              |
| Pneumoflow    | Pneumoflow             | V    | No       | Yes     | Differential Pressure           |
| Thermistor    | Thermistor.NasalOral   |      | No       | Yes     |                                 |
| Thermocouple  | Thermocouple.NasalOral |      | No       | Yes     | Thermocouple for nasal and oral |
| Thorax Piezo  | Piezo.Thorax           |      | No       | Yes     | Thorax piezo sensor             |
| Thorax RIP    | Inductive.Thorax       |      | No       | Yes     | Thorax RIP sensor               |
| EMG           |                        |      |          |         |                                 |
| Both Legs     | Leg                    | V    | No       | Yes     | EMG sensor for the sum of both  |
| Bruxism       |                        | V    | No       | Yes     |                                 |
| BruxismLeft   | Left                   | V    | No       | Yes     |                                 |
| Bruxism Right | Right                  | V    | No       | Yes     |                                 |
| Left Leg      | Leg.Left               | V    | No       | Yes     | Left leg EMG sensor             |
| Right Leg     | Leg.Right              | V    | No       | Yes     | Sensor for right leg EMG        |
| Submental     | Chin                   | v    | No       | Yes     | Sensor for submental EMG        |

Můžete zvolit, zda má být vytvořen nový senzor pacienta nebo senzor pomocného zařízení. Vyplňte příslušná pole, klikněte na možnost **OK** a uložte konfiguraci senzoru.

#### Profily zařízení pro online zařízení

U zařízení Nox používaných pro online záznamy můžete nastavit **Profily zařízení.** Profily zařízení zahrnují konfiguraci kanálu zařízení. Program Noxturnal nabízí řadu výchozích profilů zařízení a rovněž můžete snadno nastavit nové profily zařízení. Pokyny k přizpůsobení profilů zařízení najdete v oddílu *Profily zařízení*.

#### Typy záznamu pro online zařízení

Posledním krokem je nastavení **Typů záznamů.** Jedná se o seznam typů záznamů, které budete na vaší klinice pořizovat online. Každý **Typ záznamu** vytváří množinu dostupných typů online zařízení, která lze seskupit. Například: **Standardní PSG s Nox C1** seskupí přístupový bod Nox C1 se záznamovým zařízením Nox A1, oxymetrem Nonin 3150 a videokamerou. Pokyny ohledně nastavení typů záznamu najdete v oddílu *Typy záznamů*.

#### Spuštění online záznamu

Po dokončení výše uvedených kroků nastavení online konfigurace, můžete spustit online záznam. Na stránce **Záznam** můžete spustit online záznam v rámci místnosti, kterou jste nastavili. Záznam spustíte buď poklepáním na ikonu místnosti, nebo kliknutím na možnost **Nastavení záznamu.** 

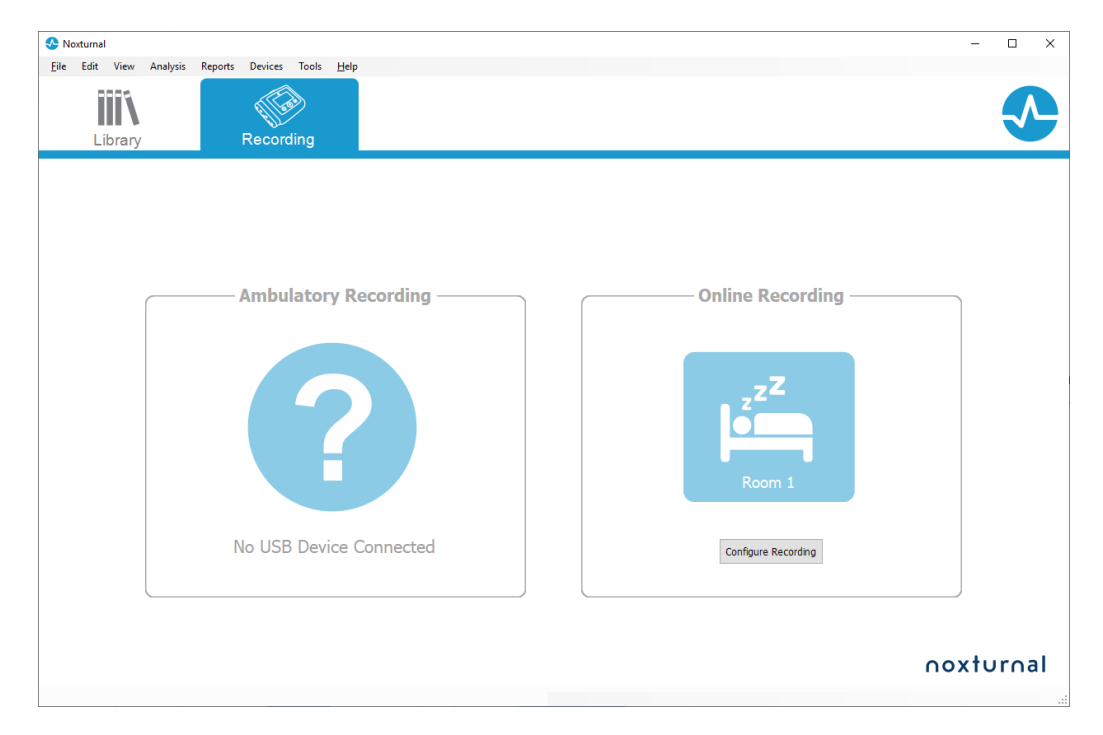

Tím se otevře průvodce Spustit online záznam. Tento průvodce vám umožní:

- Vybrat z rozevíracího seznamu **Typ záznamu**, který má být pořízen.
- Výběr Zařízení závisí na zvoleném Typu záznamu. Všechna zařízení dostupná v online místnosti jsou uvedena v seznamu, avšak zařízení, která nejsou zahrnuta v daném typu záznamu, jsou zašedlá. Zakázaná zařízení můžete povolit pro záznam výběrem příslušných políček ze seznamu zařízení.
- Vyberte **Profil zařízení** pro některá zařízení, například pro zařízení Nox A1 a Nox C1.

| Online Recording |                        |                                            |                               |
|------------------|------------------------|--------------------------------------------|-------------------------------|
| elect Recordi    | ng Type                |                                            | 1 2<br>Recording type Patient |
| Reco             | rding Type: M          | SLT with Nox C1                            | ~ <b>()</b>                   |
| Devices          |                        |                                            |                               |
| Nox A1           | Profile:               | Standard PSG 🗸 🗸 🕕                         |                               |
|                  | SN:                    | 972901527                                  |                               |
| Nox C1           | Profile:               | Ambient Light Sensor 🗸 🛈                   |                               |
|                  | IP:<br>SN:<br>License: | 192.168.101.10<br>931010058<br>DC Licensed | IN B.                         |
| Nonin 3150       | BDA:                   | 13:15:28:69:42:96                          |                               |
| Oximeter         |                        |                                            | <b>S</b>                      |
| SenTec SDM       | C1 Serial Port:        | 1                                          |                               |
|                  |                        |                                            |                               |
| ResMed Tx        | IP:                    | 192.168.101.15                             | 2                             |
| LINK             |                        |                                            |                               |
|                  |                        | Neut > Chandhu Mede                        | Shart Deserting Consel        |

Po provedení výběru **Typu záznamu** a příslušných zařízení spolu s **Profily zařízení** můžete kliknout na možnost **Další** a zadat informace o pacientovi. Posledním krokem je spuštění záznamu, které provedete kliknutím na možnost **Spustit záznam** nebo **Pohotovostní režim** v průvodci **Informace o pacientovi**.

#### Spusťte záznam:

Následně se zobrazí vámi zvolené rozvržení pracovní plochy se stavovým oknem zobrazujícím stav záznamu, který byl spuštěn. Nakonec se zobrazí zaznamenávané signály v reálném čase, se kterými můžete začít pracovat.

#### Pohotovostní režim:

V **Pohotovostním režimu** se zobrazí vámi zvolená pracovní plocha se stavovým oknem, které vás bude informovat o tom, že jste vstoupili do **Pohotovostního režimu**, kde se můžete připojit k online místnosti pro přípravu, vyhodnocení a pomoc s nastavením zařízení k tělu pacienta, a nakonec spustit záznam pomocí **aplikace Noxturnal** nebo tlačítka **Spustit záznam**, jak je popsáno v předchozím kroku.

| Onlin | e Recording Standby                          |
|-------|----------------------------------------------|
| •     | Recording Ready                              |
|       | Start Recording or Connect via Noxturnal App |
|       | Start Recording Cancel Recording             |

Když uživatel připojí aplikaci Noxturnal k online místnosti, signály snímané v reálném čase, které se začnou objevovat, se **NEUKLÁDAJÍ** do záznamu. Jedná se pouze o náhled, jak indikuje stav Náhled. Signál se začne zaznamenávat, jakmile uživatel v aplikaci Noxturnal nebo v programu Noxturnal stiskne tlačítko **Spustit záznam**.

| 1 | Preview | Ω |
|---|---------|---|
|---|---------|---|

Pokud chce uživatel záznam na určitou dobu pozastavit, může kdykoli po spuštění záznamu vstoupit do pohotovostního režimu, a to kliknutím na červené tlačítko "rec" v horní části obrazovky.

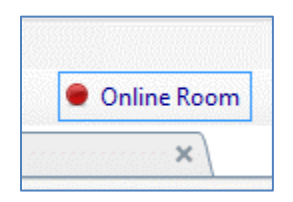

Kliknutím na tlačítko "rec" můžete přejít do pohotovostního režimu a záznam pozastavit nebo zrušit, či v něm pokračovat.

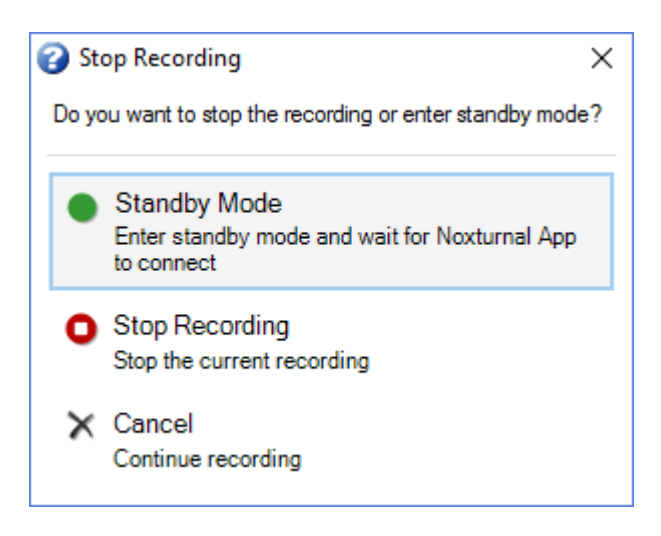

#### Konfigurace zařízení Nox C1

Přístupový bod Nox C1 je vybaven 12 analogovými kanály, které jsou určeny ke sběru DC signálů z pomocných zařízení. Kanály jsou vyvedeny na 6 portech a označeny DC IN 1 až 12 v horní části zařízení; každý analogový port zahrnuje 2 kanály. Pomocná zařízení lze připojit k analogovým vstupům zařízení Nox C1. Rozsah napětí umožňuje propojení signálů od -5 V do +5 V. Další informace o přístupovém bodu Nox C1 najdete v manuálu Nox C1.

Síťová konfigurace přístupového bodu Nox C1

Výchozí tovární konfigurace přístupového bodu Nox C1 je uvedena v následující tabulce. Konfiguraci sítě pro Nox C1 lze upravovat pomocí programu Noxturnal.
| Konfigurace sítě pro Nox C1                                         | Podrobnosti                                                           |
|---------------------------------------------------------------------|-----------------------------------------------------------------------|
| Server DHCP                                                         | DHCP pool: 192.168.101.64-192.168.101.127                             |
| Statická IP adresa                                                  | 192.168.101.10                                                        |
| Zjišťování pomocí technologie<br>univerzálního Plug and Play (UPnP) | Síťový protokol, který povoluje zjišťování zařízení Nox C1 na<br>síti |

Chcete-li upravit síťovou konfiguraci Nox C1, můžete otevřít již nakonfigurovanou online místnost (Zařízení > Online místnosti...), v ní zvolit Nox C1 a kliknout na možnost **Upravit zařízení**. V následujícím dialogovém okně vidíte, jak lze změnit síťovou konfiguraci Nox C1.

|                                          |                   |                     | :                        |
|------------------------------------------|-------------------|---------------------|--------------------------|
| Nox C1                                   |                   | Network             | Settings Device Settings |
| P Address                                | atically          | Server settings     |                          |
| Use the following IP address:            | :                 | Pool Offset:        | 128                      |
| IP Address:                              | 192.168.101. 10   | Pool Size:          | 64                       |
| Default Gateway:<br>DNS:<br>MAC Address: | 00:14:2d:4a:4b:de |                     |                          |
| Set Password Set Lic                     | ense Upgrade F    | Firmware Soft Reset |                          |
|                                          |                   |                     |                          |
|                                          |                   |                     |                          |
|                                          |                   |                     |                          |
|                                          |                   |                     |                          |

Aktualizace firmwaru přístupového bodu Nox C1

Pokud je pro připojené zařízení k dispozici nová verze firmwaru přístupového bodu Nox C1, program Noxturnal na to upozorní uživatele zobrazením zprávy při spuštění online záznamu.

| Devices Nox A1 Profile: Standard PSG SN: 992902192  Nox C1 A firmware upgrade is available for Nox C1. You must upgrade the firmware through online rooms before starting a recording. OK |                   | Recording Type: 02 Nox C1 Converted V (0)                                                                                         |
|----------------------------------------------------------------------------------------------------|-------------------|----------------------------------------------------------------------------------------------------|
| Nox C1 A firmware upgrade is available for Nox C1. You must upgrade the firmware through online rooms before starting a recording. OK                                                     | Devices<br>Nox A1 | Profile: Standard PSG V 🕕                                                                                                    |
| ОК                                                                                                    | Nox C1<br>ResMed  | A firmware upgrade is available for Nox C1.<br>You must upgrade the firmware through online rooms before starting a<br>recording. |
|                                                                                                    | LIIIX             | ОК                                                                                                    |

K aktualizaci firmwaru získá uživatel přístup tak, že na liště nabídek přejde na položku Zařízení.

## Zařízení >> Online místnosti...

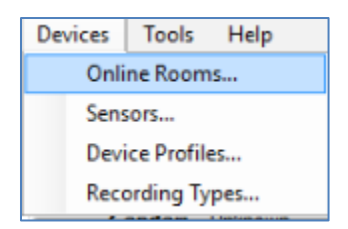

Vyberte přístupový bod Nox C1 a klikněte na tlačítko Upravit zařízení.

| 💉 Room 1                                                |               |                        |  |
|---------------------------------------------------------|---------------|------------------------|--|
| Nox C1                                                  | Nox A1        | Nonin 3150 Oximeter    |  |
|                                                         |               |                        |  |
| License: DC Licensed<br>SN: 10024<br>IP: 192.168.101.10 | SN: 992901900 | BDA: 00:1C:05:01:46:DC |  |
| Add Devices Edit Device                                 | Remove Device |                        |  |

V okně vlastností zařízení vyberte Aktualizovat firmware.

| Nox C1                                                                                                    | 1<br>Network Settings Device Settings                      |
|----------------------------------------------------------------------------------------------------|------------------------------------------------------------|
| IP Address<br>O Obtain an IP address automatically                                                                                                    | Server settings<br>DHCP Server Enabled<br>Pool Offset: 128 |
| IP Address:       192.168.101.10         Subnet Mask:       255.255.0         Default Gateway:          DNS:          MAC Address:       00:14:2d:4a:4b:de | Pool Size: 64<br>Lease Time (sec): 864000                  |

Aktualizace firmwaru bude hlášena ve stavovém řádku a po dokončení se zobrazí toto okno.

| Upgrade C1 Firmware                  | ×     |
|--------------------------------------|-------|
| Nox C1<br>Upgrade Firmware           |       |
| ✓ The device has the latest firmware |       |
| Firmware successfully upgraded       |       |
|                                      |       |
|                                      |       |
|                                      |       |
| Upgrade Firmware                     | Close |

### Aktivace licence pro DC kanály Nox

Ve výchozím nastavení jsou DC kanály na přístupovém bodu Nox C1 uzamčeny. Abyste mohli DC kanály na Nox C1 používat, musíte mít aktivovanou licenci. Další informace vám k tomu poskytne společnost Nox Medical nebo její obchodní zástupce.

Licence se aktivuje kliknutím na tlačítko **Nastavit licenci** v dialogovém okně **Vlastnosti zařízení**, které je zobrazeno níže, a postupem podle pokynů uvedených na stránce.

| Device Properties                                                                                                    |                                                                           |                                                                                           | ×                        |
|----------------------------------------------------------------------------------------------------|---------------------------------------------------------------------------|-------------------------------------------------------------------------------------------|--------------------------|
| Nox C1                                                                                                    |                                                                           | Network                                                                                   | Settings Device Settings |
| <ul> <li>IP Address</li> <li>Obtain an IP address automa</li> <li>Use the following IP address</li> <li>IP Address:</li> <li>Subnet Mask:</li> <li>Default Gateway:</li> <li>DNS:</li> <li>MAC Address:</li> </ul> | atically<br>:<br>192.168.101.10<br>255.255.255.0<br><br>00:14:2d:4a:4b:de | Server settings<br>DHCP Server Enabled<br>Pool Offset:<br>Pool Size:<br>Lease Time (sec): | 128<br>64<br>864000      |
| Set Password Set Lic                                                                                                    | ense Upgrade F                                                            | irmware Soft Reset                                                                        |                          |

## Integrace videozařízení pro online záznamy

Program Noxturnal podporuje online videozáznamy. Aby bylo možné využít podporu digitálního videa pro online záznamy, kterou program Noxturnal nabízí, je třeba online systém nakonfigurovat tak, aby zahrnoval videozařízení.

Videozařízení lze přidat do konfigurace online systému a nastavení uložit pro budoucí použití. Chceteli nakonfigurovat videozařízení se systémem, musíte postupovat následovně:

- 1. ujistit se, že máte na počítači nainstalované videokodeky.
- 2. Ujistit se, že je videozařízení připojeno ke stejné síti jako přístupový bod Nox C1 a na počítači je spuštěn program Noxturnal.
- 3. Nastavit Online místnost obsahující videozařízení.
- 4. Nastavit Typ záznamu obsahující videozařízení a definovat profil videa.
- 5. Vybrat online místnost a spustit online záznam ze stránky Záznam v programu Noxturnal.

## Nastavení online místnosti s videozařízením

#### VIDEOKODEKY

Podporu videa v programu Noxturnal obstarávají videokodeky, které jsou instalovány v systému počítače. Tyto videokodeky představují zvláštní software, který umožňuje kompresi a dekompresi digitálního videa. Program Noxturnal žádné kodeky neinstaluje, ale většina počítačů má již některé typy kodeků nainstalované. Abyste mohli se systémem pro spánkovou diagnostiku Nox používat video, budete muset do svého počítače nainstalovat kodeky. Program Noxturnal vám poté poskytne přístup k funkcím podporovaným těmito kodeky. Z internetových stránek podpory společnosti Nox Medical si můžete si stáhnout **sadu kodeků K-Lite**: <u>http://support.noxmedical.com/hc/en-us/articles/207882176</u>

#### INTEGRACE VIDEOKAMERY

Chcete-li nastavit online záznam obsahující videozařízení, postupujte podle kroků uvedených níže.

- V programu Noxturnal nastavte online místnost, jak je vysvětleno v oddílu Online místnost (Zařízení > Online místnosti... v panelu nástrojů programu Noxturnal).
- 2. Videozařízení přidáte do online místnosti tak, že kliknete na možnost **Přidat zařízení** a ze seznamu **Typy zařízení** vyberete **Videozařízení**.

| Add Devices                                                                                                    |                                    |                     |             | ×     |
|----------------------------------------------------------------------------------------------------|------------------------------------|---------------------|-------------|-------|
| Add Devices<br>Select one or i                                                                                                    | <b>s to Room</b><br>more available | devices to add t    | to room     |       |
| Device Types<br>Masimo Radical-7<br>Nonin 3150 Oximeter<br>Nonin RespSense<br>Nox A1<br>Nox C1<br>Nox Finger Link<br>Radiometer CombiM (TCM4)<br>Radiometer TOSCA (TCM40)<br>ResMed 59<br>ResMed TX Link<br>Sen Tec SDM<br>Video Device |                                    | Available D         | )evices     |       |
| Add >>                                                                                                    | Remove Device                      | Scan for IP Devices | Add to Room | Close |

3. Zobrazí se následující dialogové okno Vlastnosti zařízení. Zvolte možnost odpovídající použitému videozařízení a klikněte na tlačítko **Další**.

| Device Properties               |                   |                       | ×                    |
|---------------------------------|-------------------|-----------------------|----------------------|
| Select Video Input Source       | 1<br>Video Source | 2<br>Video Properties | 3<br>Device Settings |
| Select video input source type: | Video Source      | Video Properties      | Device Settings      |
|                                 | Next >            | Finish                | Cancel               |

Chcete-li nastavit IP kameru, klikněte na tlačítko **Najít…** a program Noxturnal bude vyhledávat a zjišťovat videokamery, které jsou připojeny k síti, pokud mají povolen síťový protokol UPnP (který umožňuje zjištění IP kamery v síti). Program Noxturnal nabízí výchozí možnosti připojení pro některé IP kamery (Axis, D-Link, Vivotek a Hikvision). Zajistěte, aby byl při výběru připojovacího řetězce, který je dostupný v rámci programu Noxturnal, zvolen připojovací řetězec (URL) podle záznamu, který pořizujete, zda má být zaznamenáno pouze video nebo video i audio.

Pokud program Noxturnal nezjistí kameru pomocí kroku **Najít…** automaticky, můžete kameru vždy přidat manuálně zadáním příslušného připojovacího řetězce (URL) a IP adresy kamery do pole **Soubor nebo URL**.

| Device Properties                                      |                      |          |                    | ×                    |
|--------------------------------------------------------|----------------------|----------|--------------------|----------------------|
| Video Capture Properties                               | <b>1</b><br>Video So | urce Vid | 2<br>eo Properties | 3<br>Device Settings |
| Capture Device File, URL or IP Camera Screen Recording |                      |          | St                 | tart Preview         |
| File or URL:                                           |                      |          |                    |                      |
| User: Password:                                        |                      |          |                    |                      |
| seconds                                                |                      |          |                    |                      |
|                                                        |                      | <        |                    | ~                    |
|                                                        |                      |          |                    |                      |
| < Previous                                             | Next                 | t >      | Finish             | Cancel               |

Pokud máte videozařízení, které nepodporuje výše uvedené výchozí možnosti připojení, můžete vždy přidat nové připojovací řetězce (URL) manuálně, abyste je mohli v programu Noxturnal zpřístupnit pro budoucí použití. Chcete-li tak učinit, přejděte na **Nástroje > Nastavení > Pokročilé** a zvolte **Výchozí nastavení.** Otevřete složku videoprofilů a otevřete tabulku *IP kamery* v Excelu. K existujícímu seznamu připojovacích řetězců můžete přidat nový připojovací řetězec pro své videozařízení, které pak bude dostupné k použití v programu Noxturnal.

Po zadání uživatelského jména a hesla pro kameru klikněte na **Spustit náhled**, abyste se přesvědčili, zda je kamera správně nastavena a zda s programem Noxturnal funguje. Pokud při náhledu zaznamenáte zpoždění, lze přidat vstupní zpoždění, aby se opravilo přehrávání videa během analýzy. Klikněte na možnost **Další** a můžete kameře přidělit jedinečný název. Pak klikněte na možnost **Dokončit**.

| evice Properties |                                           | >                            |
|------------------|-------------------------------------------|------------------------------|
| Video Dev        | vice                                      | Video Properties Device Info |
| 0                | Device Name:<br>AXIS P3364 - 00408CF948CB |                              |
| Device: Vic      | ieo Device<br>ieo Camera                  |                              |
|                  |                                           |                              |
|                  |                                           |                              |

Nyní jste přidali videozařízení k online místnosti.

## Nastavení typu záznamu s videozařízením

Program Noxturnal nabízí výchozí typy záznamu pro online záznamy, které využívají videozařízení. Můžete vybrat jeden z výchozích typů záznamu a spustit přímo online záznam, který využívá videozařízení. Rovněž můžete nastavit uživatelský typ záznamu a definovat profil Windows Media, který se má použít s programem Noxturnal při záznamu a kompresi online videa. Chcete-li tak učinit, přejděte na **Zařízení >Typy záznamu...** v panelu nástrojů programu Noxturnal. V průvodci typů záznamů vyberte možnost **Nový** a **Online** z **rozevíracího seznamu Typ záznamu**.

| Recording Types                                                    |                                            | ×      |
|--------------------------------------------------------------------|--------------------------------------------|--------|
| Recording<br>Control devi                                          | Types<br>ces and settings used for a recor | rding  |
| Name                                                               | Description                                |        |
| MSLT with Nox C1                                                   | Nox A1 and Nox C1                          |        |
| Standard PSG w Add Reco                                            | rding Type                                 | × vice |
| Nox T3 (ambulat<br>Nox BodySleep<br>Nox BodySleep v<br>Respiratory | ing Type to add:                           | ~      |
| Respiratory with<br>Nox SAS                                        | ОК С                                       | Cancel |
| Nox SAS                                                            | Nox A1 and Nonin 3150 Oximeter             |        |
| Nox SAS without Audio<br>Nox A1 (ambulatory)                       | Nox A1 and Nonin 3150 Oximeter             |        |
| Standard PSG                                                       | Nox A1 and Nonin 3150 Oximeter             |        |
| Standard PSG without Aud                                           | o Nox A1 and Nonin 3150 Oximeter           |        |
| New New Based On E                                                 | dit Remove                                 | Close  |

V průvodci online typu záznamu můžete přidat videozařízení jako jiná zařízení. Z rozevíracího seznamu můžete vybrat videoprofil, který se má použít, viz obrázek níže.

| Recording<br>Select device                                                                                                    | Type<br>types and settings f       | or a recording |            |
|----------------------------------------------------------------------------------------------------|------------------------------------|----------------|------------|
|                                                                                                    | Recording Type Name:               |                |            |
|                                                                                                    | Workspace Layout: PSC<br>Analysis: | à              | ~          |
| Device Types<br>Masimo Radical-7<br>Nonin 3150 Oximeter<br>Noxin RespSense<br>Nox A1<br>Nox C1<br>Nox Friger Link<br>Radiometer TOSCA (TCIM40)<br>ResMed 59<br>ResMed Tx Link<br>Sen Tec SDM<br>Video Device | Nox C1                             | Nox A1         | SenTec SDM |

Program Noxturnal nabízí výběr výchozích videoprofilů, můžete si však vytvořit vlastní profily a zpřístupnit je k použití v programu Noxturnal. Další informace a pokyny k vytváření profilů najdete na internetových stránkách podpory společnosti Nox Medical, Profily Windows Media v programu Noxturnal.

Nyní jste nakonfigurovali online systém tak, aby zahrnoval videozařízení, a ze stránky **Záznam** v programu Noxturnal můžete spustit online záznam, a to tak, že poklepete na místnost nebo kliknete na možnost **Nastavení záznamu**.

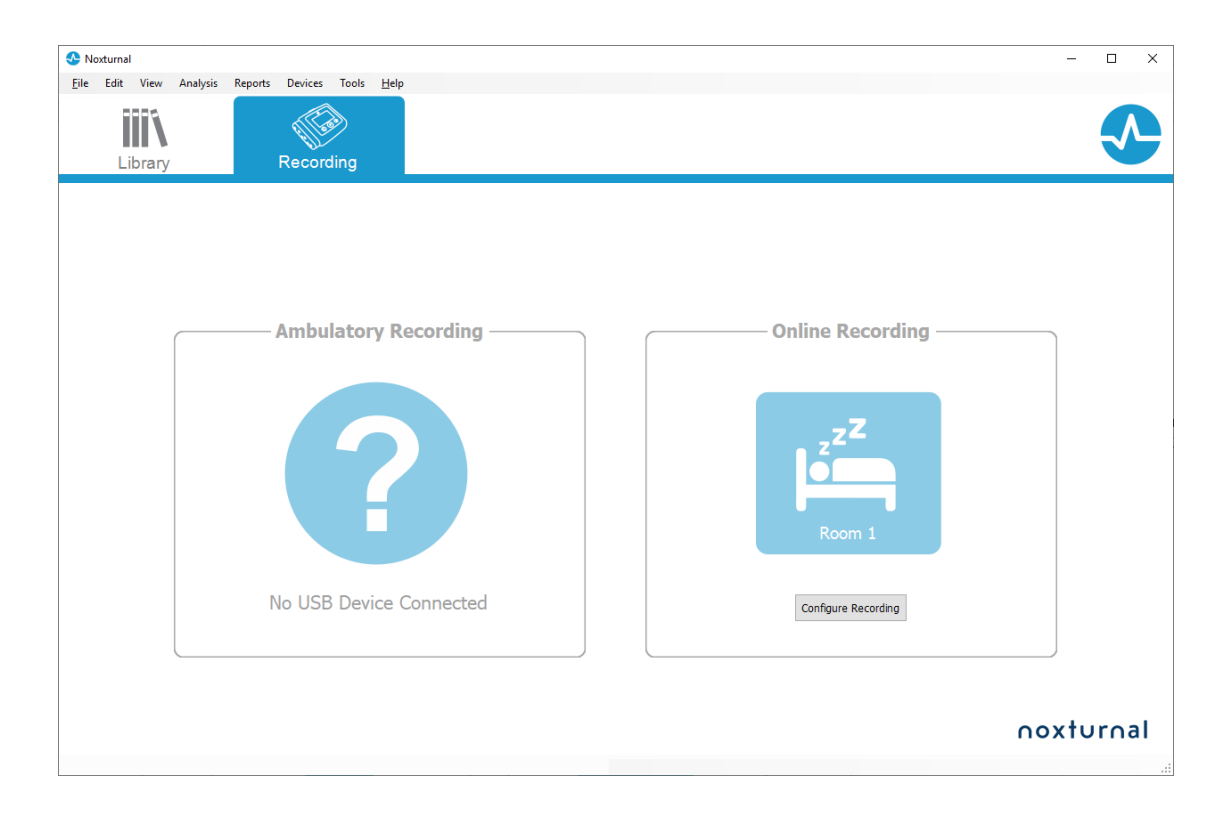

## Práce se záznamy v programu Noxturnal

#### Stránka Výsledky záznamu

Po dokončení stahování ze záznamového zařízení nebo po otevření existujícího záznamu v programu Noxturnal se zobrazí stránka **Výsledky záznamu**. Tato stránka obsahuje přehled nejběžnějších parametrů analýzy a zaznamenané signály. Stránka výsledků se automaticky aktualizuje po provedení změn do existujícího hodnocení nebo pokud probíhá automatická analýza. Pokud jsou k dispozici fáze spánku, například záznamy pořízené záznamovým zařízením Nox A1, zobrazí se grafy a informace s těmito údaji. U záznamových zařízení Nox T3 se zobrazí pouze parametry dostupné pomocí tohoto zařízení.

| SG NOX A1 (5. júní 2014) - Next                                       | turnal                            |                                                                               |                  |                                                                   |                                                                    |          |                                  |                         | -                         | σ×                       |
|-----------------------------------------------------------------------|-----------------------------------|-------------------------------------------------------------------------------|------------------|-------------------------------------------------------------------|--------------------------------------------------------------------|----------|----------------------------------|-------------------------|---------------------------|--------------------------|
| Elle Edit View Analysis                                               | Reports Devices Tools Help        |                                                                               |                  |                                                                   |                                                                    |          |                                  |                         |                           | х                        |
| 🗋 🐸 🤱 🦻 🕨                                                             | Untitled Scoring •                |                                                                               |                  |                                                                   |                                                                    |          |                                  |                         |                           |                          |
| 🛅 🔹 🖄 Recording Results                                               | Respiratory × Pul                 | se Oxineter ×                                                                 |                  |                                                                   |                                                                    |          |                                  |                         |                           | 3                        |
| PSG NOX A1<br>5. júní 2014<br>View Report Print Report<br>Status: New | Patient Information               | Respiratory Indices<br>Severe<br>Hoderate<br>Att 6,3 > Hild<br>Normal <0012,5 | Sleep Parameters | Total Sleep Time: 04:19<br>Sleep Efficiency: 85,9%<br>e N3: 26,3% | <ul> <li>98% Signal Quality</li> <li>Single Body Source</li> </ul> |          |                                  |                         |                           | ert Litz                 |
| Signal Overview 🔅 🔹                                                   |                                   |                                                                               |                  |                                                                   |                                                                    |          |                                  |                         |                           | 2                        |
| Periods     Sleep Stages                                              |                                   |                                                                               |                  |                                                                   |                                                                    | <u>.</u> |                                  | 8,6<br>Arousal<br>Index | 31,7m<br>Sleep<br>Latency | 72,5m<br>REM<br>Latency  |
| Movement     Position                                                 |                                   | R 5                                                                           | R                | ų ų.                                                              |                                                                    |          | 11 1 3                           | 6,3<br>AHI              | 0,7<br>Aprea<br>Index     | 5,6<br>Hypopnea<br>Index |
| Apreas CA - MA                                                        |                                   |                                                                               |                  | 1                                                                 |                                                                    | 1.       |                                  | 2,5<br>001              | 89<br>Min Sp02            | 92<br>Average            |
| RIP Phase     Desaturation                                            | the second second                 |                                                                               |                  | 11-11<br>1-11                                                     | k                                                                  | -        |                                  | 50                      | 84                        | 59                       |
| * Pulse 100                                                           | which are a second or a second or | An an utility                                                                 |                  |                                                                   |                                                                    |          |                                  | Min Pulse               | Max Pulse                 | Average                  |
| zZ Snoring dB                                                         | A                                 |                                                                               |                  | A MILL                                                            |                                                                    | A .      |                                  | 9%                      | 67                        | 9,3                      |
| Leg Movements                                                         | ART LITERATION CONTRACTOR         | 10 11 1                                                                       |                  |                                                                   |                                                                    |          |                                  | Shore %                 | Average dB                | PLMS Index               |
| A Events                                                              | 0                                 |                                                                               | 0                | ÁÁ                                                                |                                                                    |          |                                  | Sp02 /                  | arflow Abdome             | en Thorax                |
| 💽 Analysis Consoler 👔 Boolenark                                       | کې کې                             | es.                                                                           | 900 - 900        | orth                                                              | es es                                                              | und a    | ලාති<br>(E5.6.2014 01:36:19 0.5h | 1m 24s : E W            | Thole Recording           | s → I € Ings             |
|                                                                       |                                   |                                                                               |                  |                                                                   |                                                                    |          |                                  |                         |                           |                          |

### Příkazy na stránce s výsledky

Stránka Výsledky záznamu obsahuje tlačítka pro následující kroky:

- Zobrazit zprávu: Tato možnost vytváří výchozí zprávu pro záznam, zprávu definovanou v typu záznamu (další informace viz oddíl Typy záznamů).
- Tisk zprávy: Tato možnost vytiskne výchozí zprávu.
- Stav záznamu: Tato možnost umožňuje nastavit stav záznamu. Stažené záznamy budou mít vždy stav Nový. Pokud dojde z jakéhokoli důvodu k selhání záznamu, je možno nastavit stav na Neplatný. Pokud dojde u záznamu ke stanovení diagnózy, je možno nastavit stav na Vyhodnoceno. Pokud byly záznam a hodnocení přezkoumány, je možno nastavit stav na Přezkoumáno. Pokud byl záznam interpretován, je možno nastavit stav na Interpretováno. Pokud byla u záznamu stanovena a přijata diagnóza, je možno nastavit stav na Hotovo.

#### Informace o pacientovi

Panel **Informace** zobrazuje informace o pacientovi, jehož údaje se zaznamenávají. Úpravu vlastností záznamu a informací o pacientovi provedete kliknutím na ikonu pacienta nebo stisknutím klávesové zkratky **Ctrl+I**.

| Patient I                               | information                         |
|-----------------------------------------|-------------------------------------|
| ID:<br>Name:<br>Gender:<br>Age:<br>BMI: | PSG NOX A1<br>PSG NOX A1<br>Unknown |

#### Parametry spánku

Panel **Parametry spánku** zobrazuje kruhový graf různých fází spánku, **pokud** byly hodnoceny události jednotlivých fází spánku.

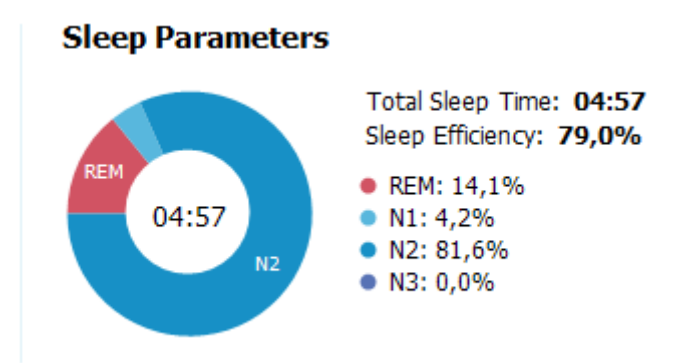

- Celková doba spánku je doba, kterou pacient strávil spaním (na základě hypnogramu).
- Když není k dispozici Celková doba spánku, používá se parametr Odhad. Celková doba spánku (totéž, co termín AASM doba monitorování). Jedná se o dobu, po kterou pacient během záznamu leží.
- Efektivita spánku se pohybuje v rozmezí 0 100 %, kde 0 % znamená, že je pacient vzhůru celou noc, a 100 % znamená, že celou noc spí. Pokud není hodnocení spánku k dispozici, používá program k hodnocení tohoto parametru doby pohybu.

### Respirační indexy

Panel **Respirační indexy** zobrazuje hlavní parametry analýzy a jejich vztah k závažnosti poruchy. Index apnoe-hypopnoe (AHI) vyjadřuje počet apnoí a hypopnoí za hodinu spánku a index desaturace kyslíkem (ODI) představuje počet vyhodnocených poklesů saturace kyslíkem za hodinu spánku (výchozí automatická analýza hodnotí všechny desaturace na úrovni 3 % a vyšší, ale tuto mez může uživatel upravit). Závažnost se pohybuje na škále *normální*  $\rightarrow$  *mírná*  $\rightarrow$  *středně závažná*  $\rightarrow$  *závažná* a odpovídá úrovním nastaveným AASM. Pokud se zaznamenává více než jedna noc, pak tyto parametry ukazují průměrné hodnoty pro všechny noci. Další informace najdete v oddílu Protokoly analýzy

# Respiratory Indices

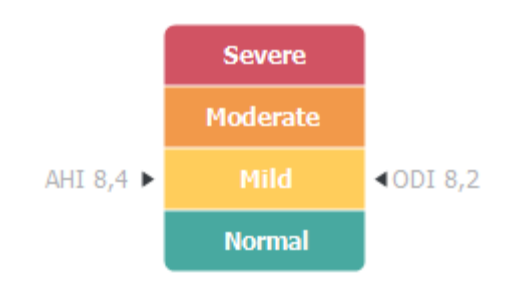

## Celková kvalita signálu a algoritmus Single Body Source (jediný zdroj)

Celková **kvalita signálu** se stanoví na základě monitorování kvality následujících signálů: oxymetr, průtok vzduchu, signály břišní nebo hrudní respirační námahy. Jako celková **kvalita signálu** se na stránce výsledků záznamu zobrazuje nejnižší kvalita těchto signálů a je vyjádřena v rozmezí 0 - 100 %.

Výsledek u parametru **Single Body Source** udává, zda signály z oxymetru a RIP pásu pocházejí od stejného pacienta. Další informace o tomto výsledku najdete v oddílu *Algoritmus Single Body Source*.

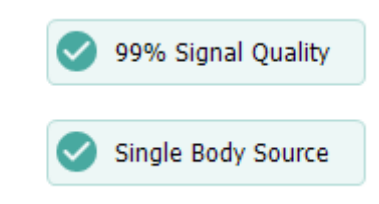

### Přehled signálů a parametry

Panel **Přehled signálů** představuje nástroj přezkoumávání metodou shora dolů, kde lze výsledky efektivně přezkoumávat a upravovat. Panel přehledu je rozdělen na parametry analýzy vpravo a přehled signálů vlevo.

| Signal Overv              | riew 🌣              | •               |          |               |      |            |        |        |      |       |       |          | _      |                     |                  |                  |                   |
|---------------------------|---------------------|-----------------|----------|---------------|------|------------|--------|--------|------|-------|-------|----------|--------|---------------------|------------------|------------------|-------------------|
| [] Periods                |                     |                 |          |               |      |            |        |        |      |       |       |          | Ť      |                     | 8,6              | 24,8m            | 72,5m             |
| Hypnogram                 | n                   |                 | 4        | L             |      | lfn        | ī      | L      |      | ľ     |       | L        |        | Ш                   | Arousal<br>Index | Sleep<br>Latency | REM<br>Latency    |
| 🕈 Arousals                |                     |                 |          | II. I.        |      |            | 1      |        |      | 1     | 1     | - I.     |        |                     | 6,3              | 0,7              | 5,6               |
| * Movement                |                     | Address:        |          |               |      | 1          |        | 1      | 4    |       |       |          | 1.1    |                     | AHE              | Aprea<br>Index   | Hypopnea<br>Index |
| Position                  |                     |                 | S        |               |      | S          | R      | R      | S R  | L     |       | L        |        |                     | 2,5              | 89               | 92                |
| Apneas                    | CA<br>CA + 198<br>H |                 |          |               |      |            |        | 1      |      |       |       | 1.       |        |                     | OCI              | Min SpO2         | Average<br>SpO2   |
| ∼ RIP Phase               |                     | La B            |          |               |      | la malatan |        |        | - de |       |       |          |        |                     | 50               | 84               | 59                |
| 😽 Desaturati              | on 70               | 1.1             |          |               |      | 1 1011     |        | 1 1    | ¥    |       |       |          |        | 9 1                 | Min Pulse        | Max Pulse        | Average<br>Pulse  |
| Vulse                     | 100                 | wenter          |          | American      |      |            | mannam |        | w    |       | manu  | American | marine | L.M.                | 9%               | 67               | 9,3               |
| z <sup>Z</sup> Snoring dE | 200                 | - 1 I I I I I I |          | and also been | L.L. | A. 1971.   |        |        | LA   | . A.  | 1.1.1 | I        |        | erette <sup>1</sup> | Snore %          | Average d8       | PLMS Index        |
| Leg Mover                 | ments R             | 81 <b>-</b> 1   | р т<br>т |               |      |            |        | •••    | + 0  | 4     |       |          | •      |                     | ⊘<br>Sp02 #      | Sarflow Abdor    | ) 🥑               |
| A Events                  |                     | 0               |          |               |      |            | 0      |        | ÁÁ   |       |       |          |        | Â.                  |                  |                  |                   |
|                           |                     |                 | 62,00    | 62,70         | 0100 | 0123       | 6 9    | 690 OK | P    | 05:00 | di p  | dias     | đ      | <sup>op</sup>       |                  |                  |                   |

Parametry analýzy ukazují souhrn nejběžnějších parametrů analýzy pro jednu noc. Pokud se zaznamenává více než jedna noc, pak se každá noc objeví na svém vlastním panelu. V nabídce umístěné v pravém dolním rohu aplikace můžete rovněž zvolit období, které se má zobrazit. Každý parametr je barevně označen podle závažnosti na škále od zelené po červenou (*normální*  $\rightarrow$  *mírná*  $\rightarrow$ *středně závažná*  $\rightarrow$  *závažná*).

• Index probuzení představuje počet probuzení během jedné hodiny spánku.

- Latence usnutí představuje dobu trvání v minutách od "zhasnutí" (doba začátku analýzy) po nástup první fáze hodnoceného spánku.
- Latence REM představuje dobu v minutách od prvního nástupu spánku po první nástup fáze REM.
- Respirace je vyjádřena indexy. Indexy jsou standardizovanou metodou reprezentující parametry analýzy.
  - Index apnoe-hypopnoe (AHI)
  - Index apnoe (AI)
  - Hypopnea Index (HI)
  - Index desaturace kyslíku (Oxygen Desaturation Index ODI) představuje počet poklesů saturace za hodinu Celkové doby spánku, nebo alternativně Odhad.
     Celková doba spánku.
  - Procento chrápání představuje poměr spánku stráveného v epizodách chrápání (označovaných jako Série chrápání)
  - **Průměr dB** představuje průměrnou hladinu dB v průběhu sérií chrápání.
- Kvalita signálu se stanoví na základě monitorování kvality následujících signálů: SpO2, průtok vzduchu, signály břišní nebo hrudní respirační námahy. Kvalita těchto signálů je vyjádřena v rozmezí 0 - 100 %.

### Signály a události

Diagram signálů a událostí na panelu přehledu signálů poskytuje přehled o průběhu celé noci.

- Signály v přehledu mohou zahrnovat:
  - Spektrogram pro kanál zobrazený na obrazovce (pro změnu kanálu klikněte pravým tlačítkem na položku Spektrogram)
  - Fáze spánku/hypnogram zobrazuje fáze spánku v průběhu celé noci
  - **Probuzení** zobrazuje jednotlivá probuzení v průběhu celé noci
  - o Pohyb
  - o Poloha
  - Apnoe/fáze RIP (fáze mezi signály břišní a hrudní respirační námahy)
  - Pokles kyslíkové saturace (SpO<sub>2</sub>)
  - о Тер
  - Hlasitost audia (**dB Chrápání**)
  - Pohyby nohou (volitelné)
- Události zobrazené v přehledu zahrnují apnoe a hypopnoe, poklesy saturace kyslíkem, epizody chrápání a artefakty.

#### Změna analyzovaného intervalu

Pokud se záznam spustí před připojením všech senzorů nebo když pacient odstraní senzory před ukončením záznamu, je možné upravit analyzovaný interval posunem značek začátku ①a konce analýzy ③ na příslušné místo v záznamu. Všechny parametry analýzy se aktualizují v souladu s provedením těchto úprav.

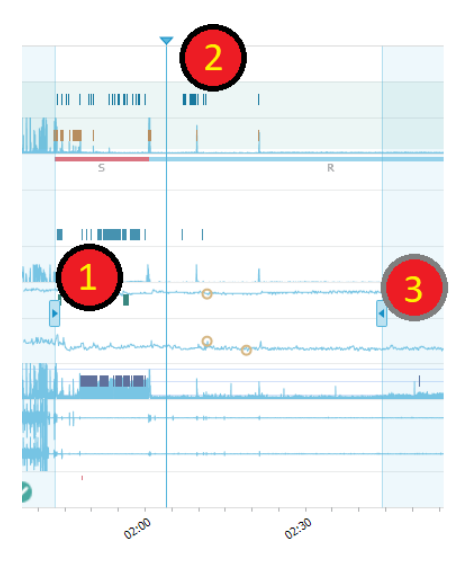

Pro přechod k záznamu použijte synchronizační značku <sup>20</sup>. Všechny listy signálů jako **PSG**, **Respirační** a **Pulzní oxymetr** se odpovídajícím způsobem sesynchronizují. Pokud se v přehledu vyskytuje zajímavá událost, přetáhněte značku synchronizace nad tuto oblast a pro zobrazení nezpracovaných signálů přejděte na příslušný list signálu.

Intervaly událostí lze přidávat přímo v panelu **Přehled signálů**. Chcete-li přidat interval události, umístěte kurzor myši na panel **Intervaly** a klikněte. Zobrazí se nabídka Interval **události**, jak je znázorněno níže.

| L J         | Periods                            | Add Event Period 🔶 | Pre-PAP Start                         |   |
|-------------|------------------------------------|--------------------|---------------------------------------|---|
| <b>i</b> .: | 25Hz<br>Spectrogram (C4-M1)<br>0Hz |                    | Pre-PAP Stop<br>PAP Start<br>PAP Stop |   |
| d           | Sleep Stages                       |                    | PAP Optimal Start<br>PAP Optimal Stop |   |
| 1           | Arousals                           |                    | Nap Start                             | 1 |
| Ŕ           | Movement                           |                    | Nap Stop                              |   |
| Ø           | Position                           |                    | S                                     | R |
| *           | Apneas CA + MA                     |                    |                                       |   |

#### Signal Overview 🛛 🌣 🔻

Vyloučení neplatných dat lze provést v panelu Přehled signálů. Chcete-li ze záznamu vyloučit neplatné údaje, umístěte kurzor myši na příslušné signály, klikněte levým tlačítkem myši a přetažením

doprava/doleva vyberte oblast. Uvolněte tlačítko myši a zobrazí se následující nabídka. Události v oblasti neplatných dat budou z vykazovaných výpočtů vyloučeny.

|                                    | <b>v</b>           |
|------------------------------------|--------------------|
| [] Periods                         |                    |
| 25Hz<br>Spectrogram (C4-M1)<br>OHz |                    |
| Sleep Stages                       |                    |
| 1 Arousals                         |                    |
| * Movement                         | Score Invalid Data |
| Position                           | S R                |
| 01                                 |                    |

## Signal Overview 🔅 🔻

## Nastavení jednotek

Chcete-li změnit soustavu jednotek používanou např. k vyjádření výšky a hmotnosti, přejděte do nabídky **Nástroje > Nastavení…** v nástrojové liště programu Noxturnal. Na stránce **Obecné** vyhledejte rozevírací seznam **Systémové jednotky** a vyberte příslušné pole, které chcete upravit.

| 🐣 Noxturnal                            | -                                                                                                    |     | ×   |
|----------------------------------------|----------------------------------------------------------------------------------------------------|-----|-----|
| <u>File</u> Edit View Analysis Reports | s Devices Tools <u>H</u> elp                                                                                                    |     |     |
| 🗋 😂 🐁 🕨                                |                                                                                                    |     |     |
| 🔀 Settings 🗙                           |                                                                                                    |     |     |
| General                                | General                                                                                                    |     |     |
| 📃 User & Company                       | истани изе от аттом кеуз итен раде пррид.                                                                                                    |     | ^   |
| Custom Fields                          | Half page flip                                                                                                    |     |     |
| i Analysis                             | ○ Full page flip                                                                                                    |     |     |
| Bio Calibration                        | System Units                                                                                                    |     |     |
| Event Types &<br>Groups                | Select the unit system used to represent units such as height and weight.                                                                    |     |     |
| Signal Types &<br>Groups               | Metric System (kg, meter etc.)                                                                                                    |     |     |
| E Device Properties                    | Metric System (kg, meter etc.)<br>US System (lb, inches etc.)                                                                                |     |     |
| 澷 Data Exchange                        | A4 ~                                                                                                    |     |     |
| Device Options                         | Power Line Filter                                                                                                    |     |     |
| Report Fields                          | Power Line filters are used to remove interferences from the surroundings that are sometimes<br>nicked up by electrical measuring equipment. |     |     |
| Feports                                | Power Line Frequency: 50 Hz v                                                                                                    |     |     |
| Movanced                               |                                                                                                    |     |     |
|                                        |                                                                                                    |     |     |
|                                        | Select which language to use. Note that settings are local for each language and are not<br>available between languages.                     |     |     |
|                                        | English 🗸                                                                                                    |     |     |
|                                        |                                                                                                    |     |     |
|                                        |                                                                                                    |     | 11  |
|                                        |                                                                                                    |     |     |
|                                        |                                                                                                    |     | ~   |
|                                        | OK                                                                                                    | Can | cel |
|                                        |                                                                                                    |     |     |

### Prohlížení signálů

#### Tlačítko nabídky pracovní plochy

Tlačítko **nabídky pracovní ploc** imožňuje použít různá rozvržení pracovní plochy a listy signálů, abyste si mohli upravit způsob, jakým chcete záznamy zobrazit. Rozvržení pracovní plochy zahrnuje výběr listů signálů a jejich vlastností. Program Noxturnal nabízí celou řadu standardních rozvržení pracovní plochy (Respirační a PSG) a listů signálů. Můžete si rovněž nastavit vlastní rozvržení pracovní plochy a listy signálů. Všechny změny rozvržení pracovní plochy lze uložit pro budoucí použití. To znamená, že lze změnit nastavení u stop a nastavit pracovní prostředí podle vašeho přání.

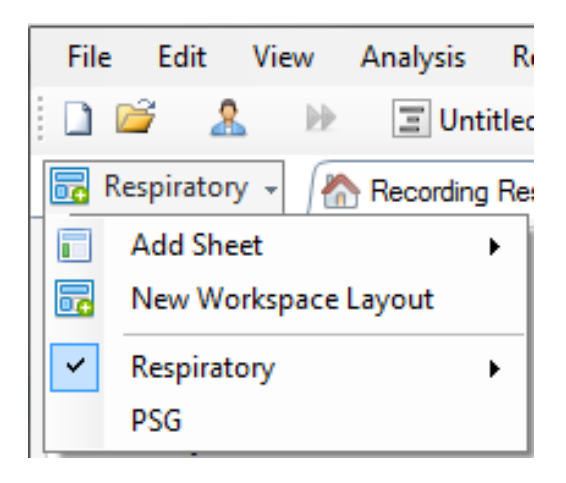

Tlačítko nabídky pracovní plochy lze použít pro **Přidání listu**, vytvoření **Nového rozvržení pracovní plochy**, použití výchozího rozvržení, na kterém má být nové rozvržení založeno, nebo i k **Obnovení původního rozvržení** po provedení změn.

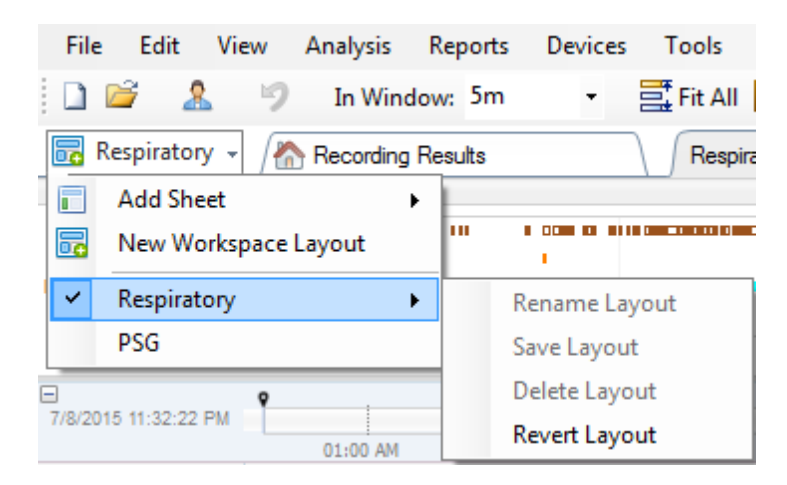

Chcete-li uložit vlastní list signálů, klikněte na kartu listu signálů a zvolte možnost **Uložit rozvržení listu jako...** Po uložení vlastního listu signálů můžete vždy **Aktualizovat uložené rozvržení**, pokud jsou provedeny dodatečné změny. Další informace o listech signálů najdete v oddílu *Listy signálů*.

| File            | Edit         | View                      | Analysis   | Reports | Devices  | Tools        | Help     |           |              |               |
|-----------------|--------------|---------------------------|------------|---------|----------|--------------|----------|-----------|--------------|---------------|
| 1 🗋 🛛           | <u> </u>     | 9                         | In Wind    | low: 5m | •        | 📑 Fit All    | 🚦 Sca    | ale All 👔 | Sheet 🝷      |               |
| 🐻 Re            | spiratory    | / - /                     | Recording  | Results |          | Respi        | ratory _ |           | ×            | Pulee Ovimete |
| Event O         | verview-R    | espiratory                | /          |         | Clo      | se           | 1        |           |              |               |
| Activity        |              |                           |            | - 111   |          | 1 11 11 1    |          | Clos      | se Others    |               |
| Apnea<br>Hypopn |              |                           |            |         |          |              | (        | 🕜 Hel     | р            |               |
| Oxygen          | •            | <b>11 1</b>               | <b>I</b> I |         |          | I I          |          | Ren       | ame Sheet    |               |
|                 | 01:0         | 0 AM                      | 02:0       | 0 AM    | 03:00/   | AM           | 04:      | Clo       | ne Sheet     | 5             |
| 7/8/2015        | 5 11:32:22 F | РМ [                      | 01-00 AM   | 02.00   | Sav      | e Sheet Layo | out As   |           |              |               |
|                 | _            | 1                         | 04:51      | АМ      | 02:00 AM | 04:52 A      | M        | Upd       | late Saved L | ayout         |
|                 | ป            | ۔<br>۲۰۰ <mark>۱</mark> ۷ | #631 N     | 2 #0    | 63( N2   | #641 N2      |          | Rev       | ert to Saved | Layout        |

## Listy signálů

List signálů zobrazuje v okně karty na pracovní ploše jeden nebo více signálů. Program Noxturnal obsahuje předem definované listy signálů, například **Respirační, PSG** nebo **Pulzní oxymetr**.

Chcete-li na list signálů signál přidat nebo jej z něj naopak odstranit, přejděte myší na okno úlohy Signály a data, které je umístěno v pravé části pracovní plochy. Když se kurzor myši nachází nad touto kartou, vysune se okno úlohy Signály a data. V tomto okně úlohy je uveden seznam všech dostupných signálů. Zaškrtávací políčko vedle signálu určuje, zda se signál v listu zobrazí nebo nikoli. Chcete-li signál na list přidat nebo jej z něj odstranit, políčko zaškrtněte nebo zaškrtnutí zrušte. Viz karta Signály a data níže.

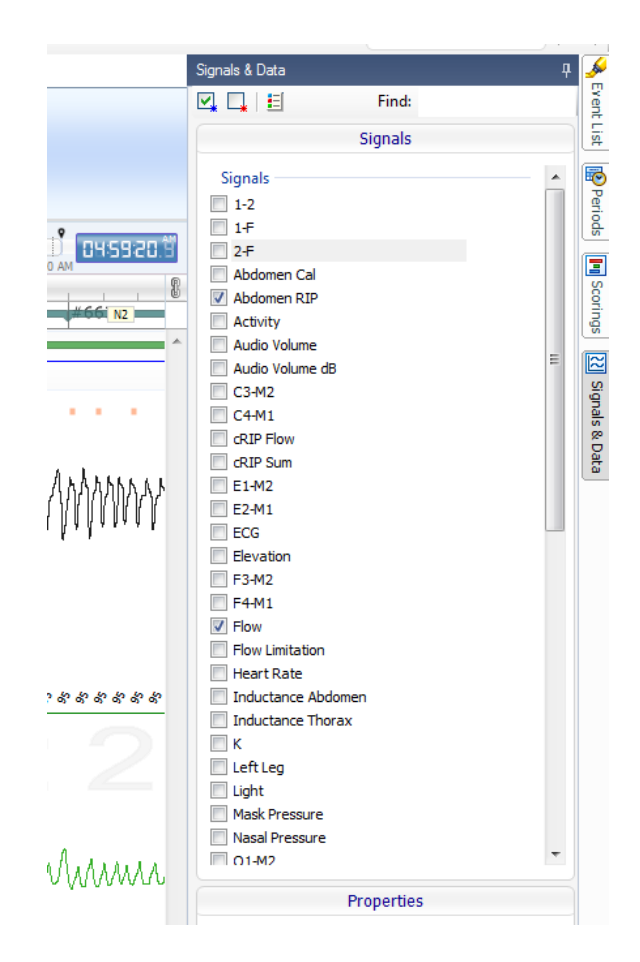

### Práce se signály

| 04:0         04:10:00         3:10:10         04:10:20         04:10:30         04:10:4           ID Sleep Staging         #690         #691         #691         #691         #691         #691         #691         #691         #691         #691         #691         #691         #691         #691         #691         #691         #691         #691         #691         #691         #691         #691         #691         #691         #691         #691         #691         #691         #611         #611         #611         #611         #611         #611         #611         #611         #611         #611         #611         #611         #611         #611         #611         #611         #611         #611         #611         #611         #611         #611         #611         #611         #611         #611         #611         #611         #611         #611         #611         #611         #611         #611         #611         #611         #611         #611         #611         #611         #611         #611         #611         #611         #611         #611         #611         #611         #611         #611         #611         #611         #611         #611         #611 | 0 ^ |
|----------------------------------------------------------------------------------------------------|-----|
|                                                                                                    |     |
|                                                                                                    | Λ   |
|                                                                                                    | Л   |

- Navigační lišta umožňuje rychlý přechod na jakýkoli časový bod v záznamu. Modrá úsečka zobrazuje, na jakém místě v záznamu se uživatel nachází. Kliknutím na pozici na liště přeskočíte na příslušný časový bod.
- Časová osa zobrazuje v okně čas, kdy byl záznam pořízen, a časový úsek. Kliknutím pravým tlačítkem myši na časovou osu časový úsek v okně změníte. Chcete-li zobrazený časový úsek zkrátit či roztáhnout, můžete tak učinit přetažením myši v časové ose.
- Značka synchronizace na časové ose se používá k synchronizaci s ostatními listy signálů a zobrazeními. Hodiny v pravé části navigační lišty zobrazují čas, na němž se značka nachází. Synchronizační značku lze přetáhnout a přesunout na jiný časový bod.

Osa hodnot signálu zobrazuje název příslušného signálu a měřítko s hodnotami signálu. Osu můžete roztáhnout či zkrátit myší. Chcete-li změnit vlastnosti osy s hodnotami, klikněte dvakrát na osu a zobrazí se dialogové okno, v němž lze vlastnosti změnit.

Průběh signálu v podokně. Zobrazení signálu lze různými způsoby upravit. Myší lze změnit velikost podokna nebo podoknem signálů pohybovat. Chcete-li změnit vlastnosti signálu, poklepejte na signál a zobrazí se dialogové okno, v němž lze vlastnosti signálu změnit. Chcete-li získat přístup všem akcím dostupným pro danou stopu signálu, klikněte pravým tlačítkem myši na stopu signálu a zobrazí se níže uvedená nabídka.

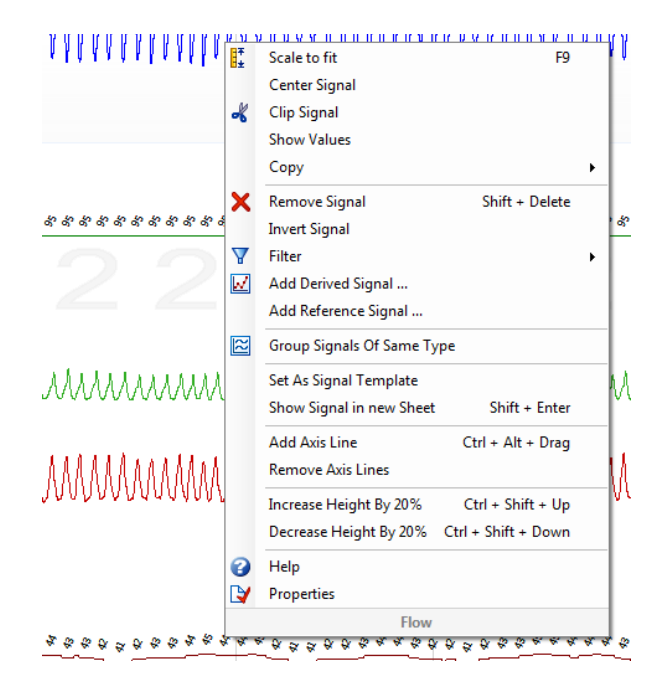

#### Navigace pomocí klávesnice

Listem signálů můžete procházet a manipulovat pomocí následujících klávesových zkratek:

#### Navigace:

- šipka doprava = ve výchozím nastavení posunutí o polovinu stránky vpřed, uživatelsky konfigurovatelné nastavení
- Šipka doleva = ve výchozím nastavení posunutí o polovinu stránky zpět, uživatelsky konfigurovatelné nastavení
- Ctrl + šipka doprava = ve výchozím nastavení posunutí o celou stránku vpřed, uživatelsky konfigurovatelné nastavení
- Ctrl + šipka doleva = ve výchozím nastavení posunutí o celou stránku zpět, uživatelsky konfigurovatelné nastavení
- Klávesa Page Down = posunutí o stránku vpřed
- klávesa Page Up = posunutí o stránku zpět
- Klávesa Home = spuštění záznamu
- Klávesa End = ukončení záznamu
- Shift + pravá šipka = prodloužení časového úseku zobrazeného v okně
- Shift + levá šipka = zkrácení časového úseku zobrazeného v okně
- Shift + Ctrl + levá šipka = skok na předchozí datovou relaci

- Shift + Ctrl + pravá šipka = skok na následující datovou relaci
- Klávesa = oddálení výběru
- Klávesa + = přiblížení výběru
- Kolečko myši = posun vpřed/vzad
- kolečko myši + klávesa Ctrl = posun nahoru a dolů

## Aktivní signál:

- Shift + šipka vzhůru = zvětšení měřítka signálu
- Shift + šipka dolů = zmenšení měřítka signálu
- Ctrl + šipka nahoru = posun signálu nahoru
- Ctrl + šipka dolů = posun signálu dolů
- Shift + Return = zobrazení aktivního signálu v novém listě
- Shift + Delete = odebrání aktivního signálu z listu
- Šipka vzhůru = výběr signálu nad
- Šipka dolů = výběr signálu pod
- Ctrl + F = Vyhledávání událostí
- F9 = Automatické měřítko signálu

### List signálů:

- Mezerník = spuštění/pozastavení přehrávání záznamu
- Ctrl + W = automatické měřítko signálů
- Ctrl + A = uspořádání signálů

### Události:

- Tabulátor = další událost, při vyhledávání se zobrazí další vyhledaný výsledek
- Shift + tabulátor = předchozí událost, při vyhledávání se zobrazí předchozí vyhledaný výsledek
- Delete = odstranění vybraných událostí nebo odstranění událostí, které se ve výběru překrývají
- Return = zrušení výběru všech událostí
- Esc = Vymazání všech výběrů

### Práce s událostmi

Události se používají k označení oblastí zájmu v signálu. Událost je definována časem zahájení a ukončení a typem použitým k její klasifikaci. Události lze k signálu přidávat buď ručně, nebo na základě automatické analýzy, která vyhodnotí možné oblasti zájmu. Události lze upravit či zrušit.

### Vyhodnocení události

Chcete-li událost vyhodnotit, přejděte na list obsahující signály a vyhledejte na signálu oblast zájmu.

🛈 Levým tlačítkem myši zvýrazněte oblast, která má být vyhodnocena jako událost.

Stiskněte klávesovou zkratku pro přiřazení typu události. Klávesové zkratky lze jednotlivým typům událostí přiřadit v možnosti Nastavení -> Typy a skupiny událostí -> Upravit -> Chování.

#### Manuál programu Noxtrunal

|     |    | 05:23 | :00 | 1          | 1  |     | 1  |   | 05:2  |    | 05:23     | :00 |       |        |     | I  |       |
|-----|----|-------|-----|------------|----|-----|----|---|-------|----|-----------|-----|-------|--------|-----|----|-------|
|     | 1  | #2357 | S   | #2358      |    | #23 | 59 |   | #2360 | 2  | #2357     |     | #2358 |        | #23 | 59 |       |
| Sc. | 53 | 34    | 58  | <i>3</i> % | 45 | 58  | 58 | ~ | 2     | 53 | -24       | \$  | \$    | 6      | 58  | 28 | *     |
|     |    |       |     |            |    |     |    |   | 32    |    | , <b></b> |     | Desa  | t (5%) |     |    | -     |
| 8   | 2  |       |     |            |    |     |    | 8 |       | 2  |           |     |       |        |     |    | - 87, |

Dalším způsobem, jak událost vyhodnotit, je zvýraznit příslušnou oblast levým tlačítkem myši jako v předchozím případě, následně pak ale kliknout pravým tlačítkem na oblast a vybrat ze seznamu typ události.

#### Vyhodnocení jedním kliknutím

Program Noxturnal nabízí možnost **Vyhodnocení jedním kliknutím**<sup>8</sup>. Chcete-li aktivovat vyhodnocení jedním kliknutím, klikněte v panelu nástrojů programu Noxturnal na ikonu I.

| Help      |              |  |                  |                  |                      |     |
|-----------|--------------|--|------------------|------------------|----------------------|-----|
| 🚦 Scale A | ll 🔲 Sheet 🔻 |  | Untitled Scoring | • <sup>3</sup> 6 | -#1                  | Шą, |
| (         | ×            |  |                  |                  |                      | 1   |
|           |              |  | -0 <b>+ X</b>    | Pulse & Sp       | Single Click Scoring |     |

V příslušném listu signálů událost na příslušné stopě signálu manuálně vyhodnoťte. Pokyny ohledně manuálního vyhodnocení události viz oddíl *Vyhodnocení události* výše. Po vyhodnocení první události vám funkce vyhodnocení jedním kliknutím umožní pokračovat ve vyhodnocování stejného typu událostí jedním kliknutím myši při procházení záznamu.

### Vymazání události

Existuje několik způsobů, jak stávající událost vymazat:

- Vyberte událost levým kliknutím myši a stiskněte klávesu Delete.
- Klikněte na událost pravým tlačítkem myši a zvolte možnost Vymazat událost.
- Myší vyberte oblast, která zasahuje do událostí, které chcete vymazat, a stiskněte klávesu Delete.

## Přesunutí události

Chcete-li událost přesunout na jiné místo, přidržením levého tlačítka myši ji vyberte a přetáhněte na požadované místo. Události lze přetahovat mezi signály i do jiného časového intervalu.

## Změna velikosti události

Chcete-li změnit velikost události, najeďte kurzorem myši nad levou nebo pravou hranici události. Kurzor myši se změní na ikonu šipky směřující doprava a doleva. Poté, co se ikona změní na šipku, klikněte levým tlačítkem myši a tažením upravte trvání události na požadovanou dobu.

## Procházení událostí

Existuje několik možností, jak procházet vyhodnocené události v záznamu:

- Procházet události, které byly vyhodnoceny, kliknutím na signál, a stisknutím klávesy Tab pro přesun na následující událost v čase. Pro přesun na předchozí událost v čase stiskněte klávesy Shift + Tab.
- V pravém horním rohu pracovní plochy se nachází pole pro vyhledávání textu, které umožňuje vyhledávat události, které byly vyhodnoceny. Kliknutím na textové pole se zobrazí rozevírací seznam se všemi typy událostí, které byly vyhodnoceny. Chcete-li vyhledávat události určitého typu, klikněte na typ události v seznamu. Zobrazí se další událost tohoto typu v čase. Chcete-li procházet události, klikněte na navigační tlačítka v rozevíracím seznamu.
- V panelu nástrojů programu Noxturnal zvolte možnost Náhled > Přehled událostí a zobrazí se přehledové okno zobrazující všechny události v časové ose, které byly v záznamu vyhodnoceny. Chcete-li přejít na konkrétní událost, klikněte na ni v časové ose přehledu.

## Události překrývající Artefakty

Počítají se události, které se překrývají s artefakty. Události překrývající neplatná data se však nepočítají a jsou vykresleny vybledle. Viz obrázky níže.

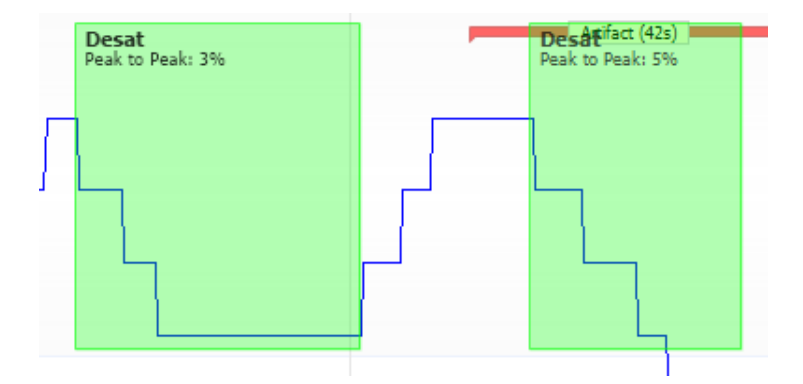

Dvě hodnoty Desat, jedna s překrývajícím se Artefaktem, obě stejně vykreslené

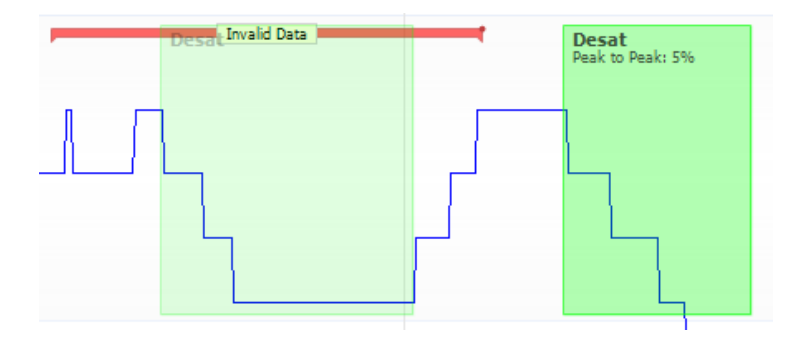

Dvě hodnoty Desat, jedna je vybledlá, protože se nezapočítá

### Protokoly analýzy

**Protokol analýzy** představuje sadu detektorů, kterými lze záznam analyzovat s cílem detekovat a označit v rámci zaznamenaných signálů různé události. Dostupné protokoly analýzy včetně výchozích protokolů jsou uvedeny v nabídce **Analýza**. Chcete-li spustit protokol analýzy u daného záznamu, zvolte příslušnou analýzu z nabídky **Analýza** a klikněte na ni.

Program Noxturnal nabízí řadu výchozích protokolů analýzy a rovněž lze vytvořit nové protokoly využívající nastavení, popř. detektory zvolené uživatelem. Chcete-li nastavit uživatelský protokol analýzy, přejděte v panelu nástrojů programu Noxturnal na možnost **Analýza > Správa protokolů**. Můžete **Upravit** a **Přejmenovat** stávající protokol nebo vytvořit **Nový na základě** stávajícího protokolu.

| Manage Analysis                                                                                                    |             |             | ×     |
|----------------------------------------------------------------------------------------------------|-------------|-------------|-------|
| Q Search                                                                                                    | h for       |             |       |
| Name<br>Default<br>Bruxism<br>Cheyne Stokes<br>Nox BodySleep and Respiratory Analysis<br>PLM<br>PSG Analysis<br>PSG and Respiratory Analysis<br>Respiratory Calibrated RIP Flow<br>Respiratory Cannula Flow | Category    | Description |       |
| Edit Rename Delete <mark>New</mark> N                                                                                                    | ew Based On |             |       |
|                                                                                                    |             |             | Close |

Jako příklad vytvoříme nový protokol analýzy. Zvolte možnost **Nový** v dialogovém okně **Správa analýzy.** Otevře se nový list **Protokolu analýzy**, kde lze definovat nový protokol. Protokol představuje sadu detektorů, funkcí detektoru je vyhledat oblast zájmu v rámci signálu a rozpoznat oblasti, kde se vyskytují hledané události.

| S Noxturnal                             |                                     |      | _              |      | ×  |
|-----------------------------------------|-------------------------------------|------|----------------|------|----|
| File Edit View Analysis Reports Devices | Tools Help                          |      |                |      |    |
|                                         | eens requ                           |      |                |      |    |
|                                         |                                     |      |                |      |    |
| New Analysis Protocol X                 |                                     |      |                |      |    |
| Detectors                               | O ∇ Protocol Properties             |      |                |      |    |
| Cardiology                              |                                     |      |                |      |    |
| Brady and Tachycardia                   | Name:                               |      |                |      |    |
| Movement                                | Category:                           |      |                |      |    |
| Activity                                | Description:                        |      |                |      |    |
| Bruxism                                 |                                     |      |                |      |    |
| Manual Position                         |                                     |      |                |      |    |
| Position                                | Fail protocol if any detector fails |      |                |      |    |
| Oximeter                                |                                     |      |                |      |    |
| Desaturation                            |                                     |      |                |      |    |
| Pulse Wave Analysis                     |                                     |      |                |      |    |
| Pulse Artifacts                         |                                     |      |                |      |    |
| PTT                                     |                                     |      |                |      |    |
| PTT Drops                               |                                     |      |                |      |    |
| Asses ( hereases                        |                                     |      |                |      |    |
| Chevne Stokes                           |                                     |      |                |      |    |
| Flow Limitation                         |                                     |      |                |      |    |
| Paradoxical Breathing                   |                                     |      |                |      |    |
| RIP Attfacts                            |                                     |      |                |      |    |
| Shoring                                 |                                     |      |                |      |    |
| Help Add Detector >>                    |                                     |      |                |      |    |
| Information                             |                                     |      |                |      |    |
| Inormation                              |                                     |      |                |      |    |
|                                         |                                     |      |                |      |    |
|                                         |                                     |      |                |      |    |
|                                         |                                     |      |                |      |    |
|                                         |                                     |      |                |      |    |
|                                         |                                     |      |                |      |    |
|                                         |                                     |      |                |      |    |
|                                         |                                     |      |                |      |    |
|                                         |                                     |      |                |      |    |
|                                         | Restore Defaults ~                  | Save | Save and Close | Clos | se |
|                                         |                                     |      |                |      |    |

Chcete-li přidat detektor do protokolu, vyberte detektor ze seznamu **Detektory** a zvolte možnost **Přidat detektor >> Obecné vlastnosti** a případně upravte **Vstupní signál**. Po pastavení protokolu apalýzy klikněte pa možnost **Uložit a zavěít** a protokol se přidá do seznamu

Po nastavení protokolu analýzy klikněte na možnost **Uložit a zavřít** a protokol se přidá do seznamu dostupných analýz.

### Práce s vyhodnoceními

Vyhodnocení představuje soubor událostí, které jsou v zaznamenaném signálu vyhodnoceny. Kroky pro práci s vyhodnocením naleznete v rámci tlačítka **Vyhodnocení** v panelu nástrojů programu Noxturnal. Kroky prováděné při práci s vyhodnocením jsou uvedeny v oddílu níže.

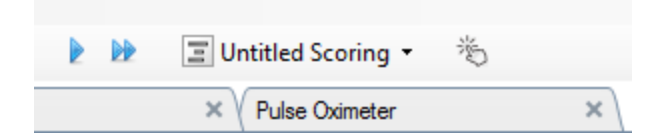

Pokud jste do **Typu záznamu**, který je pro záznam nastaven, zahrnuli **Protokol analýzy**, program Noxturnal při stahování ze záznamového zařízení automaticky použije k analýze záznamu výchozí protokol analýzy. Pro online studie je třeba záznam po jeho dokončení zavřít a při jeho opětovném otevření z knihovny záznamů proběhne definovaná výchozí analýza dat. V rámci automatické analýzy dat dojde k vytvoření nového vyhodnocení s názvem **Nepojmenované vyhodnocení**, jak je zobrazeno na snímku obrazovky výše. Pod tlačítkem **Vyhodnocení** se vždy zobrazí **Vybrané vyhodnocení**, které se použije pro funkce podávání zpráv a přehledu záznamu. Pomocí tlačítka **Vyhodnocení** můžete snadno vytvářet nová vyhodnocení, například pokud provádíte úpravy automatického vyhodnocení, můžete upravené vyhodnocení snadno uložit jako nové pod vhodným názvem.

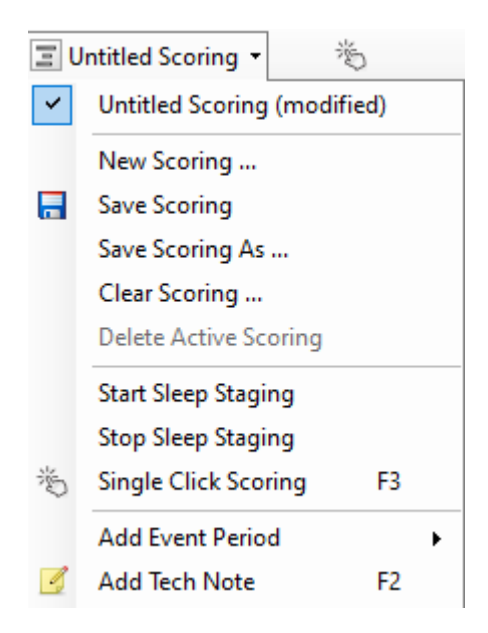

Pomocí tlačítka **Vyhodnocení** můžete do záznamu rovněž **Přidat interval událostí** nebo **Přidat technickou poznámku**.

### Nové vyhodnocení

Při použití zařízení, která zaznamenávají EEG, lze použít funkce pro vyhodnocování fází spánku dostupné v programu Noxturnal. Program Noxturnal nabízí možnost automatického vyhodnocení fází spánku, kterou lze použít jako pomůcku při manuálním určení fáze spánku. Lze provést také manuální vyhodnocení fáze spánku bez předchozího použití automatického vyhodnocení.

Manuální vyhodnocení fáze spánku se provádí kliknutím na tlačítko Vyhodnocení a výběrem možnosti Nové vyhodnocení

| 🔳 Untitled Scoring 👻 👋 |                             |    |  |  |  |  |  |
|------------------------|-----------------------------|----|--|--|--|--|--|
| ~                      | Untitled Scoring (modified) |    |  |  |  |  |  |
|                        | New Scoring                 |    |  |  |  |  |  |
| -                      | Save Scoring                |    |  |  |  |  |  |
|                        | Save Scoring As             |    |  |  |  |  |  |
|                        | Clear Scoring               |    |  |  |  |  |  |
|                        | Delete Active Scoring       |    |  |  |  |  |  |
|                        | Start Sleep Staging         |    |  |  |  |  |  |
|                        | Stop Sleep Staging          |    |  |  |  |  |  |
| 澎                      | Single Click Scoring        | F3 |  |  |  |  |  |
|                        | Add Event Period            |    |  |  |  |  |  |
| 4                      | Add Tech Note               | F2 |  |  |  |  |  |
|                        | Test Calibration Mode       |    |  |  |  |  |  |
|                        | Bio Calibration             |    |  |  |  |  |  |

Vyhodnocení fáze spánku následně zahájíte výběrem kroku **Spustit vyhodnocení fáze spánku** v nabídce tlačítka **Vyhodnocení**. Jako výchozí klávesové zkratky pro vyhodnocení fáze spánku se používají klávesy na numerické klávesnici. Klávesové zkratky vyhodnocení lze změnit, jak je uvedeno níže.

Tlačítko Vyhodnocení se rovněž používá pro spuštění Biokalibrace.

## Výběr vyhodnocení

K jednomu záznamu lze přiřadit více vyhodnocení. Všechna dostupná vyhodnocení jsou zobrazena v panelu vyhodnocení. Aktivní vyhodnocení vyberete kliknutím.

## Uložení vyhodnocení

Aktivní vyhodnocení uložíte kliknutím na možnost **Uložit vyhodnocení**. Uživateli se zobrazí výzva, aby ukládané vyhodnocení pojmenoval. Uložené vyhodnocení bude přidáno do seznamu vyhodnocení.

## Vymazání vyhodnocení

Pokud je vyhodnocení aktivní, tento krok jej vymaže. Pokud byly u aktivního vyhodnocení provedeny místní úpravy, bude uživatel dotázán, zda chce úpravy uložit.

## Vymazání zvolených vyhodnocení

Uložené vyhodnocení lze odstranit výběrem ze seznamu vyhodnocení a kliknutím na možnost **Vymazat vybrané vyhodnocení**. Zobrazí se výzva s dotazem, zda skutečně chcete vyhodnocení odstranit.

## Klávesové zkratky pro vyhodnocení

K rychlému vyhodnocení události lze použít klávesové zkratky. Klávesové zkratky lze jednotlivým typům událostí přiřadit v možnosti **Nastavení -> Typy a skupiny událostí -> Upravit -> Chování.** 

Obecně platí pravidlo, že jako klávesová zkratka pro označení typu události by se měl používat pouze jeden klávesový znak, ale podporovány jsou i kombinace **Ctrl, Shift** a **Alt** plus klávesový znak.

## Zprávy vytvořené v programu Noxturnal

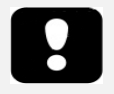

- Poznámka: Výsledky zobrazené ve zprávě jsou statické a pokud dojde ke změnám v analýze záznamu, nebudou aktualizovány.
- Poznámka: Pokud dojde ke změnám v analýze, můžete generovat novou zprávu nebo aktualizovat zprávu stávající.

Program Noxturnal nabízí řadu výchozích šablon zpráv, ze kterých lze vybírat kliknutím na nabídku **Zprávy** v panelu nástrojů programu Noxturnal.

#### Generování zpráv

Zprávu lze generovat kliknutím na tlačítko Zobrazit zprávu na stránce Výsledky záznamu nebo lze zprávu vybrat v nabídce Zprávy v panelu nástrojů programu Noxturnal.

Po vygenerování zprávy můžete zprávu jednoduše upravit pomocí tlačítka **Upravit**, které se při prohlížení zpráv zobrazí v panelu nástrojů.

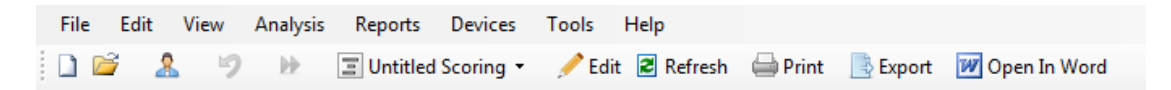

Tlačítko Upravit aktivuje **Režim úprav**, který umožňuje zprávu upravovat podobně jako v aplikaci Microsoft Word<sup>®</sup>. Všechny provedené změny se hned zobrazí. Při interpretaci studie můžete do zprávy přidávat také nové indexy a dokonce i předem definované části zprávy. **Režim úprav** ukončíte opětovným stisknutím tlačítka **Upravit**. Změny provedené v **Režimu** úprav se neuloží do šablony zprávy.

## Uživatelské úpravy zpráv

Program Noxturnal nabízí rozsáhlé možnosti uživatelských úprav zpráv podobně jako aplikace Microsoft Word<sup>®</sup>. V programu Noxturnal lze zprávy snadno upravit dle potřeb uživatele. Vlastní šablonu zprávy vytvoříte následujícím postupem.

- 1. V panelu nástrojů programu Noxturnal vyberte možnost Zprávy > Správa zpráv...
- V dialogu Správa zpráv zvolte dle potřeby jednu z možností: Upravit, Nová nebo Nová na základě

| lanage Reports                      |          |                       |                   |
|-------------------------------------|----------|-----------------------|-------------------|
| Q Search for                        |          |                       |                   |
| Name                                | Category |                       | 1                 |
| Default                             |          |                       |                   |
| 🖉 Bruxism Report                    |          |                       |                   |
| MSLT Report                         |          |                       |                   |
| MWT Report                          |          |                       |                   |
| 🔄 Nox BodySleep Report              |          |                       |                   |
| Nox SAS Report                      |          |                       |                   |
| PAP Report                          |          |                       |                   |
| PSG PAP Report                      |          |                       |                   |
| PSG Report                          |          |                       |                   |
| Respiration Report                  |          |                       |                   |
| Snore Report                        |          |                       |                   |
| Split Night Report                  |          |                       |                   |
| Edit Rename Delete New New Based On |          | Go to User Reports Go | to Default Report |
|                                     |          |                       |                   |
|                                     |          |                       | Close             |
|                                     |          |                       |                   |

3. Lako r

Jako příklad vytvoříme novou uživatelsky definovanou zprávu založenou na výchozí **PSG zprávě.** Ze seznamu dostupných zpráv vyberte **PSG zprávu** a klikněte na možnost **Nová na základě.** 

4. Zobrazí se následující dialogové okno, v němž můžete zadat nový název šablony zprávy a následně vybrat možnost **Vytvořit**.

| ame                     |                            | Category  |                    | /                    |
|-------------------------|----------------------------|-----------|--------------------|----------------------|
| Default                 |                            | category  |                    |                      |
| Bruxism R<br>MSLT Rep   | Create new report template |           |                    | ×                    |
| MWT Rep<br>Nox Bodys    | Name:                      | Category: |                    |                      |
| Nox SAS I               |                            | Optional  |                    |                      |
| PAP Repo                | Based On Template          |           |                    |                      |
| PSG Repo<br>Respiratio  | Blank Template             | ~         |                    |                      |
| Snore Rej<br>Split Nigh |                            |           | Create Car         | ncel                 |
| dit Renam               | e Delete New New Based On  |           | Go to User Reports | Go to Default Report |

Otevře se nový list s vybranou výchozí zprávou a v zobrazeném okně můžete zprávu upravit. V pravé části obrazovky najdete seznam **Polí** a **Částí zpráv**, které můžete ve vaší zprávě použít. Další informace o Částech zpráv a Polích najdete v následujícím oddílu *Části zprávy* a

#### pole zprávy a pole zprávy.

| r<br>1 | ×                                        |                                     | 14 15 18      | 17 18                     | 19 120 121 | 22 Fields Poport Parts                         |            |
|--------|------------------------------------------|-------------------------------------|---------------|---------------------------|------------|------------------------------------------------|------------|
|        |                                          |                                     |               |                           |            |                                                |            |
| _      |                                          |                                     |               |                           |            |                                                |            |
|        |                                          |                                     |               |                           |            | Field                                          |            |
|        |                                          |                                     |               |                           |            | Arousals                                       |            |
|        |                                          |                                     |               |                           |            | All Arousals Count TST                         |            |
|        |                                          |                                     |               |                           |            | All Arousals Count Wake                        |            |
|        | 500                                      |                                     |               |                           |            | All Arousals Index TST                         |            |
|        | PSG                                      | Report                              |               |                           |            | O Arousal Count Non-Supine TST                 |            |
|        |                                          |                                     |               |                           |            | O Arousal Count REM TST                        |            |
|        |                                          |                                     |               |                           |            | Arousal Count Supine TST                       |            |
|        | Patient Information                      |                                     |               |                           |            | Arousal Count 151                              |            |
|        | Full Name: - Patie                       | ent ID: -                           | Patie         | nt ID: -                  |            | Arousal Index Non-Sunine TST                   |            |
|        | Height: Wei                              | jht:                                | BMI:          | -                         |            | Arousal Index Non-Supire 131                   |            |
|        | Date of Birth: - Age                     | -                                   | Gend          | er: -                     |            | Arousal Index Sunne TST                        |            |
|        |                                          |                                     |               |                           |            | Arousal Index TST                              |            |
|        | Recording Information                    |                                     |               |                           |            | Bruxism Arousal Count REM TST                  |            |
|        | Recording Date: -                        | Analysis Duration (TRT              | <b>).</b> - m |                           |            | Bruxism Arousal Count Supine TST               |            |
|        | Recording Tags: -                        | Analysis Start Time (Lights out): - |               | Bruxism Arousal Count TST |            |                                                |            |
|        | Device Type: -                           | Analysis Ston Time (in              | ahts on) : -  |                           |            | <ul> <li>Bruxism Arousal Count Wake</li> </ul> |            |
|        | bence type:                              | rinaljao ocop nine (ci              | grids only i  |                           |            | Bruxism Arousal Index REM TST                  |            |
|        |                                          |                                     |               |                           |            | Bruxism Arousal Index Supine TST               |            |
|        | Summary                                  |                                     |               |                           |            | Bruxism Arousal Index TST                      |            |
|        | Total Sleep Time (TST): - m              | Sleep Latency (SL): - n             | 1             |                           |            | LM Arousal Count Non-Supine TST                |            |
|        | Sleep Efficiency (TST/TRT*100): - %      | REM Latency: - m                    |               |                           |            | LM Arousal Count REM TST                       |            |
|        | Wake After Sleep Onset (TRT-SL-TST): - m |                                     |               |                           |            | D LM Arousal Count Supine TST                  |            |
|        |                                          |                                     |               |                           |            | D LM Arousal Count TST                         |            |
|        |                                          |                                     |               |                           |            | D LM Arousal Count Wake                        |            |
|        | ALLI Color Coded Color Code              | Spore 0/6                           | Sooring DLM   | C Indov:                  | Nor Coded  | D LM Arousal Index Non-Supine 151              |            |
|        | AIII. M. ODI.                            | Shore vo.                           | abel Index    | 5 muex.                   | LMS Index  | D LM Arousal Index REM 151                     |            |
|        |                                          |                                     |               |                           |            | D IM Arousal Index TST                         |            |
|        |                                          |                                     |               |                           |            | DI MS Arousal Count DEM TST                    |            |
|        | Sleep Parameters                         |                                     |               |                           |            | <                                              |            |
|        |                                          |                                     |               |                           |            | Description                                    |            |
|        | Sleep Stages Doughnut Chart              |                                     |               | Percentage                | Duration   |                                                |            |
|        |                                          |                                     | REM:          | - %                       | - m        |                                                |            |
|        |                                          |                                     | N1:           | - %                       | - m        |                                                |            |
|        |                                          |                                     | N2:           | - %                       | - m        |                                                |            |
|        |                                          |                                     | ND.           | P/                        |            | V New Based C                                  | a Edit New |

Poznámka: V šabloně zprávy můžete na jednotlivá pole (-) najet kurzorem a zobrazí se podrobnější informace o příslušném parametru. Viz obrázek níže.

| Ê | Summary                                  |               |                                                                        |  |  |
|---|------------------------------------------|---------------|------------------------------------------------------------------------|--|--|
|   | Total Sleep Time (TST): - m              | Sleep Latency | iency (SL): - m                                                        |  |  |
|   | Sleep Efficiency (TST/TRT*100): - %      | REM Latency:  | I <b>CY: -</b> m                                                       |  |  |
|   | Wake After Sleep Onset (TRT-SL-TST): - m |               |                                                                        |  |  |
|   |                                          |               | REM Latency<br>Duration to the first REM events in Analysis in minutes |  |  |

## ČÁSTI ZPRÁVY A POLE ZPRÁVY

Každá část zprávy představuje oddíl zprávy, jako je například oxymetrická saturace, podrobnosti PLM atd. Části a pole zpráv lze vytvořit v programu Noxturnal a můžete také uložit části šablon zpráv, aby byly k dispozici při vytváření nové zprávy.

## VYTVOŘENÍ NOVÝCH ČÁSTÍ ZPRÁVY

Můžete vytvořit nové části zprávy a uložit je pro pozdější použití. Pokud chcete vytvořit novou část zprávy, vyberte příslušnou část v šabloně zprávy (nebo v jakékoli uživatelem vytvořeném

textu/tabulce) a přetáhněte ji do seznamu **Části zprávy**. Část zprávy pojmenujte a zvolte kategorii. Nová část zprávy, kterou jste vytvořili, se přidá do seznamu **Části zprávy**.

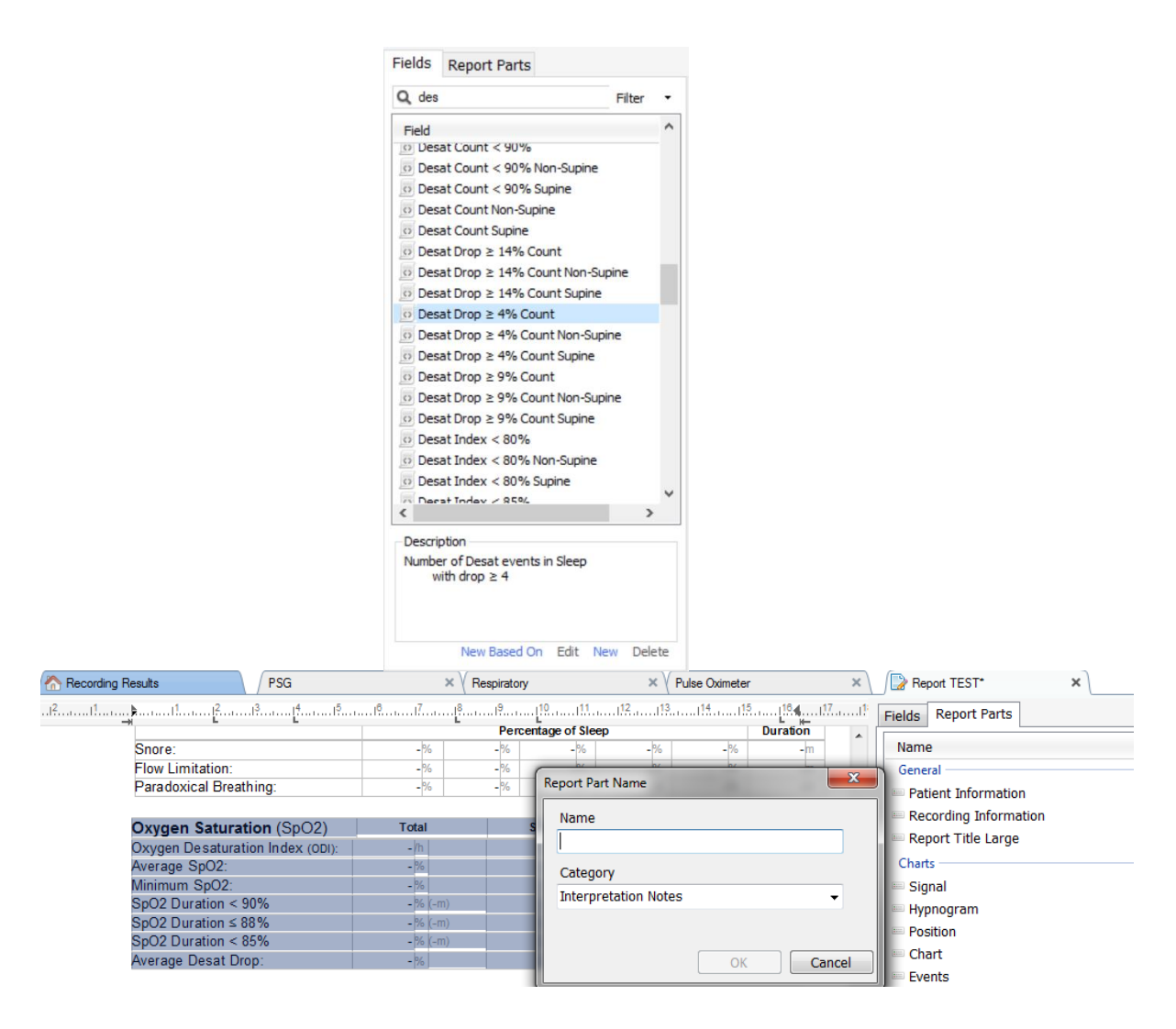

# VYTVOŘENÍ NOVÉHO POLE ZPRÁVY

Můžete vytvořit nová pole zprávy a uložit je pro pozdější použití. Pokud chcete vytvořit nové pole zprávy, postupujte následujícím způsobem.

 Pro tento příklad si jako základ pro uživatelsky definované pole zvolíme výchozí pole Desat. pokles ≥ 4% dostupné v programu Noxturnal. Zvolte Desat. pokles ≥ 4% a klikněte na možnost Nové na základě. 2. V dialogovém okně Úpravy pole zprávy zadejte název nového pole a upravte vlastnosti pole podle svých požadavků.

| 🛃 Edit Report Field                                                   |                                                                                  | ×                                                           |
|-----------------------------------------------------------------------|----------------------------------------------------------------------------------|-------------------------------------------------------------|
| Name:<br>Desat Drop ≥ 3% Count<br>Category:<br>Oximetry ✓             |                                                                                  |                                                             |
| Number of events                                                      | ~                                                                                |                                                             |
| Number of <u>Desat</u> events in <u>Sleep</u><br>with drop ≥ <u>3</u> |                                                                                  | An example of this type of field is the<br>number of Desats |
| Conditions                                                            | stats(named:Sleep).AsReference().Markers[Types <br>Epoch:PeakToPeak:GreaterOrEqu | MarkerType:oxygensaturation-drop),<br>aal(3)].Periods.Count |
|                                                                       |                                                                                  | Save Cancel                                                 |

Pro tento příklad změníme pokles desaturace na  $\geq$  3 a nové pole pojmenujeme popisně jako **Pokles desaturace**  $\geq$  **3** %. Pokud chcete změnit podmínky, klikněte na možnost **Podmínky** a zobrazte všechny dostupné podmínky.

## PŘIDÁNÍ ČÁSTÍ ZPRÁVY A POLÍ DO ZPRÁVY

Chcete-li do zprávy přidat **Části zprávy** a **Pole**, najeďte kurzorem myši na příslušné místo ve zprávě a poklepejte na odpovídající část zprávy ze seznamu na pravé straně. Další množností, jak přidat část zprávy a pole do zprávy, je přetáhnout je na požadovanou část zprávy/pole ve vytvářené zprávě.

## ZÁHLAVÍ A ZÁPATÍ ZPRÁVY

Záhlaví a zápatí uživatelsky upravíte následujícím způsobem.

 V panelu nástrojů programu Noxturnal vyberte možnost Nástroje > Nastavení > Uživatel a společnost a zobrazí se následující průvodce, v němž můžete zadat informace o uživateli a společnosti.

| PSG + / A Recording Results   | \[                                                                                            | 6        |  |  |  |  |  |
|-------------------------------|-----------------------------------------------------------------------------------------------|----------|--|--|--|--|--|
| General                       | User & Company                                                                                | unt l    |  |  |  |  |  |
| Subser & Company              | Licer Information                                                                             | 1        |  |  |  |  |  |
| Custom Fields                 |                                                                                               |          |  |  |  |  |  |
| 🎲 Analysis                    | User name, initials and email address are used to personalize reports and the user interface. | ÷        |  |  |  |  |  |
| Bio Calibration               | Name: Initials                                                                                | 200      |  |  |  |  |  |
| Event Types &<br>Groups       |                                                                                               | ŝ        |  |  |  |  |  |
| Signal Types &<br>Groups      | E-Mail:                                                                                       |          |  |  |  |  |  |
| Contract Properties           | Company Information                                                                           | vale & D |  |  |  |  |  |
| 🔒 Data Exchange               | The company information is used in respecte and in the user interface                         | ł.       |  |  |  |  |  |
| Evice Options                 | The company mornauon is used in reports and in the user interface.                            |          |  |  |  |  |  |
| Report Fields                 | Name: Web Site:                                                                               |          |  |  |  |  |  |
| 📒 Reports                     |                                                                                               |          |  |  |  |  |  |
| dvanced                       | Address: E-Maii:                                                                              |          |  |  |  |  |  |
|                               |                                                                                               |          |  |  |  |  |  |
|                               |                                                                                               |          |  |  |  |  |  |
|                               |                                                                                               |          |  |  |  |  |  |
|                               |                                                                                               |          |  |  |  |  |  |
|                               |                                                                                               |          |  |  |  |  |  |
|                               |                                                                                               |          |  |  |  |  |  |
|                               |                                                                                               |          |  |  |  |  |  |
|                               |                                                                                               |          |  |  |  |  |  |
|                               | OK Cancel                                                                                     |          |  |  |  |  |  |
| 🚯 Analysis Console 📗 Bookmark | 🔟 5.6.2014 01:36:19 ○ 5h 1m 24s   🖽 Whole Recording 🔹   ಶ <u>Ibas</u>                         |          |  |  |  |  |  |

Do výše zobrazených polí vyplňte příslušné informace. Informace můžete do zprávy zadávat pomocí odpovídajících polí zprávy.

2. Chcete-li vložit informace do záhlaví/zápatí zprávy, umístěte kurzor myši nad horní část zprávy, klikněte **pravým tlačítkem** myši a zvolte možnost **Upravit záhlaví/zápatí**.

|                | intitied scoring 🔹 🚔 Arial | ▼ 24 ▼ D Z ⊔ Z | <u> </u>  |
|----------------|----------------------------|----------------|-----------|
| rding Results  | PSG                        | × Respiratory  | × PSG Rep |
| l <sup>2</sup> |                            | 5              | 11 12 13  |
|                |                            |                | -         |
|                |                            |                |           |
|                | Edit Header                |                |           |
|                | Format Headers and Footers |                |           |
|                | Delete Header              |                | _         |
|                |                            | PSG Report     |           |
|                | Page Margins and Paper     | 1 00 Kepoli    |           |
|                | Page Borders               |                |           |
|                | Patient mormation          |                |           |
|                | Full Name: -               | Date of Birth: | -         |
|                | Patient ID: -              | Age:           | -         |
|                | Address:                   | Height         |           |

- 3. Ze seznamu dostupných polí přidejte do záhlaví příslušná pole.
- 4. Chcete-li do záhlaví zprávy přidat logo, klikněte na možnost **Formát > Vložit obrázek…**, jak je zobrazeno níže.

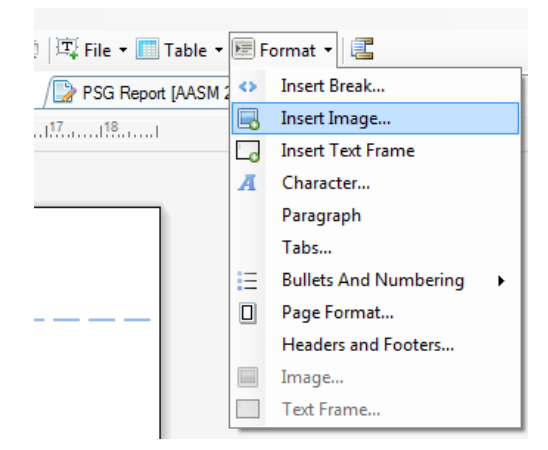

 Chcete-li do spodní části stránky zprávy přidat číslování stránek, klikněte pravým tlačítkem myši a zvolte Upravit zápatí. Klikněte pravým tlačítkem myši do oblasti zápatí a zvolte možnost Vložit > Číslo stránky.

Po dokončení úprav šablony zprávy zvolte možnost **Uložit.** Nová zpráva se přidá do seznamu **Zpráv**, který je dostupný v panelu nástrojů programu Noxturnal.

#### Export zpráv

Chcete-li zprávu exportovat, klikněte v panelu nástrojů zprávy na možnost Export.

|   | Tools Help    |                 |          |                         |
|---|---------------|-----------------|----------|-------------------------|
| , | 🥖 Edit 🛚 🗷 Re | fresh 🛛 🖨 Print | 📑 Export | 😿 Save and Open in Word |

Otevře se nové dialogové okno, v němž můžete vybrat formát souboru a zadat jeho název. Po dokončení klikněte na tlačítko **Uložit** a zpráva se uloží na disk ve zvoleném formátu.

### Tisk zpráv

Po vygenerování zprávy může uživatel zprávu vytisknout. Chcete-li zprávu vytisknout, vyberte v panelu nástrojů zprávy možnost **Tisk**.

| Tools Help         |         |          |                         |
|--------------------|---------|----------|-------------------------|
| 🥖 Edit 🟾 🗷 Refresh | 🖨 Print | 📑 Export | 😿 Save and Open in Word |

Otevře se dialogové okno, v němž můžete upravit nastavení tisku. Tisk zahájíte kliknutím na tlačítko **Tisk**.

## Knihovna záznamů

Knihovna záznamů slouží k zobrazení a správě všech záznamů stažených ze záznamových zařízení Nox a online studií. Po otevření záznamů nebo jejich stáhnutí do programu Noxturnal se záznamy automaticky přidají do knihovny záznamů. Je také možné pořídit si licence umožňující otevírat v programu Noxturnal soubory ve formátech EDF, EDF+, Embla a Somnostar, a příslušné záznamy se pak budou do knihovny záznamů přidávat rovněž automaticky.

Chcete-li otevřít záznam, vyberte jej z knihovny záznamů a poklepejte na něj.

#### Archivace záznamů

Záznamy v knihovně záznamů lze archivovat do jiného umístění nebo do trvalého úložiště. Chcete-li záznam archivovat, zvolte v knihovně jeden nebo více záznamů a v informačním panelu záznamu klikněte na tlačítko **Archivovat záznam...** na panelu informace o záznamu. Zobrazí se dialogové okno, které uživatele provede postupem archivace.

### Algoritmus Single Body Source

Algoritmus Single Body Source je algoritmus programu Noxturnal, pro nějž byla podána patentová přihláška a který rozpoznává, zda záznamové zařízení a příslušné senzory používal během celé doby záznamu tentýž pacient.

Algoritmus nabízí celkem tři možné výsledky. Tyto výsledky a jejich význam jsou uvedeny níže.

- Analýza neprovedena: Algoritmus nebyl pro daný záznam spuštěn.
- **Potvrzeno:** Bylo ověřeno, že záznam pochází z jednoho zdroje.
- Neprůkazný výsledek: U záznamu nelze potvrdit, že pochází z jednoho zdroje.

Neprůkazný výsledek může být důsledkem mnoha faktorů včetně následujících:

- Záznam neobsahuje potřebné signály (signál průběhu tepové frekvence z oxymetru a alespoň jeden signál RIP)
- Vyhodnocované signály obsahují šum nebo výrazné artefakty
- K tělu sledovaného pacienta nebyly připevněny senzory
- Senzory byly na tělo pacienta umístěny nesprávně nebo byly během spánku přemístěny
- Oxymetr a pásy RIP nosily odlišné osoby
- Záznam je příliš krátký (je potřeba alespoň 15 minut souběžně zaznamenávaného průběhu tepové frekvence a signálů RIP)
- Srdeční artefakt v signálech RIP (způsobený průtokem krve ze srdce do tepen a následným pohybem trupu) je příliš slabý

Algoritmus Single Body Source lze spustit buď jako nástroj (kliknutím na **Nástroje -> Algoritmus Single Body Source**), nebo jako detektor analýzy, který lze zahrnout do uživatelsky nastaveného protokolu analýzy. Nástroj se spustí automaticky po stažení nahrávek ze záznamového zařízení.

Výsledek zpracování algoritmem Single Body Source se pro každou noc zobrazí na stránce **Výsledky záznamu** v panelu **Přehled signálu** a je také k dispozici jako pole zprávy, které lze přidat do uživatelem definované zprávy. Výsledek zpracování algoritmem je znázorněn jedním z následujících symbolů:

Analýza neprovedena

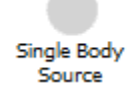

Šedý kruh
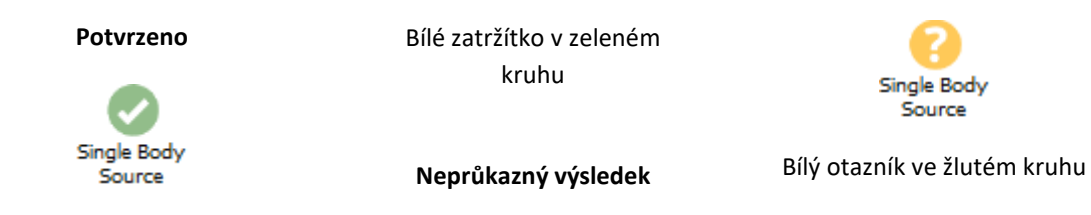

Pro stažené záznamy lze automatické vyhodnocení algoritmem Single Body Source a zobrazení získaných výsledku zapnout či vypnout v možnosti Nástroje -> Nastavení... -> Pokročilé -> Algoritmus Single Body Source.

### Kompatibilní zařízení

V následující tabulce je uveden seznam zařízení a spínačů podporovaných sítí Ethernet, které byly ověřeny pro použití se systémy pro spánkovou diagnostiku Nox. Program Noxturnal je schopen přijímat, synchronizovat, zobrazovat a ukládat signály ze zařízení podporujících Ethernet, pokud jsou připojena ke stejné síti.

### PŘEPÍNAČE IP KAMERY A MIKROFONY

| Тур                        | Katalogové číslo |
|----------------------------|------------------|
| PoE přepínač Trendnet      | -                |
| Osa T8351, mikrofon 3,5 mm | -                |
| Osa P3374, IP kamera       | -                |

## PODPOROVANÁ POMOCNÁ ZAŘÍZENÍ

| Тур                | Katalogové číslo |
|--------------------|------------------|
| SenTec SDM         | -                |
| Resmed TxLink      | -                |
| Resmed Airsense™10 | -                |
| Resmed S9™         | -                |
| Resmed Aircurve    | _                |

## Informace o souladu s předpisy

#### Testování funkčních parametrů a informace o validaci

Systémy pro spánkovou diagnostiku Nox prošly za účelem zajištění bezpečnosti, účinnosti a spolehlivosti několika fázemi testů a ověření, včetně interního testování, ověření a validace i externího testování. Byl ověřen a validován konstrukční návrh výrobku, a to včetně klinického hodnocení v průběhu navrhovacího procesu v souladu se specifikacemi požadavků a určeným použitím.

Společnost Nox Medical je držitelem certifikátu systému řízení kvality dle normy ISO 13485:2016 (MDSAP), který potvrzuje, že systém splňuje požadavky směrnice o zdravotnických prostředcích (MDD – směrnice Rady 93/42/EHS ve znění směrnice 2007/47/ES); Kanada – Medical Devices Regulations – část 1 – SOR 98/282; Austrálie – Therapeutic Goods (Medical Devices) Regulations, 2002, oddíl 3 část 1 (kromě části 1.6) – Full Quality Assurance Procedure; Japonsko – MHLW Ministerial Ordinance 169, článek 4 až článek 68; PMD Act a USA – 21 CFR 820, 21 CFR 803, 21 CFR 806, 21 CFR 807 – hlava A až D.

Polysomnografie

## Význam použitých symbolů a zkratek

PG > Polygrafie

PSG

# **€**2797

(01)15694311110255(8012)VVvvr r(11)RRMMDD(10)ZZZZZ

- Označení CE potvrzující shodu s platnými předpisy EU.
- Jedinečný identifikátor zařízení (UDI); kód (01) uvádí identifikátor zařízení (DI) (např. "15694311110255"), kód (8012) verzi softwaru (např. "VVvvrr"), kód (11) datum výroby (např. "RRMMDD", přičemž "RR" jsou poslední dvě číslice roku výroby, "MM" měsíc výroby a "DD" den výroby) a kód (10) uvádí číslo šarže (např. "ZZZZZZ")

 Jedinečný identifikátor zařízení (UDI) zobrazený ve formátu datové matice na Noxturnal CD

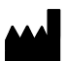

Informace o výrobci

~~~|

LOT

- Datum výroby
- Kód šarže/Číslo šarže

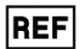

• Katalogové číslo/Referenční číslo

## O manuálu

Tento manuál a jeho příslušné překlady jsou poskytovány v elektronickém formátu v souladu s nařízením Evropské komise č. 207/2012 z 9. března 2012 o elektronických návodech k použití zdravotnických prostředků. Jsou k dispozici také v elektronické podobě na webových stránkách společnosti Nox Medical: www.noxmedical.com.

Elektronické verze jsou poskytovány jako dokumenty PDF a k jejich zobrazení je třeba mít program pro zobrazení souborů PDF. Programy pro zobrazení souborů PDF jsou uživatelům běžně dostupné zdarma. Informace o systémových a hardwarových požadavcích naleznete v dokumentaci příslušného programu pro čtení souborů PDF.

Tištěné kopie si můžete zdarma vyžádat na e-mailové adrese: <u>support@noxmedical.com</u>. Tištěná kopie vám bude zaslána do 7 kalendářních dnů.

# Příloha

# Výchozí odvozené signály

Program Noxturnal vypočítává výchozí odvozené signály ze zaznamenaných zdrojových signálů. Odvozené signály jsou získávány statistickým zpracováním nebo přímou transformací zdrojového signálu a jsou popsány v následující tabulce.

| Odvozený<br>signál          | Zdrojový signál                                                      | Popis                                                                                                    |
|-----------------------------|----------------------------------------------------------------------|----------------------------------------------------------------------------------------------------|
| Aktivita                    | Gravitační<br>zrychlení v ose<br>X a Gravitační<br>zrychlení v ose Y | Udává aktivitu/pohyby pacienta. Signál aktivity se počítá ze<br>surových signálů gravitačního zrychlení (v ose X a Y)<br>měřených trojrozměrným akcelerometrem v záznamových<br>zařízeních Nox. Pro naměřený signál gravitačního zrychlení je<br>zpracován výpočet časového diferenciálu a u odvozeného<br>signálu je nastaveno správné měřítko.                                                                                                    |
| Hlasitost zvuku<br>[dB]     | Hlasitost zvuku                                                      | Signál hlasitosti zvuku v logaritmickém měřítku (v jednotkách decibelů) se automaticky vypočítá ze surového signálu hlasitosti zvuku, který je zaznamenán v lineárním měřítku.<br>Transformace použitá k výpočtu signálu je <b>V_dB = 20 log</b> (x/P_0), kde V_dB vyjadřuje hlasitost v decibelech, P je surový zvukový signál hlasitosti (což je tlakový signál vyjádřený v jednotkách Pa) a P_0 je referenční akustický tlak, který je v programu Noxturnal nastaven na hodnotu P_0 = 20 $\mu$ Pa. |
| Kalibrovaný<br>břišní RIP   | Břišní RIP                                                           | Kalibrovaný břišní signál RIP se vypočítá pomocí úpravy<br>měřítka každé jednotlivé hodnoty břišního signálu RIP dle<br>odpovídajícího signálu RIP K (odvozený signál). Pokud je k<br>dispozici signál RIP břicho i signál RIP K, automaticky se<br>vypočte signál průtoku.                                                                                                    |
| Kalibrovaný<br>průtok RIP   | RIP hrudníku                                                         | Kalibrovaný průtok RIP se vypočítá z derivace součtu signálu<br>RIP hrudníku a kalibrovaného břišního RIP signálu (odvozený<br>signál) a je vyjádřen v jednotkách [V/s].                                                                                                    |
| Kalibrovaný<br>souhrnný RIP | RIP břicho a RIP<br>hrudník                                          | Kalibrovaný souhrnný RIP se vypočítá sečtením signálů RIP<br>hrudník a RIP břicho poté, co je měřítko signálu RIP břicho<br>upraveno dle signálu RIP K.                                                                                                    |
| Průtok kanylou              | Tlak v kanyle                                                        | Signál průtoku kanylou je kvalitativní signál odvozený ze<br>surového signálu tlaku v kanyle a je vyjádřen v jednotkách<br>[cmH2O]. Signál tlaku v nosní kanyle je filtrován s<br>propustností do 3 Hz a poté je signál průtoku kanylou<br>odvozen nelineární transformací.                                                                                                    |
| Kanyla chrápání             | Tlak v kanyle                                                        | Signál chrápání (kanyla chrápání) je odvozen filtrováním<br>surového signálu tlaku v nosní kanyle nebo signálu průtoku<br>vzduchu horní propustí.                                                                                                    |

| Odvozený<br>signál        | Zdrojový signál                                                      | Popis                                                                                                    |
|---------------------------|----------------------------------------------------------------------|----------------------------------------------------------------------------------------------------|
| EMG Frontalis             | E1-E3 a E2-E4                                                        | EMG.Signál Frontalis-Left odpovídá přesměrovanému signálu<br>E1-E3 a EMG.Signál Frontalis-Right odpovídá<br>přesměrovanému signálu E2-E4                                                                                                    |
| Omezení<br>průtoku        | Tlak v kanyle                                                        | Signál omezení průtoku je odvozen pomocí matematického<br>vzorce pro výpočet mělkosti vdechu.                                                                                                    |
| Tepová<br>frekvence       | EKG                                                                  | Je spuštěn algoritmus detekce vln R, který v signálu EKG<br>detekuje každý srdeční úder. Okamžitá tepová frekvence je<br>vypočtena jako převrácená hodnota časové prodlevy mezi po<br>sobě následujícími srdečními údery. Signál tepové frekvence<br>je uváděn v jednotkách [bpm] (počet srdečních úderů za<br>minutu).                              |
| Tlak v masce              | Surový tlak                                                          | Signál tlaku v masce se počítá na zařízeních T3 a A1, ale v<br>novějších verzích zařízení se signál tlaku v masce počítá v<br>Noxturnalu pomocí signálu hrubého tlaku, pokud profil<br>zařízení pro záznam obsahuje kanál Tlak v masce. Tlak v<br>masce by měl být stejný jako signál hrubého tlaku, ale s jiným<br>typem signálu                    |
| Nosní tlak                | Surový tlak                                                          | Signál nosního tlaku se počítá na zařízeních T3 a A1, ale v<br>novějších verzích zařízení se počítá v Noxturnalu pomocí<br>signálu surového tlaku, pokud profil zařízení pro záznam<br>obsahuje kanál Tlak v masce. Signál surového tlaku je<br>filtrován přes horní filtr pro vytvoření signálu nosního tlaku.                                      |
| Poloha                    | Gravitační<br>zrychlení v ose<br>X a Gravitační<br>zrychlení v ose Y | Údaj o poloze pacienta rozlišující mezi vzpřímenou polohou,<br>polohou na zádech, na břiše, na pravém či levém boku. Signál<br>polohy je odvozen z gravitačního zrychlení v ose X a Y a<br>vyjadřuje úhel rotace těla. Hodnota signálu se pohybuje v<br>rozmezí od -180° do 180°, přičemž 0° označuje polohu, kdy je<br>pacient otočen čelem nahoru. |
| РТТ                       | EKG a Pleth                                                          | PTT, neboli doba přenosu impulzu, je definována jako doba<br>mezi vlnou R v EKG a odpovídajícím 50% nárůstem pleth<br>(fotopletysmografický signál z oxymetru) signálu z jeho<br>nadiru.                                                                                                    |
| Amplituda<br>pulzové vlny | Pletysmograf                                                         | Amplituda pulzové vlny (PWA) je signál, který uvádí hodnotu<br>vrchol-vrchol pulzové vlny (fotopletysmografický signál z<br>oxymetru) pomocí metody vzorkování a uchování hodnoty po<br>dobu trvání vlny. Jednotkou je [k].                                                                                                    |
| RIP souhrn                | RIP břicho a RIP<br>hrudník                                          | Signál RIP souhrn [V] se vypočítá jako součet signálů RIP<br>břicho a RIP hrudník.                                                                                                    |
| RIP průtok                | RIP břicho a RIP<br>hrudník                                          | Průtok RIP pásem se počítá z derivace součtu signálů RIP<br>břicho a RIP hrudník a je uváděn v jednotkách [V/s].                                                                                                    |

| Odvozený<br>signál                           | Zdrojový signál             | Popis                                                                                                    |
|----------------------------------------------|-----------------------------|----------------------------------------------------------------------------------------------------|
| RIP K                                        | RIP břicho a RIP<br>hrudník | Pro získání přesnějšího odhadu skutečného respiračního<br>průtoku ze signálů RIP břicho a RIP hrudník je třeba signál RIP<br>břicho upravit pomocí kalibračního faktoru. Tento kalibrační<br>faktor je uložen jako odvozený signál K. Signál K je stanoven<br>vyhledáním optimální hodnoty poskytující nejlepší korelaci<br>mezi odvozeným RIP průtokem a referenčním průtokem<br>vzduchu.                      |
| RIP fáze                                     | RIP břicho a RIP<br>hrudník | Fázový rozdíl mezi břišním a hrudním pásem RIP. Fázový<br>signál se pohybuje v rozmezí 0–180°. RIP fáze je zobrazena<br>jako signál synchronizovaný s břišním a hrudním RIP pásem.                                                                                                    |
| Indukčnost RIP<br>a rychlá RIP<br>indukčnost | Čítače surového<br>RIP      | Signály RIP indukčnosti se počítají na zařízeních A1, ale u<br>novějších verzí zařízení se počítají v Noxturnalu pomocí<br>břišních a hrudníkových surových signálů. Na surové signály,<br>které měří rezonanční frekvenci pásů RIP, se použije<br>přenosová funkce pro odhad indukčnosti pásů. K dispozici<br>jsou dvě verze každého RIP indukčního signálu, jedna<br>vzorkovaná při 25 Hz a druhá při 200 Hz. |
| RIP a Fast RIP                               | Čítače surového<br>RIP      | Signály RIP se počítají na zařízeních A1 a T3, ale u novějších<br>verzí zařízení se počítají v Noxturnalu pomocí břišních a<br>hrudníkových surových signálů. Surové signály RIP jsou<br>filtrovány pomocí filtru s horní propustí, aby se vytvořily<br>signály RIP. K dispozici jsou dvě verze každého signálu RIP,<br>jedna vzorkovaná při 25 Hz a druhá při 200 Hz.                                          |
| Referenční EEG                               | Signály EEG                 | Referenční signál EEG je průměrem dvou nebo více vstupních signálů EEG.                                                                                                    |
| Dechová<br>frekvence                         | RIP břicho a RIP<br>hrudník | Signál dechové frekvence je odvozen od signálu RIP souhrn<br>(odvozený signál). Dechová frekvence se zobrazuje jako počet<br>vdechů za minutu [rpm].                                                                                                    |
| Nastavený tlak                               | Tlak v masce                | Signál Nastavený tlak je odvozen ze signálu Tlak v masce.<br>Zobrazuje převládající tlak v masce v průběhu 5sekundového<br>intervalu.                                                                                                    |
| TcCO2 [Pa]                                   | TcCO2                       | Signál přijímaný z transkutánního zařízení CO2 používá<br>jednotku [torr]. Nový signál TcCO2, který používá jednotku<br>[Pa], se vypočítá pomocí koeficientu 133,3 Pa/torr.                                                                                                    |

### Přehled Automatické analýzy

Bylo provedeno testování klinických výsledků automatické analýzy v programu Noxturnal, aby se prokázala její bezpečnost a účinnost. Testování klinických výsledků spočívalo v retrospektivní analýze již existujících klinických údajů ze spánkových studií, které již byly shromážděny a vyhodnoceny manuálně v rámci běžné klinické praxe. Všichni hodnotitelé byli kvalifikovaní odborníci na polysomnografii a řídili se hodnotícími pokyny Americké akademie spánkové medicíny (AASM). Dle protokolu studie byl proveden export indexů/událostí zjištěných na základě manuálního vyhodnocení a následně byla tatáž klinická data automaticky analyzována programem Noxturnal. Výsledky automatického vyhodnocení byly exportovány a porovnány s výsledky manuálního vyhodnocení. Celkovým závěrem testování klinických výsledků je, že nástroje pro automatickou analýzu programu Noxturnal byly shledány přijatelnými jako pomůcka pro postupy klinického vyhodnocení s cílem dosáhnout klinického záměru, jak je pro každou analýzu uvedeno v tabulce níže.

Následující tabulka uvádí typy automatických analýz dostupných v programu Noxturnal, krátce shrnuje, jak příslušný algoritmus funguje a jaké signály jsou analyzovány, popisuje kritéria použitá pro vyhodnocení a uvádí, jaké indexy/události/parametry se vypočítávají či hodnotí.

Tabulka dále obsahuje informace o klinických záměrech a omezeních, klinických stavech, které se analyzují, cílových parametrech pro hodnocení bezpečnosti stanovených pro každou analýzu a typech souborů klinických údajů použitých pro validaci.

| Název, účel, indexy,<br>události                                                                                                    | Klinický stav                                                                                                    | Souhrnné informace                                                                                                    |
|----------------------------------------------------------------------------------------------------|----------------------------------------------------------------------------------------------------|----------------------------------------------------------------------------------------------------|
| Analýza bruxismuKlinickým záměrem je<br>zlepšit efektivituvyhodnocování EMG dat<br>poukazujících na možné<br>události související s<br> | Kontrakce čelistních svalů<br>během spánku. Kontrakce<br>čelistních svalů (možné<br>příhody spojené s<br>bruxismem) jsou<br>klasifikovány buď jako<br>tonické (trvalé kontrakce<br>se zaťatými zuby), nebo<br>fázické (opakované krátké<br>kontrakce). | Algoritmus používá EMG signál m.<br>masseter a signál aktivity. Jsou<br>identifikovány časové úseky dočasně<br>zvýšené aktivity žvýkacího svalu a<br>vyhodnoceny jako epizody. Pokud<br>vyhodnocené epizody odpovídají<br>vzorci epizod tonického nebo<br>fázického bruxismu, jsou jako takové<br>vyhodnoceny, jak je definováno v<br>pokynech AASM. Ve výchozím<br>nastavení se epizody bruxismu<br>neberou v úvahu, pokud k nim dojde<br>souběžně s pohybem pacienta, neboť<br>ten je provázen nárůstem signálu<br>aktivity.<br><u>Soubor klinických údajů:</u> Automatická<br>analýza byla ověřena na klinických<br>záznamech spánku získaných v dospělé<br>populaci, která vyhledala lékařskou<br>pomoc z důvodu poruch spánku.<br>Záznamy průběhu spánku byly<br>vyhodnoceny certifikovaným<br>technikem v rámci standardního<br>klinického postupu.<br><u>Primární cílový parametr pro<br/>hodnocení bezpečnosti</u> : Analýza byla<br>považována za bezpečnou, pokud<br>detekovala alespoň 90 % |
|                                                                                                    |                                                                                                    | oromandibulárních pohybůkteré                                                                                                    |

| Název, účel, indexy,<br>události                                                                                                    | Klinický stav                                                                                                    | Souhrnné informace                                                                                                    |
|----------------------------------------------------------------------------------------------------|----------------------------------------------------------------------------------------------------|----------------------------------------------------------------------------------------------------|
| – počet epizod bruxismu za<br>hodinu spánku                                                                                                    |                                                                                                    | odborník vyhodnotil s 95% jistotou<br>jako bruxismus.                                                                                                    |
|                                                                                                    |                                                                                                    | <u>Výsledek</u> : Citlivost analýzy dosahovala<br>95,7 % (95% CI: 93,2–97,4 %),<br>specifičnost dosáhla 61,0 % (95% CI:<br>58,9–63,0 %), PPV dosáhla 34,6 %<br>(95% CI: 32,0–37,3 %) a NPV dosáhla<br>98,5 % (95% CI: 97,7–99,1 %).<br>Analýza bruxismu je proto považována<br>za bezpečnou a efektivní.                                                                                                    |
| Analýza PLM<br>Klinickým záměrem této<br>analýzy je zlepšit účinnost<br>vyhodnocování pravidelných<br>pohybů končetin.<br>Omezení: Výsledky<br>automatické analýzy by měl<br>před stanovením diagnózy<br>vždy zkontrolovat<br>certifikovaný technik nebo<br>lékař.<br>Vyhodnocované indexy:<br>Index pohybu končetin (LMI)<br>– počet pohybů končetin za<br>hodinu spánku<br>Index periodických pohybů<br>končetin (PLMS) – počet<br>periodických pohybů<br>končetin za hodinu spánku | Pohyby končetin během<br>spánku: Časové úseky v<br>průběhu spánku trvající<br>0,5–10 sekund, kdy<br>dochází v končetině oproti<br>výchozí hodnotě ke<br>zvýšení svalového napětí<br>měřeného obvykle na<br>tibialis.<br>Periodické pohyby<br>končetin během spánku:<br>Časové úseky v průběhu<br>spánku, ve kterých jsou<br>zaznamenány alespoň 4<br>případy pohybu končetin v<br>časovém odstupu 5 - 90<br>sekund. | Algoritmus pro vyhodnocení pohybu<br>končetin analyzuje EMG signály z levé<br>a pravé nohy a na jejich základě<br>rozpoznává časové úseky zvýšeného<br>svalového tonu. K detekci aktivity<br>pacienta se navíc používá signál<br>aktivity.<br>Analýza PLM lokalizuje výskyty vysoké<br>svalové aktivity nebo kinetické aktivity<br>a označí je jako události LM (pohyb<br>končetin). U takto označených výskytů<br>je následně vyhodnoceno, zda se jedná<br>o událost typu PLM (periodický pohyb<br>končetin). Analýza se řídí pokyny<br>AASM.<br><u>Soubor klinických údajů:</u> Automatická<br>analýza byla ověřena na klinických<br>záznamech spánku získaných v dospělé<br>populaci, která vyhledala lékařskou<br>pomoc z důvodu poruch spánku.<br>Záznamy průběhu spánku byly<br>vyhodnoceny certifikovaným<br>technikem v rámci standardního |
|                                                                                                    |                                                                                                    | Primární cílový parametr pro<br><u>hodnocení bezpečnosti:</u> Analýza byla<br>vyhodnocena jako bezpečná na<br>základě bezpečnostní hypotézy splnění                                                                                                    |

| Název, účel, indexy,<br>události                                                                                                    | Klinický stav                                                                                                    | Souhrnné informace                                                                                                    |
|----------------------------------------------------------------------------------------------------|----------------------------------------------------------------------------------------------------|----------------------------------------------------------------------------------------------------|
|                                                                                                    |                                                                                                    | <ul> <li>všech níže uvedených kritérií pro index<br/>PLMI.</li> <li>Korelace mezi třídami (ICC)<br/>musí být vyšší než 0,61</li> <li>Pearsonův korelační<br/>koeficient (PCC) musí<br/>dosahovat alespoň r = 0,65</li> <li>Absolutní odchylka nesmí<br/>překročit 5,7</li> <li><u>Výsledek</u>: U indexu periodických<br/>pohybů končetin dosahuje hodnota<br/>koeficientu ICC 0,98, Pearsonův<br/>korelační koeficient dosahuje hodnoty<br/>0,94 a absolutní systematická chyba je<br/>0,29</li> <li>Analýza PLM je proto považována za<br/>bezpečnou a efektivní.</li> </ul>     |
| Analýza respiračního<br>průtoku (kalibrovaný RIP,<br>kanyla) <sup>1</sup><br>1) <u>Klinickým záměrem</u> je<br>zlepšit účinnost<br>vyhodnocování výskytu<br>apnoe a hypopnoe (pomocí<br>kalibrovaného RIP, kanyly) a<br>poklesů saturace dle údajů z<br>oxymetru.<br><u>Omezení:</u> Výsledky<br>automatické analýzy by měl<br>před stanovením diagnózy<br>vždy zkontrolovat | Apnoe během spánku:<br>časové úseky trvající<br>alespoň 10 sekund, kdy<br>pacient přestane dýchat.<br><u>Hypopnoe během spánku</u> :<br>časové úseky trvající<br>alespoň 10 sekund, kdy je<br>pacientovo dýchání<br>výrazně sníženo.<br><u>Pokles saturace krve</u><br>kyslíkem během spánku:<br>časové úseky, kdy saturace<br>arteriální krve kyslíkem | 1)Algoritmus <u>apnoe-hypopnoe (AHI)</u><br>vyhodnocuje v závislosti na prováděné<br>analýze signál respiračního průtoku<br>kanylou nebo kalibrovaný signál<br>respiračního průtoku RIP a dokáže k<br>identifikaci výskytu hypopnoe využít<br>události vyhodnocené na základě EEG.<br>Události vyhodnocené na základě EEG<br>představují manuálně vyhodnocená<br>probuzení ze spánku. Algoritmus také<br>vyhodnocuje signál SpO2 měřený<br>oxymetrem a vyhledává na jeho<br>základě poklesy saturace, které<br>následně používá k vyhodnocení<br>výskytu hypopnoe. Algoritmus však |

 $<sup>^{\</sup>rm 1}$ Zahrnuje algoritmy AHI a ODI a algoritmus pro klasifikaci apnoe

| Název, účel, indexy,<br>události                                                                                                    | Klinický stav                                                                               | Souhrnné informace                                                                                                    |
|----------------------------------------------------------------------------------------------------|---------------------------------------------------------------------------------------------|----------------------------------------------------------------------------------------------------|
| certifikovaný technik nebo<br>lékař.                                                                                                    | klesne o 3 % nebo více pod<br>výchozí hodnotu.                                              | nevyhodnocuje události, kdy dochází k<br>poklesu saturace krve kyslíkem.                                                                                                    |
| <u>Vyhodnocované indexy:</u><br>Index apnoe-hypopnoe                                                                                                    | <u>Centrální apnoe během</u><br><u>spánku: č</u> asové úseky<br>trvající alespoň 10 sekund, | Algoritmus AHI vyhodnocuje, zda<br>pacient dýchá normálně, zda je<br>dýchání výrazně sníženo, což má za                                                                                                    |
| (AHI) – počet výskytů apnoe<br>a hypopnoe za hodinu<br>spánku                                                                                                    | kdy pacient přestane<br>dýchat a není přítomno<br>respirační úsilí.                         | následek výskyt hypopnoe, nebo zda<br>pacient nedýchá, což má za následek<br>výskyt apnoe. Pokud je dýchání                                                                                                    |
| Index apnoe (AI) – počet<br>výskytů apnoe za hodinu<br>spánku                                                                                                    | <u>Smíšená apnoe během</u><br><u>spánku: č</u> asové úseky<br>trvající alespoň 10 sekund,   | výrazně sníženo, algoritmus zkoumá,<br>zda v důsledku sníženého dýchání<br>nedošlo k probuzení nebo poklesu<br>saturace krve kyslíkem, aby na základě                                                                                                    |
| Index hypopnoe (HI) – počet<br>výskytů hypopnoe za hodinu<br>spánku                                                                                                    | kdy pacient přestane<br>dýchat. Respirační úsilí na<br>začátku časového úseku               | těchto informací vyhodnotil výskyt<br>hypopnoe.                                                                                                    |
| Index poklesu saturace krve<br>kyslíkem (ODI) – počet<br>událostí za hodinu spánku,<br>kdy dojde k poklesu                                                                                      | chybí, ale je přítomno na<br>jeho konci.                                                    | <u>Algoritmus desaturace (ODI)</u> používá<br>signál SpO2 měřený oxymetrem ke<br>stanovení, zda došlo k poklesu<br>saturace krve kyslíkem o 3 % nebo<br>více.                                                                                                  |
| saturace krve kyslíkem.                                                                                                    |                                                                                             | Analýza se řídí pokyny AASM.                                                                                                    |
| <ol> <li><u>Klinickým záměrem</u> je<br/>zlepšit účinnost klasifikace<br/>apnoí na centrální apnoe,<br/>smíšené apnoe nebo apnoe<br/>nespadající do žádné z<br/>uvedených kategorií.</li> </ol> |                                                                                             | Algoritmus pro vyhodnocení <u>apnoe</u><br>zpracovává signál respiračního průtoku<br>a vyhodnocuje také signály respirační<br>indukční pletysmografie (RIP) z<br>břišního a hrudního pásu.                                                                     |
| <u>Omezení:</u> Výsledky<br>automatické analýzy by měl<br>před stanovením diagnózy<br>vždy zkontrolovat<br>certifikovaný technik nebo<br>lékař.                                                 |                                                                                             | Algoritmus pro vyhodnocení apnoe<br>klasifikuje vyhodnocené výskyty apnoe<br>jako centrální nebo smíšenou apnoi,<br>pokud je v průběhu apnoe nepřítomno<br>respirační úsilí, nebo jako apnoi<br>nespadající do žádné z uvedených<br>kategorií.                 |
| Vyhodnocované indexy:                                                                                                    |                                                                                             | Analýza se řídí pokyny AASM.                                                                                                    |
| Index centrální apnoe (CAI)<br>– počet výskytů centrální<br>apnoe a hypopnoe za<br>hodinu spánku                                                                                                |                                                                                             | <u>Soubor klinických údajů:</u> Automatické<br>analýzy byly ověřeny na klinických<br>záznamech spánku získaných v dospělé<br>populaci, která vyhledala lékařskou<br>pomoc z důvodu poruch spánku.<br>Záznamy průběhu spánku byly<br>vyhodnoceny certifikovaným |

| Název, účel, indexy,<br>události                                                                         | Klinický stav | Souhrnné informace                                                                                                    |
|----------------------------------------------------------------------------------------------------|---------------|----------------------------------------------------------------------------------------------------|
| Index smíšené apnoe (MAI)<br>– počet výskytů smíšené                                                     |               | technikem v rámci standardního<br>klinického postupu.                                                                                                    |
| apnoe za hodinu spánku<br>Index centrální smíšené                                                        |               | <u>Primární parametry pro hodnocení<br/>bezpečnosti</u> :                                                                                                    |
| Index centrální smíšené<br>apnoe (CMAI) – počet<br>výskytů centrální a smíšené<br>apnoe za hodinu spánku |               | <ul> <li><u>bezpečnosti</u>:</li> <li>1} Automatická analýza respiračního průtoku byla hodnocena jako bezpečná, pokud splňovala cílový parametr, kterým je dosáhnutí 95% jistoty, že pacienti s hodnotou AHI nižší než 5 nebudou vyhodnoceni jako pacienti s AHI vyšším nebo rovným 15, nebo 95% jistoty, že pacienti s AHI vyšším nebo rovným 15 nebudou vyhodnocení jako pacienti s AHI vyšším nebo rovným 15 nebudou vyhodnocení jako pacienti s AHI nižším než 5.</li> <li>Pro AHI se používají dva koprimární cílové parametry.</li> <li>a) U kanyly musí Cohenovo kappa dosahovat hodnoty alespoň 0,66 a Pearsonův korelační koeficient musí být alespoň r = 0,96.</li> <li>b) U cRIP se musí Cohenovo kappa s hodnotou 0,66 nacházet v 95% intervalu spolehlivosti a Pearsonův korelační koeficient musí být alespoň r = 0,72.</li> <li>Kritériem pro ODI je, že korelace mezi třídami (ICC) musí dosahovat alespoň 0,93.</li> <li>2) Automatická analýza klasifikace apnoe je považována za bezpečnou, pokud splnila kritérium přijatelnosti stanovující, že hodnotami uváděnými ve vědecké literatuře pro index centrální apnoe (CAI 0,46).</li> </ul> |
|                                                                                                    |               | <u>Výsledek:</u>                                                                                                    |

| Název, účel, indexy,<br>události                                                                                                    | Klinický stav                                                                                                    | Souhrnné informace                                                                                                    |
|----------------------------------------------------------------------------------------------------|----------------------------------------------------------------------------------------------------|----------------------------------------------------------------------------------------------------|
|                                                                                                    |                                                                                                    | <ol> <li>Analýza je bezpečná, protože<br/>pravděpodobnost nesprávné<br/>klasifikace dle skupin závažnosti je<br/>menší než přijatelných 5 %.</li> <li>a) U kanyly dosahuje hodnota<br/>Cohenova kappa 0,78 a<br/>hodnota Pearsonova<br/>korelačního koeficientu je r =<br/>0,96.</li> <li>b) U cRIP dosahuje hodnota<br/>Cohenova kappa 0,62 (95% CI:<br/>0,56 - 0,66) a hodnota<br/>Pearsonova korelačního<br/>koeficientu je r = 0,79.</li> <li>Hodnota ICC pro ODI dosahovala 0,95.</li> <li>U indexu centrální apnoe dosahovala<br/>hodnota ICC 0,91.</li> <li>Analýza dýchacích cest je proto<br/>považována za bezpečnou a efektivní.</li> </ol>                                           |
| Analýza fáze spánku<br><u>Klinickým záměrem</u> je<br>zlepšit efektivitu<br>vyhodnocování fází spánku,<br>aby tak bylo možno<br>odhadnout celkovou dobu<br>spánku.<br><u>Omezení:</u> Výsledky<br>automatické analýzy by měl<br>před stanovením diagnózy<br>vždy zkontrolovat<br>certifikovaný technik nebo<br>lékař.<br><u>Vyhodnocovány jsou</u><br><u>následující události</u> : fáze W<br>(bdělost), fáze N1, fáze N2,<br>fáze N3 a fáze R (REM) | Zjištěný sled spánkových<br>fází se používá k analýze<br>průběhu spánku pacienta<br>a <u>k detekci případných</u><br><u>abnormalit ve spánkovém</u><br><u>profilu, které by mohly</u><br><u>ukazovat na spánkovou</u><br><u>poruchu.</u> | Algoritmus vyhodnocuje signály<br>elektroencefalografie (EEG),<br>elektrookulogramu (EOG) na jejichž<br>základě provádí předběžné<br>vyhodnocení fází spánku v souladu s<br>pokyny AASM.<br>Tento algoritmus je použit u umělé<br>neuronové sítě. Zaznamenané hrubé<br>EEG a EOG signály jsou vloženy do<br>umělé neuronové sítě, která vytvoří<br>spánkové fáze pro 30sekundové<br>epochy, aby napodobila způsob, jakým<br>jsou spánkové fáze skórovány lidskými<br>činiteli.<br><u>Soubor klinických údajů:</u> Automatická<br>analýza byla ověřena na klinických<br>záznamech spánku získaných v dospělé<br>populaci. Záznamy průběhu spánku<br>byly vyhodnoceny certifikovaným<br>technikem. |

| Název, účel, indexy,<br>události                                                                                                    | Klinický stav                                                                                                    | Souhrnné informace                                                                                                    |
|----------------------------------------------------------------------------------------------------|----------------------------------------------------------------------------------------------------|----------------------------------------------------------------------------------------------------|
|                                                                                                    |                                                                                                    | Primární cílový parametr pro<br>hodnocení bezpečnosti:Analýza byla<br>hodnocena jako bezpečná, pokud<br>splnila cílový parametr, jímž bylo<br>                                                                                                    |
| Analýza probuzení<br>Klinickým záměrem je<br>zlepšit efektivitu<br>vyhodnocování fáze<br>probuzení s cílem zlepšit<br>vyhodnocování hypopnoe.<br><u>Omezení:</u> Výsledky<br>automatické analýzy by měl<br>před stanovením diagnózy<br>vždy zkontrolovat<br>certifikovaný technik nebo<br>lékař.<br><u>Vyhodnocovány jsou</u><br><u>následující události:</u><br>Probuzení detekované<br>signály EEG. | Probuzení v průběhu<br>spánku:<br>Náhlá změna ve frekvenci<br>zaznamenané EEG s<br>trváním 3–10 sekund, k níž<br>dojde po 10 sekundách<br>stabilního spánku.<br>Výsledný index probuzení<br>se používá k detekci<br>případných abnormalit ve<br>spánkovém profilu, které<br>by mohly být příznakem<br>poruchy spánku. K<br>epizodám probuzení se<br>přihlíží při detekci<br>hypopnoe, a proto souvisí<br>s indexem apnoe-<br>hypopnoe (AHI). | Algoritmus vyhodnocuje signály<br>elektroencefalografie (EEG),<br>elektrookulogramu (EOG) na jejichž<br>základě provádí předběžné<br>vyhodnocení probuzení v souladu s<br>pokyny AASM.<br>Tento algoritmus je použit u umělé<br>neuronové sítě. Zaznamenané hrubé<br>EEG, EOG a EMG signály jsou vloženy<br>do umělé neuronové sítě, která vytvoří<br>události, u kterých dojde k probuzení,<br>aby napodobila způsob, jakým je<br>probuzení skórováno lidskými činiteli<br><u>Soubor klinických údajů:</u> Automatická<br>analýza byla ověřena na klinických<br>záznamech spánku získaných v dospělé<br>populaci. Záznamy průběhu spánku<br>byly vyhodnoceny certifikovaným<br>technikem.<br><u>Primární cílový parametr pro<br/>hodnocení bezpečnosti:</u> Analýza byla |

| Název, účel, indexy,<br>události                                                                                                    | Klinický stav                                                                                                    | Souhrnné informace                                                                                                    |
|----------------------------------------------------------------------------------------------------|----------------------------------------------------------------------------------------------------|----------------------------------------------------------------------------------------------------|
|                                                                                                    |                                                                                                    | pokud splnila konečný výsledek<br>pozitivní shody (PA) nejméně 60 %, 55<br>% PA dolní limit 95% intervalu<br>spolehlivosti (CI), negativní shodu (NA)<br>90 % a 88 % NA dolní limit 95%<br>intervalu spolehlivosti u epoch<br>skórovaných s probuzením nebo bez<br>probuzení.<br><u>Výsledek</u> : Celkový počet 30 900 epoch<br>byl skórován jako buď obsahující<br>probuzení, či nikoli. Výsledky byly<br>následující: PA = 67.67 (95% CI 62.19<br>až 72.80) a NA = 97.51 (95% CI 96.79<br>až 98.16). Analýza probuzení je proto<br>považována za bezpečnou a efektivní.                                                                                                    |
| Analýza Nox BodySleep<br>Klinický záměrem je získat<br>přesnější odhad doby<br>spánku během domácí<br>spánkové studie na základě<br>správné klasifikace bdělého<br>stavu.<br><u>Omezení</u> : Výsledky<br>automatické analýzy by měl<br>před stanovením diagnózy<br>vždy zkontrolovat<br>certifikovaný technik nebo<br>lékař.<br><u>Vyhodnocovány jsou</u><br><u>následující události:</u> bdělost,<br>fáze spánku NREM a fáze<br>spánku REM | Doba spánku se používá<br>jako metrika pro výpočet<br>AHI (index apnoe-<br>hypopnoe) v průběhu<br>spánku a lze ji také použít<br>k vyhodnocení doby trvání<br>spánku pro stanovení<br>případných abnormalit ve<br>spánkovém profilu, které<br>by mohly poukazovat na<br>možné poruchy spánku. | Algoritmus "Nox BodySleep" využívá<br>umělou inteligenci (AI) k vyhodnocení<br>30sekundových časových úseků a<br>stanovení, zda se jedná o fázi REM, fázi<br>NREM nebo stav bdělosti.<br>Vyhodnocuje signály respirační<br>indukční pletysmografie (RIP) a<br>aktigrafie, na jejichž základě měří<br>dopad změny stavu mozku na tělo, a z<br>těchto signálů odhaduje fázi spánku.<br><u>Soubor klinických údajů:</u><br>Retrospektivní analýza<br>polysomnografických údajů získaných<br>systémem pro spánkovou diagnostiku<br>Nox od pacientů podstupujících<br>běžnou klinickou spánkovou studii v<br>případě podezření na poruchu spánku.<br>Záznamy průběhu spánku byly<br>vyhodnoceny certifikovaným<br>technikem v rámci standardního<br>klinického postupu.<br><u>Primární parametry pro hodnocení</u><br><u>bezpečnosti:</u> Primárním parametrem<br>je celková shoda klasifikace spánku a<br>bdělosti, vyhodnocená na základě<br>srovnání manuálního posouzení s |

| Název, účel, indexy,<br>události                                                                                                    | Klinický stav                                                                                                    | Souhrnné informace                                                                                                    |
|----------------------------------------------------------------------------------------------------|----------------------------------------------------------------------------------------------------|----------------------------------------------------------------------------------------------------|
|                                                                                                    |                                                                                                    | výsledky automatické analýzy. Koncový<br>bod je považován za úspěšný, pokud je<br>celková shoda klasifikace spánku-bdění<br>statisticky významně vyšší, než 76 %.<br>Sekundárním cílovým parametrem<br>studie je shoda mezi manuálním<br>vyhodnocením a automatickým<br>vyhodnocením vyjádřená pomocí<br>Cohenova kappa (κ). Sekundární<br>parametr se považuje za splněný,<br>pokud κ > 0,50.<br><u>Výsledek:</u> Celková shoda činila 85,6 %<br>(95 % CI 83,4 % - 87,6 %), což<br>překračuje kritéria přijatelnosti 76 %.<br>Cohenova kappa analýzy byla 0,62 (95<br>% CI 0,58 - 0,66), čímž překonala<br>kritéria 0,5.<br>Analýza Nox BodySleep je proto<br>považována za bezpečnou a efektivní.                                  |
| Analýza fáze spánku u SAS<br><u>Klinickým záměrem</u> je<br>zlepšit efektivitu<br>vyhodnocování fází spánku,<br>aby tak bylo možno<br>odhadnout celkovou dobu<br>spánku.<br><u>Omezení:</u> Výsledky<br>automatické analýzy by měl<br>před stanovením diagnózy<br>vždy zkontrolovat<br>certifikovaný technik nebo<br>lékař.<br><u>Vyhodnocovány jsou</u><br><u>následující události</u> : fáze W<br>(bdělost), fáze N1, fáze N2,<br>fáze N3 a fáze R (REM) | Zjištěný sled spánkových<br>fází se používá k analýze<br>průběhu spánku pacienta<br>a <u>k detekci případných</u><br><u>abnormalit ve spánkovém</u><br><u>profilu, které by mohly</u><br><u>ukazovat na spánkovou</u><br><u>poruchu.</u> | Algoritmus používá<br>elektroencefalografické (EEG) signály,<br>elektrookulografické (EOG) signály a<br>frontální elektromyografické (EMG)<br>signály pro poskytnutí předběžného<br>skórování spánkových fází podle<br>manuálu AASM (Americká akademie<br>spánkové medicíny).<br>Tento algoritmus je použit u umělé<br>neuronové sítě. Zaznamenané hrubé<br>EEG a EOG signály jsou vloženy do<br>umělé neuronové sítě, která vytvoří<br>spánkové fáze pro 30sekundové<br>epochy, aby napodobila způsob, jakým<br>jsou spánkové fáze skórovány lidskými<br>činiteli.<br><u>Soubor klinických údajů:</u> Automatická<br>analýza byla ověřena na klinických<br>záznamech spánku získaných v dospělé<br>populaci. Záznamy průběhu spánku |

| Název, účel, indexy,<br>události                                                                                                    | Klinický stav                                                                                                    | Souhrnné informace                                                                                                    |
|----------------------------------------------------------------------------------------------------|----------------------------------------------------------------------------------------------------|----------------------------------------------------------------------------------------------------|
|                                                                                                    |                                                                                                    | byly vyhodnoceny certifikovaným<br>technikem.<br><u>Primární cílový parametr pro</u><br><u>hodnocení bezpečnosti:</u> Analýza byla<br>hodnocena jako bezpečná, pokud<br>splnila cílový parametr, jímž bylo<br>dosáhnout při vyhodnocování fází<br>probuzení průměrné shody alespoň 60                                                                                                    |
|                                                                                                    |                                                                                                    | bylo, aby hodnota statistického<br>koeficientu Cohen´s kappa dosahovala<br>alespoň 0,63.                                                                                                    |
|                                                                                                    |                                                                                                    | <u>Výsledek:</u> Hodnota Cohens´s kappa<br>byla výpočtem stanovena na κ = 0,69.<br>Průměrná shoda u skórování bdění<br>byla 75,8 %. Přesnost predikce fází<br>spánku byla následující: N1 (65,8 %),<br>N2 (85,3 %), N3 (80,3 %), bdělost (75,8<br>%) a REM (86,1 %) Analýza fází spánku<br>u SAS je proto považována za<br>bezpečnou a efektivní.                                                                                               |
| <u>Analýza probuzení u SAS</u><br><u>Klinickým záměrem</u> je<br>zlepšit efektivitu<br>vyhodnocování fáze<br>probuzení s cílem zlepšit<br>vyhodnocování hypopnoe.<br><u>Omezení:</u> Výsledky<br>automatické analýzy by měl | SASProbuzení v průběhu<br>spánku:Náhlá změna ve frekvenci<br>zaznamenané EEG svšitNáhlá změna ve frekvenci<br>zaznamenané EEG sonoe.dojde po 10 sekundách<br>stabilního spánku.výsledný index probuzení<br>se používá k detekci<br>případných abnormalit ve<br>spánkovém profilu, které<br>by mohly být příznakem<br>poruchy spánku. K<br>epizodám probuzení se<br>přihlíží při detekci<br>hypopnoe, a proto souvisí<br>s indexem apnoe-<br>hypopnoe (AHI). | Algoritmus používá<br>elektroencefalografické (EEG) signály,<br>elektrookulografické (EOG) signály a<br>frontální elektromyografické (EMG)<br>signály pro poskytnutí předběžného<br>skórování probuzení podle manuálu<br>AASM (Americká akademie spánkové<br>medicíny).                                                                                                    |
| automaticke analyzy by mel<br>před stanovením diagnózy<br>vždy zkontrolovat<br>certifikovaný technik nebo<br>lékař.<br><u>Vyhodnocovány jsou</u><br><u>následující události:</u><br>Probuzení detekované<br>signály EEG.    |                                                                                                    | Tento algoritmus je použit u umělé<br>neuronové sítě. Zaznamenané hrubé<br>EEG, EOG a EMG signály jsou vloženy<br>do umělé neuronové sítě, která vytvoří<br>události, u kterých dojde k probuzení,<br>aby napodobila způsob, jakým je<br>probuzení skórováno lidskými činiteli<br><u>Soubor klinických údajů:</u> Automatická<br>analýza byla ověřena na klinických<br>záznamech spánku získaných v dospělé<br>populaci. Záznamy průběhu spánku |

| Název, účel, indexy,<br>události | Klinický stav | Souhrnné informace                                                                                                    |
|----------------------------------|---------------|----------------------------------------------------------------------------------------------------|
|                                  |               | byly vyhodnoceny certifikovaným<br>technikem.<br><u>Primární cílový parametr pro</u><br><u>hodnocení bezpečnosti:</u> Analýza byla<br>považována za bezpečnou a účinnou,<br>pokud splnila konečný výsledek<br>pozitivní shody (PA) nejméně 60 %, 55<br>% PA dolní limit 95% intervalu<br>spolehlivosti (CI), negativní shodu (NA)<br>90 % a 88 % NA dolní limit 95%<br>intervalu spolehlivosti u epoch<br>skórovaných s probuzením nebo bez<br>probuzení. |
|                                  |               | <u>Výsledek</u> : Celkový počet 70 349 epoch<br>byl skórován jako buď obsahující<br>probuzení, či nikoli. Výsledky byly<br>následující: PA = 68.10 (95% Cl 65.52<br>až 70.64) a NA = 94.48 (95% Cl 93.33<br>až 95.46). Analýza probuzení u SAS je<br>proto považována za bezpečnou a<br>efektivní.                                                                                                    |